# Инструкция по использованию Tronk.pro

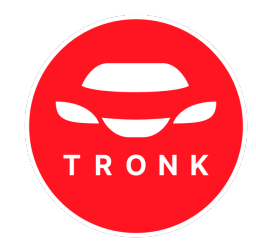

- 1. Вход в систему
  - 1.1 Знаю логин/пароль (есть смс)
  - 1.2 Восстановление доступа (забыли пароль)
  - 1.3 Регистрация нового пользователя
- 2. Основное меню
- 3. Все объявления (создание фильтра)
  - 3.1 Лента объявлений
  - 3.2 Просмотр карточки автомобиля
  - 3.3 Звонки по объявлениям
- 4. Мои подборки (создание постоянного фильтра)
- 5. Избранное
- 6. История кликов
- 7. Поиск по параметрам
- 8. Проверка автомобиля
- 9. Новости
- <u>10. Сервисы</u>
  - <u>10.1 Мой Гараж</u>
  - <u>10.2 Подбор VIN</u>
  - <u>10.3 Расширение Avinfo</u>
  - <u> 10.4 SIP звонки</u>
  - 10.5 Бонусные баллы
  - 10.6 Услуги Эвакуатор

- <u>11. Помощь</u>
- 12. Тарифы и оплата
- 13. Настройки
- <u>13.1 Настройка уведомлений</u>
- 14. Настройка звуковых уведомлений
- 15. Контакты

# Авторизуйтесь в системе для доступа ко всем возможностям сервиса.

1. Вход в систему

1.1 Знаю логин и пароль

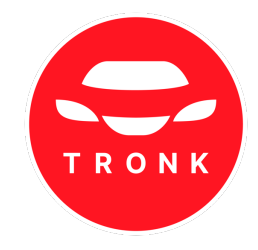

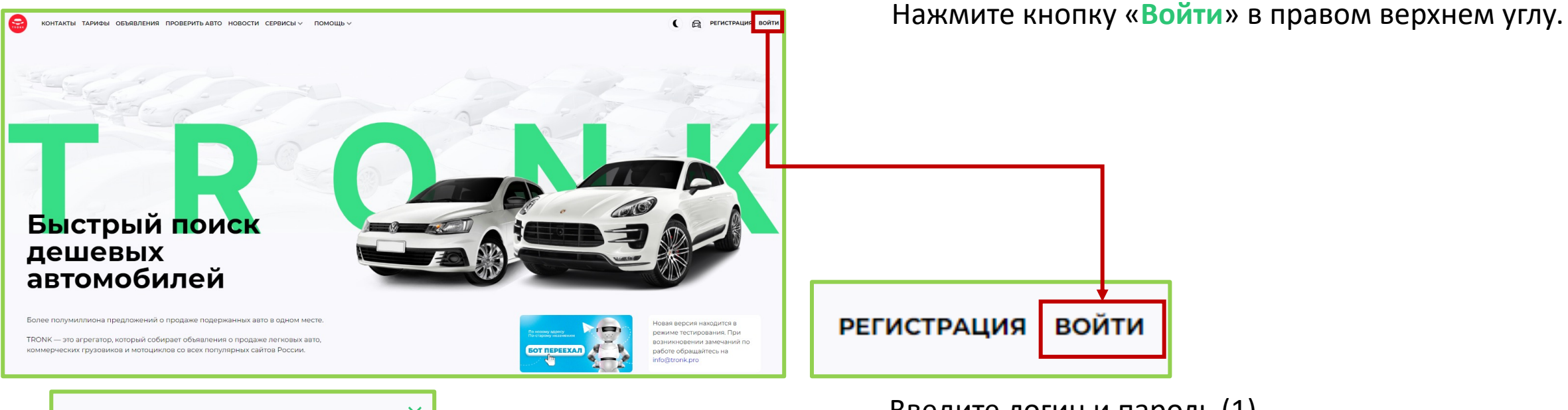

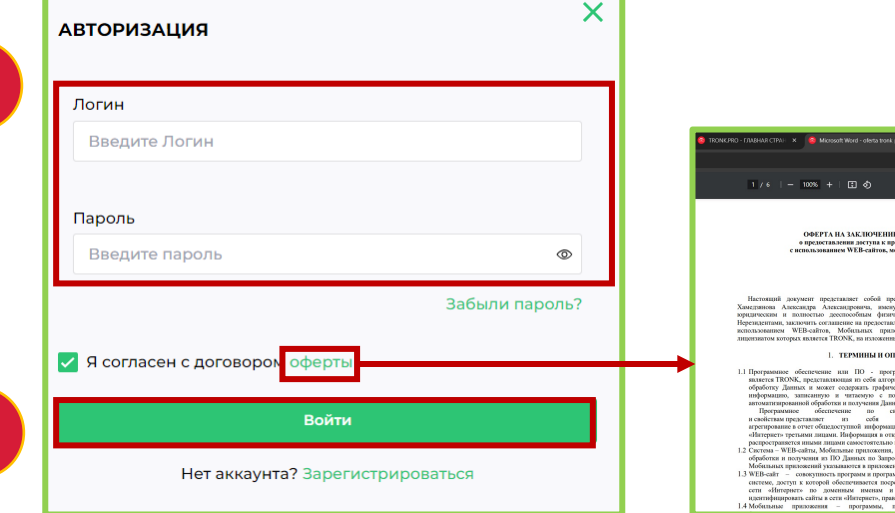

Введите логин и пароль (1). Нажмите «Войти» (2).

С договором оферты можно ознакомиться нажав на выделенное слово «**оферты**» (3). Договор отроется в отдельной вкладке.

# 1. Вход в систему

### 1.2 Восстановление доступа

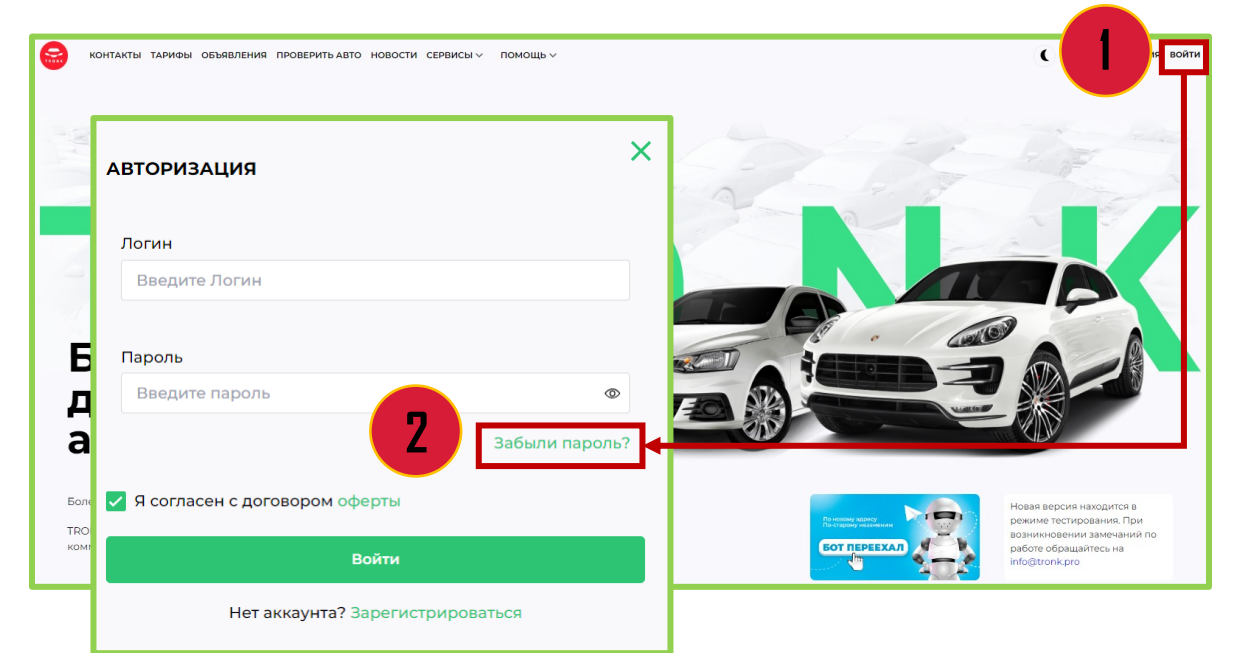

Нажмите кнопку «Войти» в правом верхнем углу (1). В открывшемся окне нажмите «Забыли пароль?» (2).

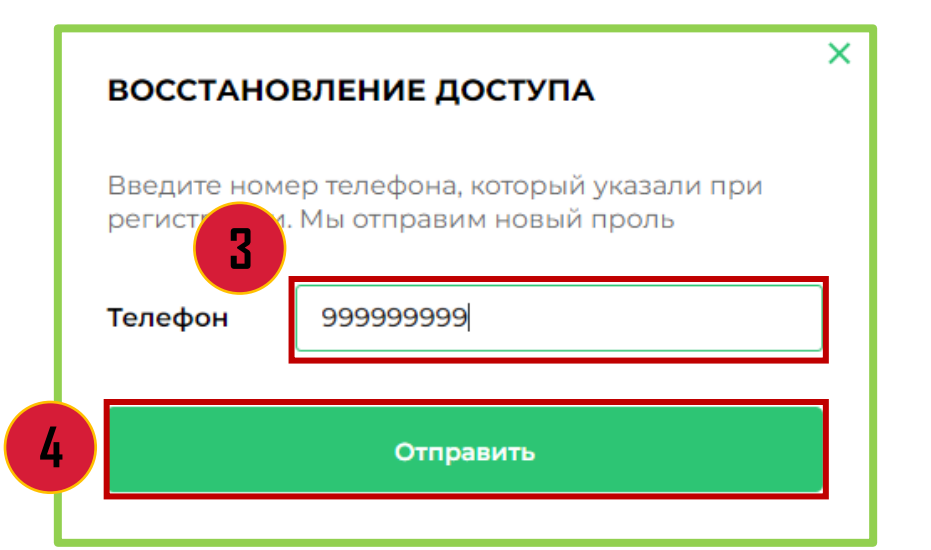

Введите номер телефона, с которого регистрировались ранее (3) и нажмите «Отправить» (4).

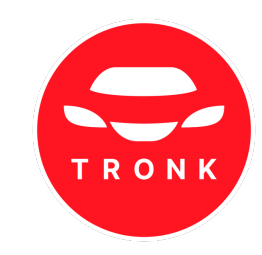

# 1. Вход в систему

### 1.2 Восстановление доступа

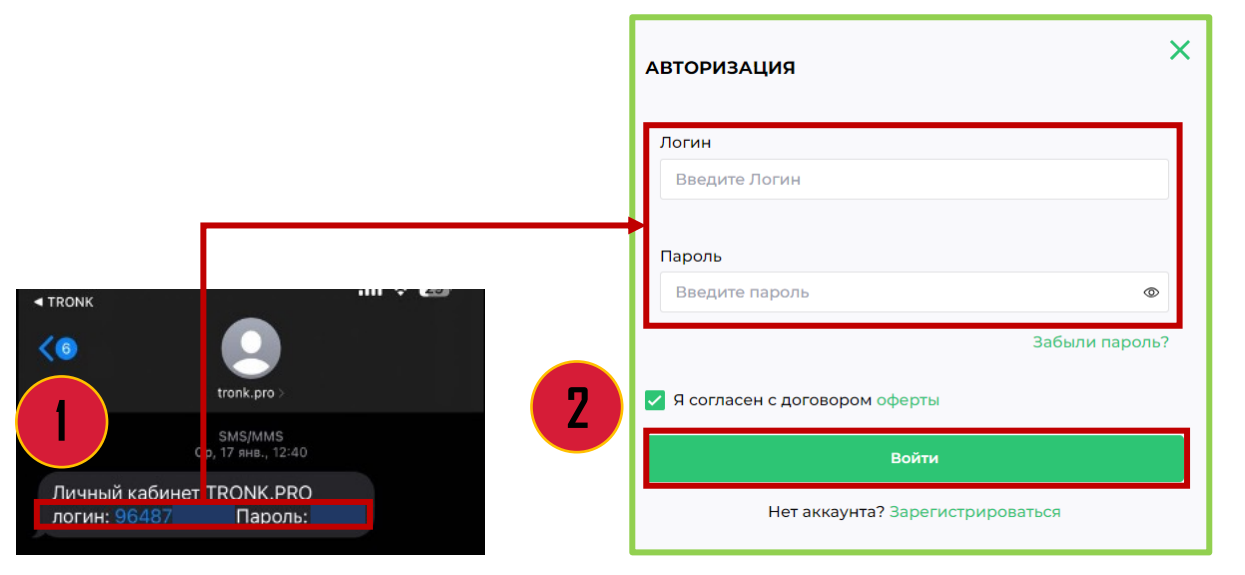

На указанный номер телефона поступит смс от tronk.pro с логином и паролем. Введите данные из смс (1) в систему и нажмите «Войти» (2).

### 1.3 Регистрация нового пользователя

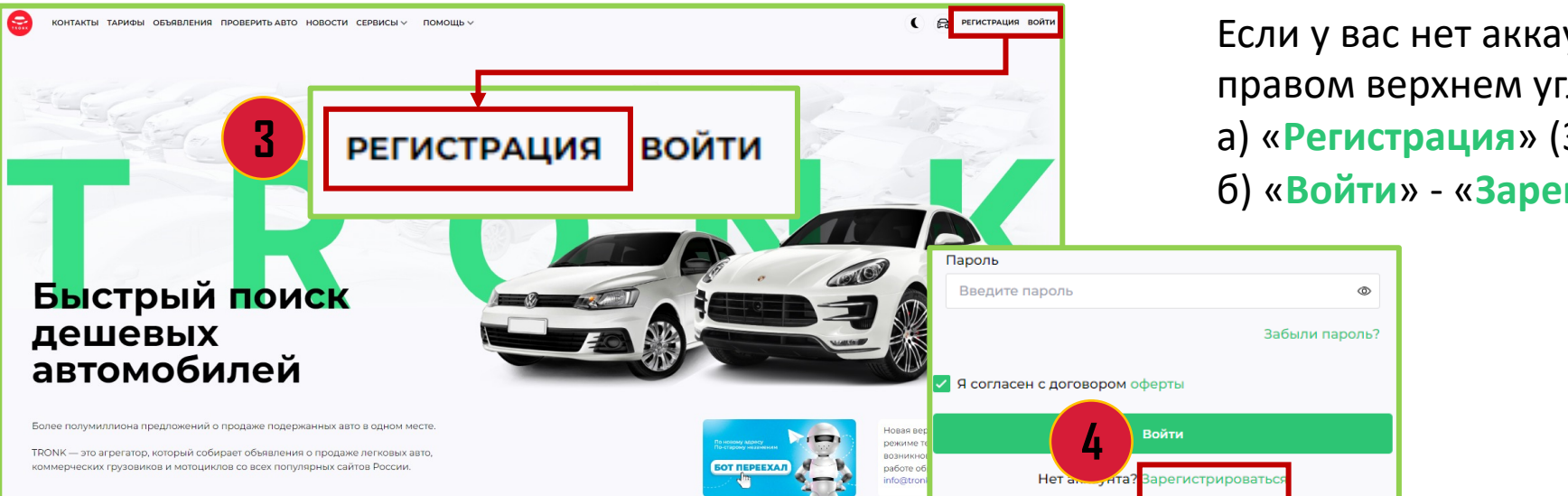

Если у вас нет аккаунта в системе, нажмите в правом верхнем углу: а) «Регистрация» (3);

б) «Войти» - «Зарегистрироваться» (4).

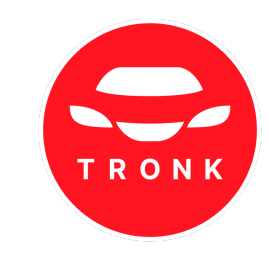

### 1. Вход в систему

### 1.3 Регистрация нового пользователя

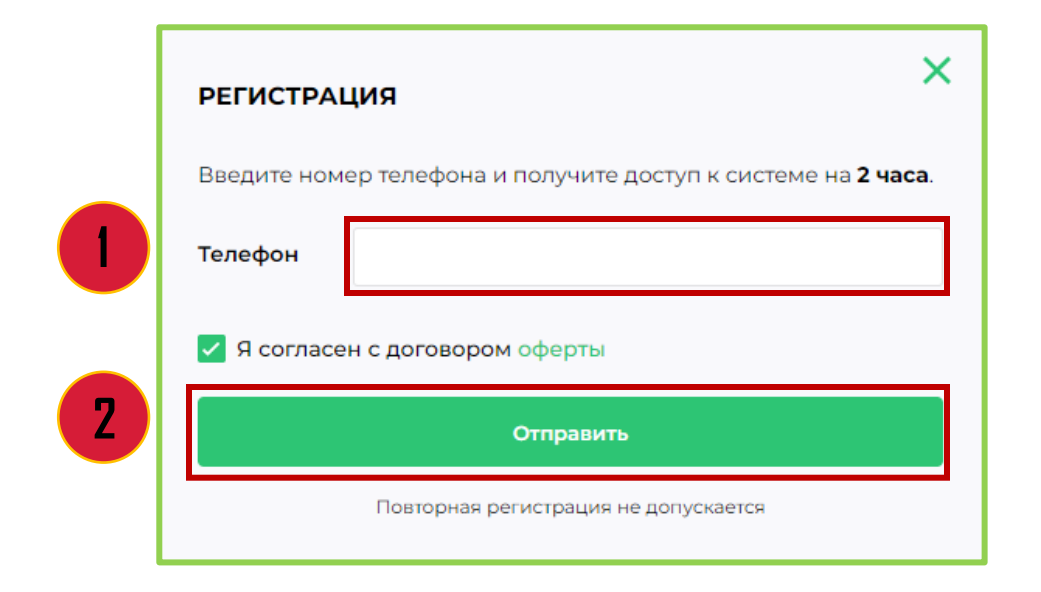

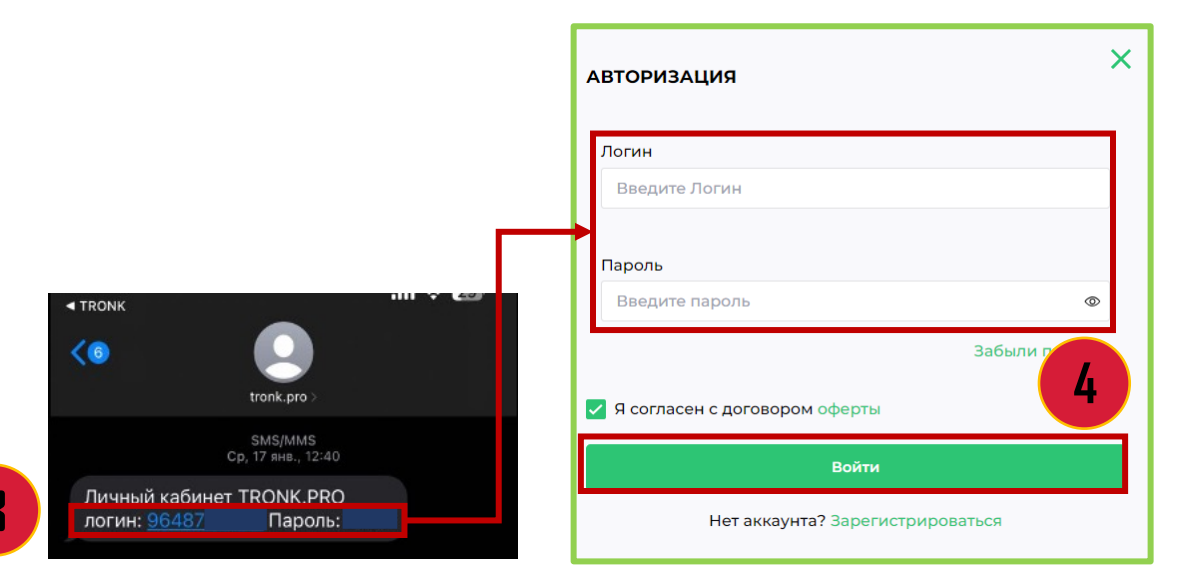

Введите ваш номер телефона (1) и нажмите «Отправить» (2).

Повторная регистрация не допускается.

Введите логин и пароль из смс (3) и нажмите «Войти» (4).

Возникли проблемы со входом? Свяжитесь с нами по телефону 8 (800) 200-07-48 или напишите на почту info@tronk.pro

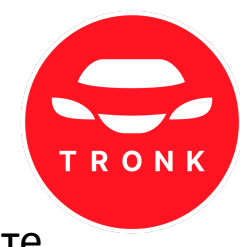

### 2. Основное меню

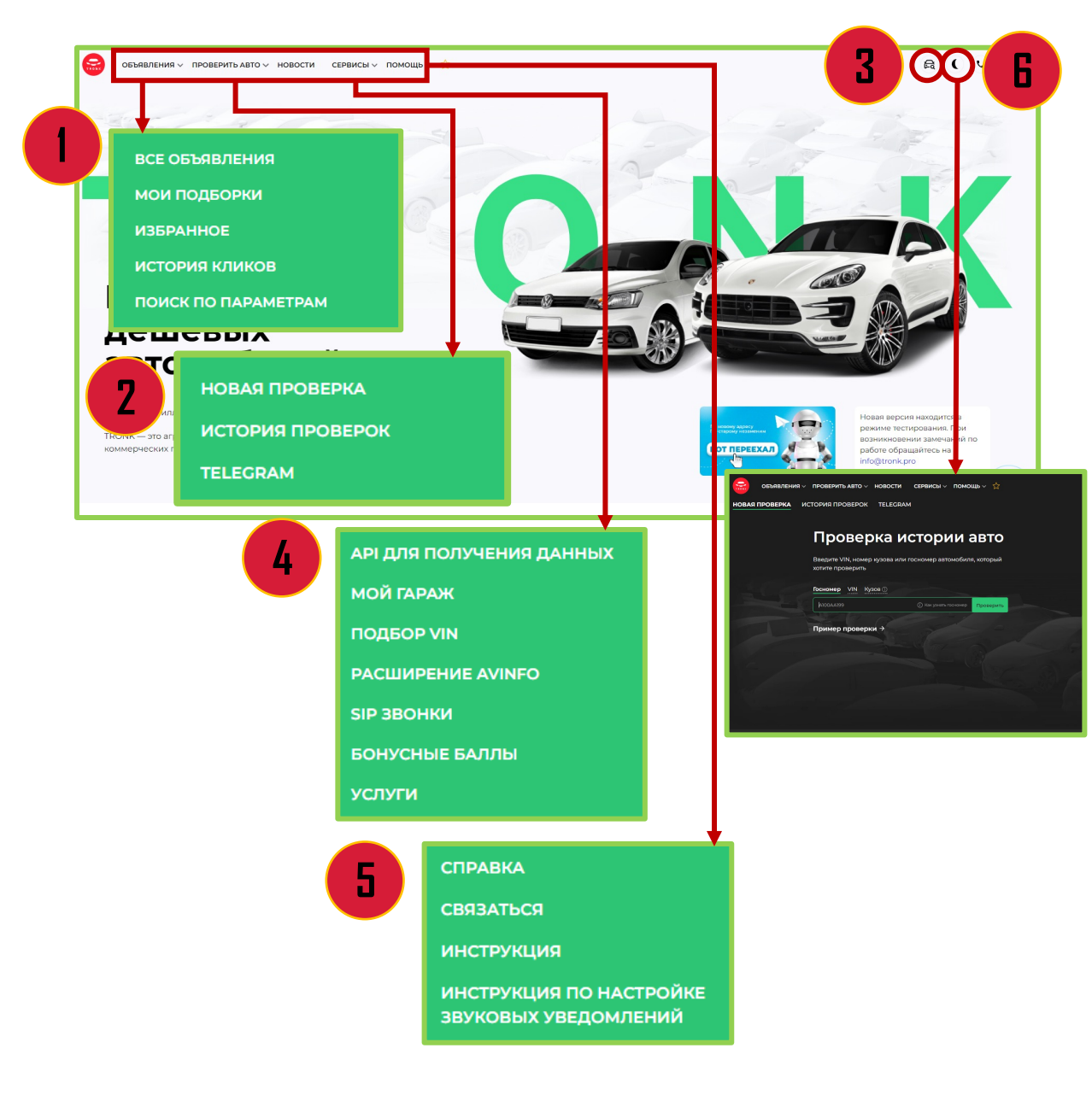

После входа в систему откроется главная страница сайта.

- Вкладка «Объявления» (1) просмотр общей ленты объявлений, создание постоянных фильтров, просмотр истории кликов или автомобилей, добавленных в «Избранное», поиск автомобиля по параметрам.
- Вкладка «Проверить авто» (2) проверить автомобиль по Госномеру, VIN или кузову (только для японских автомобилей), посмотреть историю проверок, воспользоваться проверкой бота <u>@AVinfoBot</u>.

Для проверки авто можно нажать на 😭 в правом верхнем углу (3).

- Вкладка «Сервисы» (4) воспользоваться дополнительными возможностями и услугами сервиса.
- Вкладка «Помощь» (5) можно ознакомиться с советами по использованию приложения и часто задаваемыми вопросами, а также связаться с горячей линией.
- Для активации ночного режима (тёмная тема) нажмите в правом верхнем углу на (6).

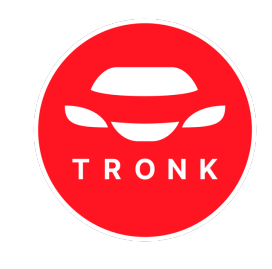

МОИ ПОДБОРКИ ОБЪЯВЛЕНИЙ ИЗБРАННОЕ ИСТОРИЯ КЛИКОВ

Показывать все изменени

Регионы или Города

Выбрать все

Московская область

Где ищем авто

Москва

Адыгея Алтай респ. Алтайский край Амурская обл.

3

е объявления

Регионы или Города

Все Марки и модели авто

Bce

Bce

Тип кузова

тить фильтр 🛞

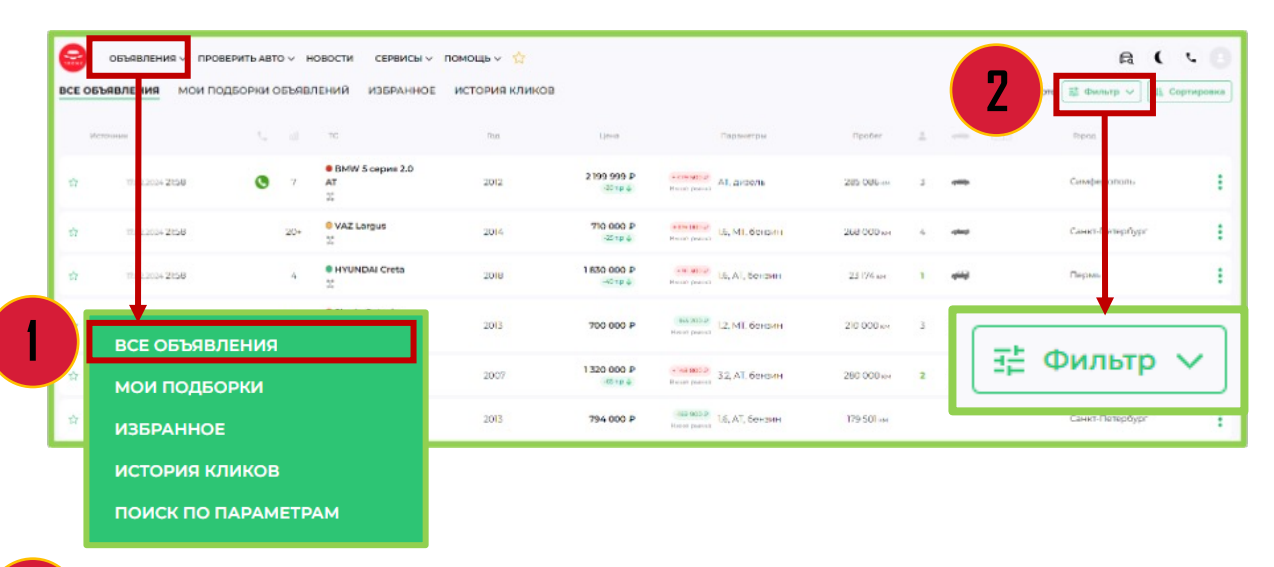

FOR BMILLION

🔲 Показывать фото

Bce

auto.ru

drom.ru

Voula.ru

🖌 Аукцион

Мошиюсть в с

Коробка

Тип топлив

Приво

Любой

1<sup>±</sup> Сортировка

Скрыть фильтр

Для просмотра всех предложений перейдите во вкладку «Объявления» -«Все объявления» (1).

Для создания параметров отбора нажмите «Фильтр» (2).

Укажите место поиска – Регион или Города (3) Для выбора региона (строка будет подчеркнута зеленым цветом) нажмите на значок в строке «Регионы».

TRONK

В строке поиска укажите интересующие (4). По умолчанию указаны все регионы.

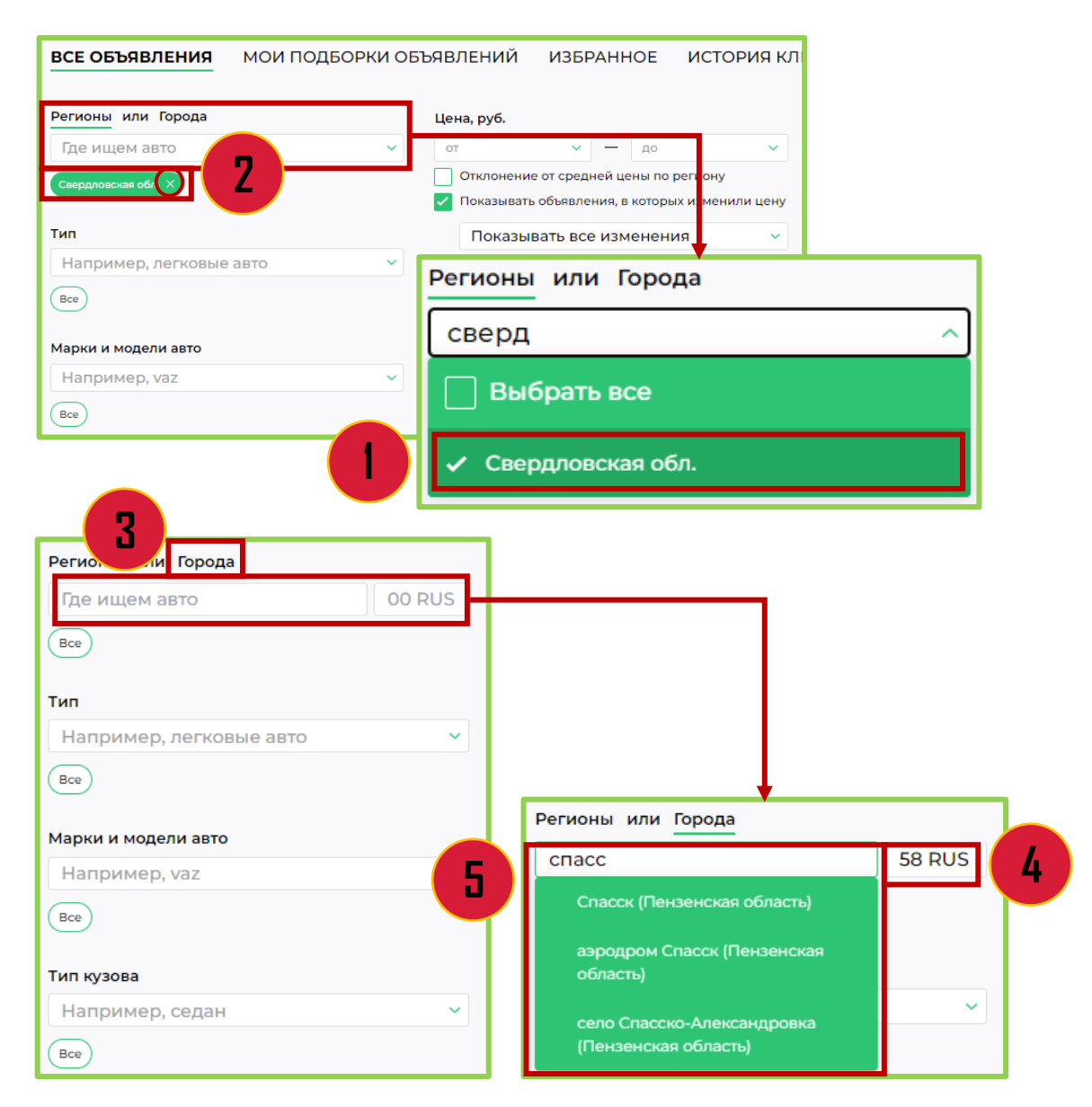

Отметьте галочкой интересующий регион (1).

Выбранные регионы будут отображаться под строкой (2).

Для удаления региона нажмите на крестик напротив необходимого.

Для выбора по городам нажмите на строку «Города» (3).

В строке поиска введите интересующий.

Для детального поиска внутри региона и отсечения одноименных городов и поселений укажите сначала номер региона (4), а затем осуществите поиск (5).

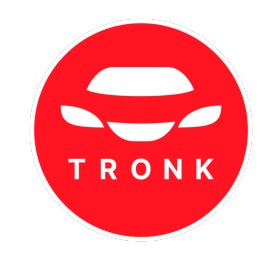

Тип кузова Например, седан

Bce

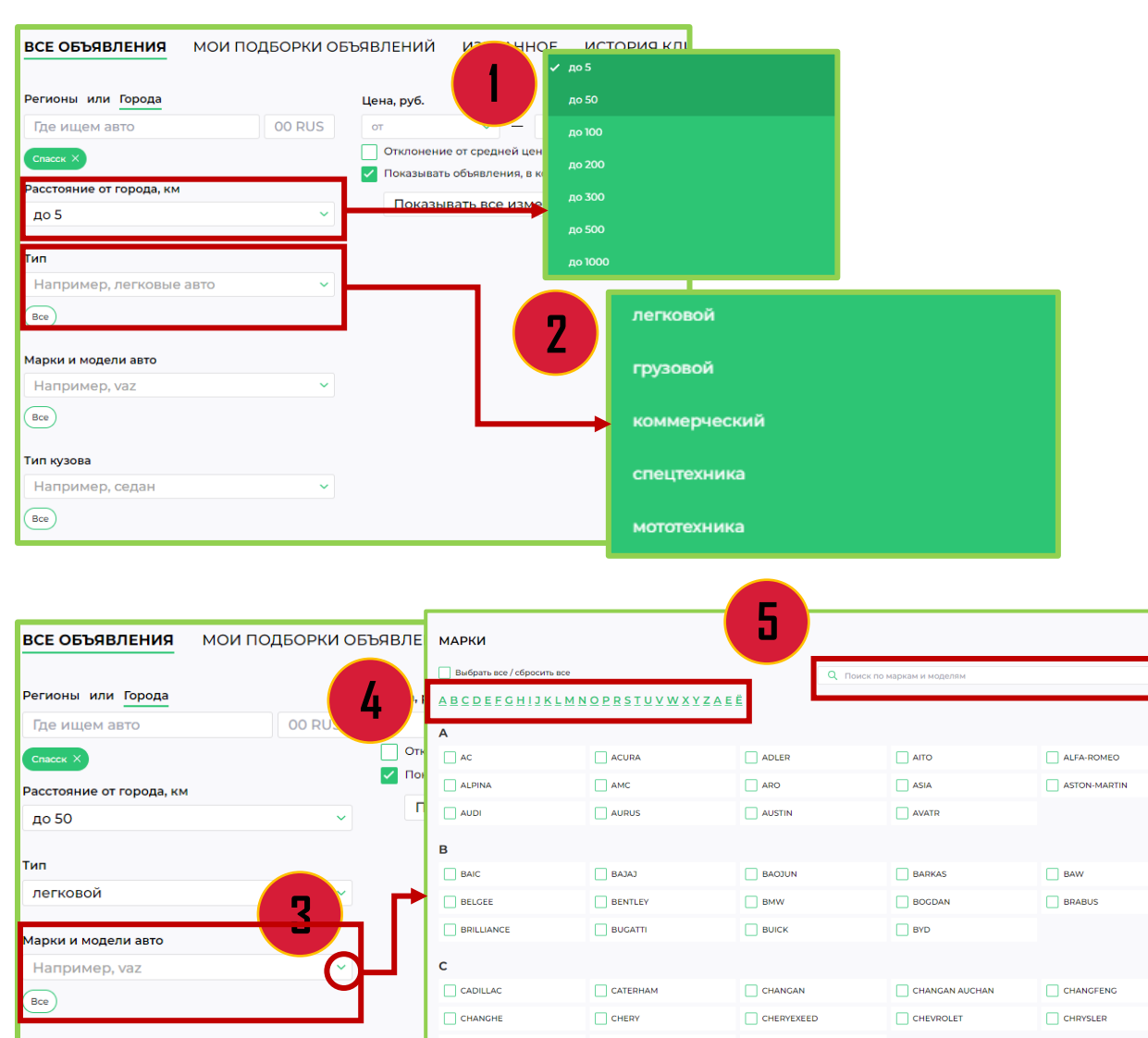

CIIMO (DONGFENG-HONDA)

Прим

D DACIA

CITROEN

DADI

CUPRA

DAEWOO

DAIHATSU

DAIMLER

Укажите желаемое расстояние от города из раскрывающегося списка (1). (Строка доступна при поиске только по одному городу).

Выберите необходимый тип кузова из списка. (2)

Для выбора марки авто нажмите на строку (3). В открывшемся окне укажите интересующие варианты.

Поиск можно осуществить:

- с помощью алфавитного указателя (4);
- с помощью строки поиска (5).

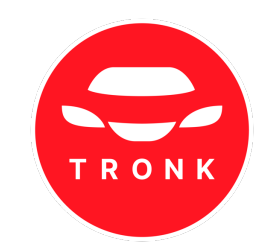

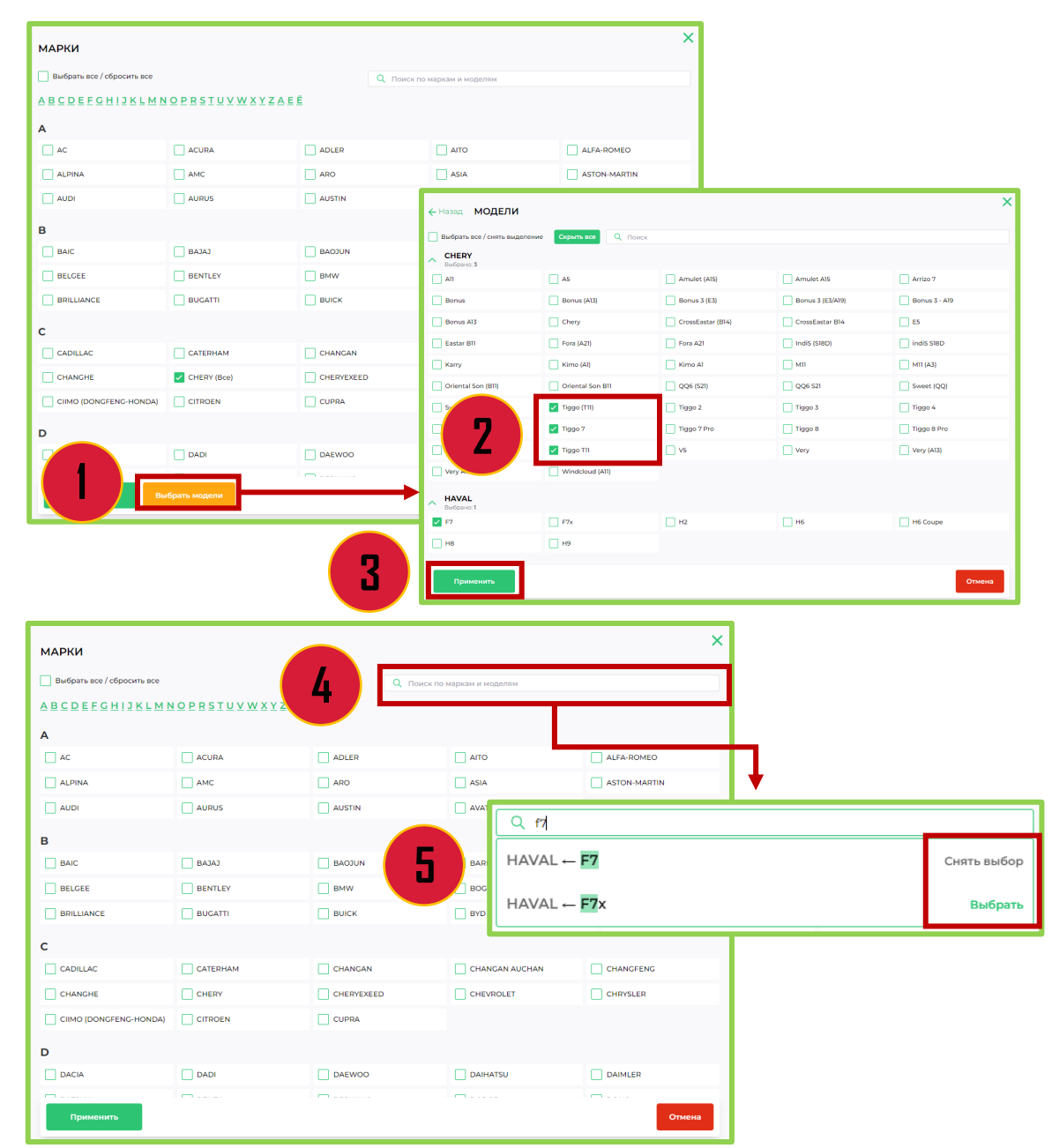

После выбора марки авто нажмите «Выбрать модели» для указания интересующих вариантов (1).

Отметьте галочкой необходимые (2) и нажмите «Применить» (3).

Для быстрого поиска марки и модели автомобиля начните вводить название в строке поиска. (4)

Выберите предложенный вариант из списка, нажав «Выбрать» (5).

Строку поиска можно использовать для быстрого удаления определенной модели автомобиля – введите название и нажмите «Снять выбор».

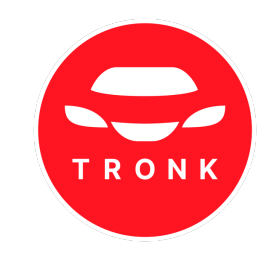

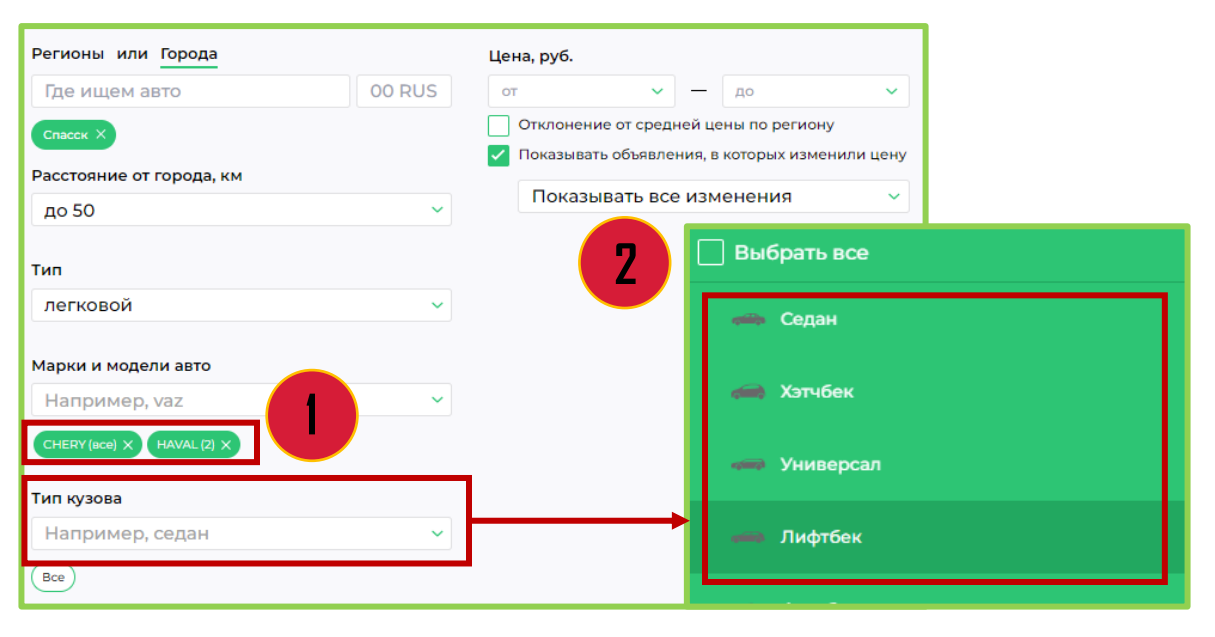

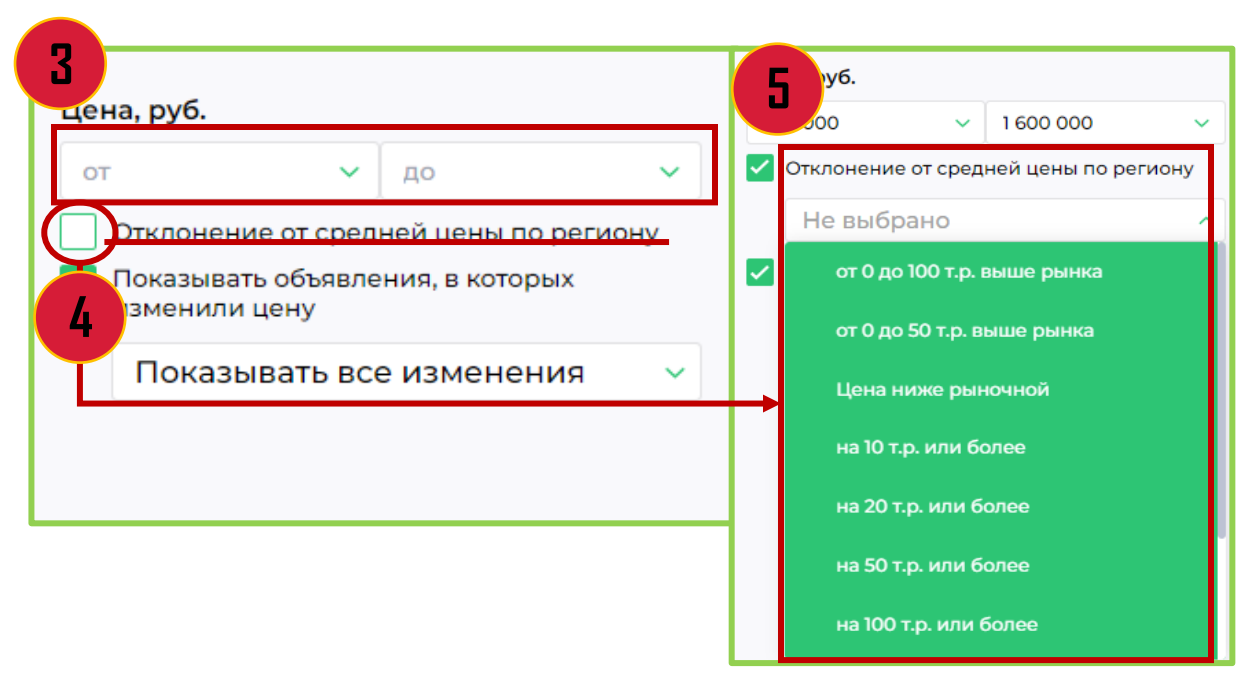

Количество выбранных моделей будет отображаться рядом с маркой автомобиля (1).

Чтобы выбрать тип кузова, нажмите на строку «Тип кузова» и укажите интересующий из раскрывающегося списка (2).

Укажите диапазон цен (3).

Для установления отклонения от средней цены установите галочку (4) и выберите необходимый параметр из раскрывающегося списка (5).

(Показатель средней цены высчитывается за 60 дней выборки по площадке с учетом года, поколения, тип двигателя, объема, типа коробки, типа привода. По пробегу и владельцам применяется повышающий/понижающий коэффициент).

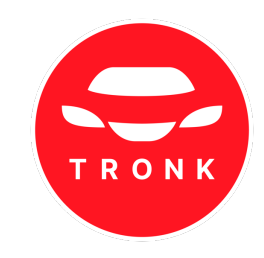

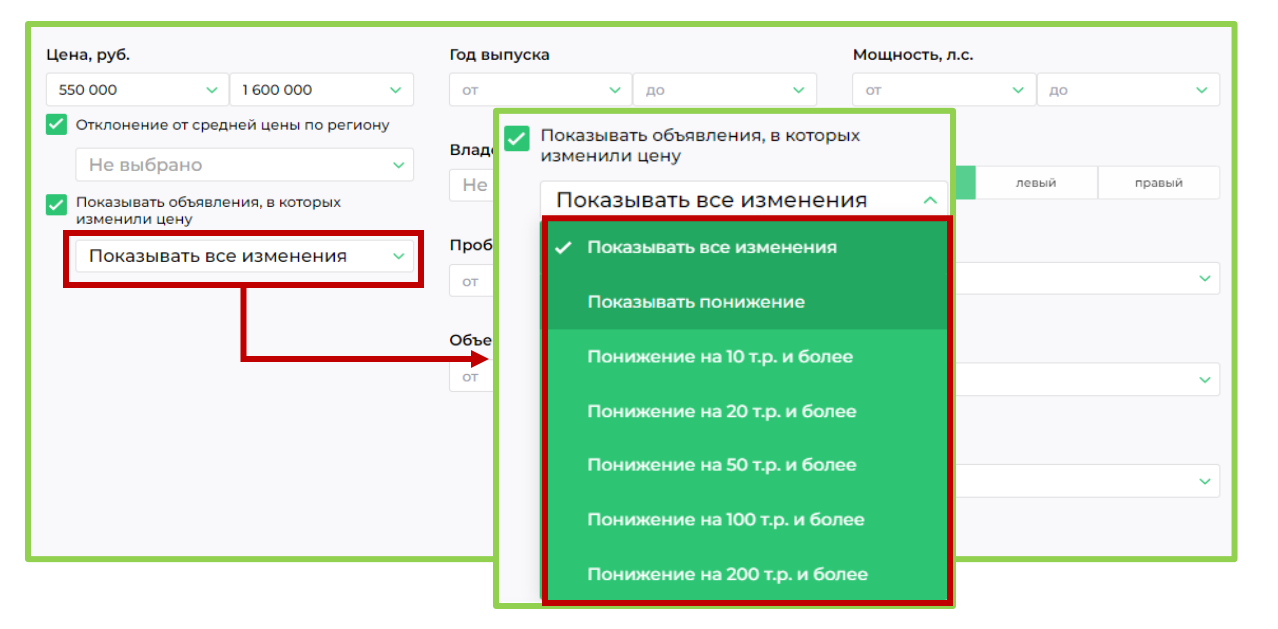

| Владельцев по ПТС         Руль         Битые / небитые           Не важно         любой         левый         правый         Любые         Не битые         Битые                                                                                                    | ые   |
|----------------------------------------------------------------------------------------------------|------|
| Пробастии                                                                                                    | ые   |
| от Одо Одо Любая Одо Иастники Дилеры П                                                                                                    | lpoφ |
| Объем двигателя (л.)         Тип топлива         Image: Constraint of the sector of the sector of th |      |
| Привод       ✓ drom.ru         Любой       ✓ youla.ru         Любой       ✓ Аукционы         У оругие источники                                                                                                    |      |

Для выбора диапазона снижения цены нажмите на «Показывать все изменения» выберите из раскрывающего списка необходимый.

### Установите нужные фильтры

- «Год»,
- «Владельцев по ПТС»,
- «Пробег»,
- «Объем двигателя»,
- «Мощность»,
- «Руль»,
- «Тип топлива»

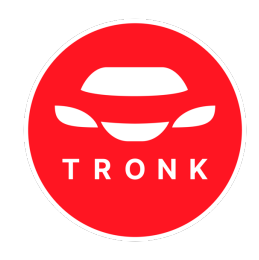

| Год выпуска          |    |   | Мощность, л.с. |       |        | Состояние   |             |           |
|----------------------|----|---|----------------|-------|--------|-------------|-------------|-----------|
| от 🗸                 | до | ~ | от             | 🗸 до  | ~      | Любые       | С пробегом  | Новые     |
|                      |    |   |                |       |        |             |             |           |
| Владельцев по ПТС    |    |   | Руль           |       |        | Битые / неб | итые        |           |
| Не важно             |    | ~ | любой          | левый | правый | Любые       | Не битые    | Битые     |
|                      |    |   |                |       |        |             |             |           |
| Пробег, км           |    |   | Коробка        |       |        | Источники   |             |           |
| от 🗸                 | до | ~ | Любая          |       | ~      | Любые       | Частники Ди | леры Проф |
|                      |    |   |                |       |        | _           |             |           |
| Объем двигателя (л.) |    |   | Тип топлива    |       |        | Bce         |             |           |
| от 🗸                 | до | ~ | Любой          |       | ~      | auto.ru     |             |           |
|                      |    |   |                |       |        | drom.ru     |             |           |
|                      |    |   | Привод         |       |        | youla.ru    |             |           |
|                      |    |   | Любой          |       | ~      | 🗸 Аукционь  | ы           |           |
|                      |    |   |                |       |        | 🗹 Аукционь  | ы битых     |           |
|                      |    |   |                |       |        | 🗹 другие ис | сточники    |           |
|                      |    |   |                |       |        |             |             |           |
|                      |    |   |                |       |        |             |             |           |

Для просмотра площадок в категории нажмите на 💽 . Для удаления источника снимите соответствующую галочку.

| Другие источники     |                   |                       |                    |                       |
|----------------------|-------------------|-----------------------|--------------------|-----------------------|
| 🖌 ai-auto.ru         | ascprobeg.ru      | ✓ autodmir.ru         | automall42.ru      | 🗸 automama.ru         |
| autopole-trade-in.ru | autosale.ru       | autospot.ru           | vilon-trade.ru     | vilon.ru              |
| ✓ avto-russia.ru     | vtodom.ru         | ✓ avtogermes.ru       | vtomir.ru          | ✓ avtoruss-tradein.ru |
| Jashauto.com         | ibibika.ru        | 🗸 car-spot.ru         | 🔽 car.ru           | cars.bmw.ru           |
| dav-auto.ru          | favorit-motors.ru | 🗸 freshauto.ru        | irbis-autotrade.ru | 🧹 japancar.ru         |
| kors-group.com       | korsavto.ru       | Major-expert.ru       | masmotors.ru       | maximum-auto.ru       |
| moscow.110km.ru      | 🗸 njcar.ru        | 🗸 planeta-avto.ru     | probeg.saturn2.ru  | rolf-probeg.ru        |
| sim-autopro.ru       | 🗸 tradein-bc.ru   | ✓ tradein-kuntsevo.ru | 🗸 uka.online       | used-cars.ru          |
| иотор-эксперт.рф     |                   |                       |                    |                       |

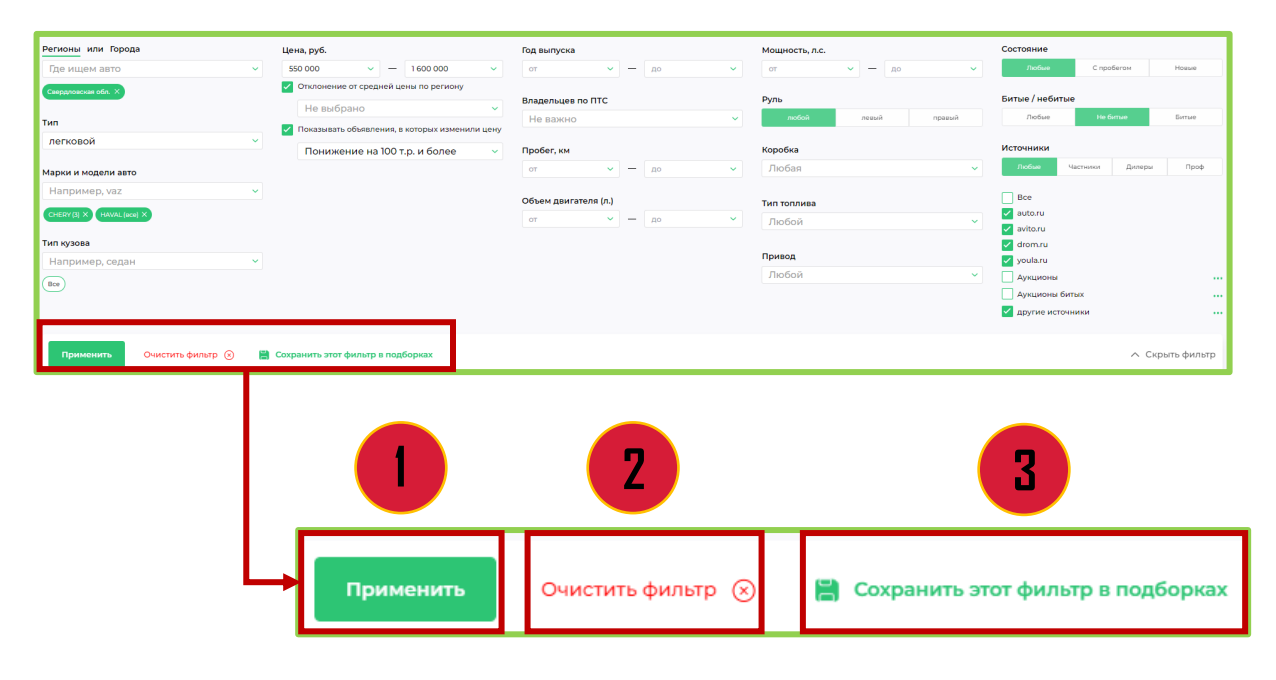

После заполнения всех параметров нажмите «Применить» (1).

Для сброса параметров нажмите «**Очистить фильтр**» (2).

Для сохранения указанных параметров в постоянных фильтрах нажмите «Сохранить этот фильтр в подборках» (3).

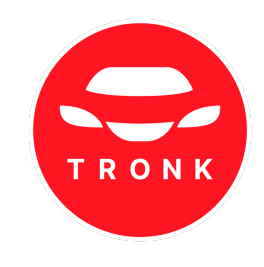

| BCE | OE | ъяв      | ления мо                | и подборки объявле | ений из          | БРАННОЕ                   | история       | кликов               |               |                              |                 |                                    |           | оказывать фото | き 楚 Фильтр イ       | Ц Сортировк   |
|-----|----|----------|-------------------------|--------------------|------------------|---------------------------|---------------|----------------------|---------------|------------------------------|-----------------|------------------------------------|-----------|----------------|--------------------|---------------|
|     | Ис | сточна   | 01.                     |                    | TC               |                           |               | fea                  | Цена          |                              | Параметры       | NpoSer                             | ±         | -              | fopog.             |               |
| \$  | •  | •        | 16.02.2024 <b>0619</b>  | 3 20+              | CHERY            | Tiggo 3                   |               | 2019                 | 1399 000 P    | - 163 GOD P<br>Desize put-ea | 16, МТ, бензин  | 124 000 see                        | i.        | ÷.             | Екатеринб          | /pr           |
| *   |    | •        | 15.02.2024 <b>20.17</b> | 20+                | CHERY<br>10      | Tiggo 3                   |               | 2019                 | 1399.000 P    | - 154 500 P<br>Desite pures  | 16, МТ, бензин  | 124 000 sw                         | 2         |                | Екатеринб          | /pr           |
| \$  |    |          | 15.02 2024 <b>12.15</b> | 20+                | CHER             | V Tiggo 3                 |               | 2018                 | 1070 000 P    | -127 000 P<br>Dises pur-es   | 16, MT, Genates | 60.285 m                           | i.        | - 100 A        | Нижний Га          | ги            |
| \$  |    |          | 14.02.2024 <b>20.22</b> | 1                  | CHER             | V Tiggo 3                 |               | 2017                 | 1 220 000 P   | • 171 100 P<br>Datas pur-ka  | 16, АТ, баналы  | 97.000 ini                         | 3         | وتقه           | Екатеринбу         | /PI           |
| \$  | •  | <b>a</b> | 14.02.2024 <b>20:16</b> | <b>O</b> 1         | CHER             | Y Tiggo 3                 |               | 3017                 | 1 220 000 P   | - 257 800 P<br>Desas pures   | 16, АТ, баналы  | 97 000 ev                          | 3         | elli i         | Екатеринб          | (PI           |
| ¢   |    | •        | 14.02.2024 <b>19.09</b> | ВСЕ ОБЪЯВЛЕНИЯ     | СНЕВУ<br>МОИ ПОД | Тідае 3<br>(БОРКИ ОБЪ)    | явлений       | ИЗБРАННОЕ            | ИСТОРИЯ КЛИКО | OB                           |                 |                                    | _         | (1)            |                    | казывать фото |
| ÷   | 1  | •        | 09.02.2024 12:47        | Φοτο               | Ист              | очник                     |               | тс                   |               | Год                          | Цена            | Па                                 | заметры   |                | Пробег 😩           | -             |
|     |    |          |                         | ☆ <b>3</b> 57      | 16.              | <b>6</b><br>02.2024 06:19 | <b>(</b> ) 20 | + CHERY Tiggo 3      | 5             | 2019                         | 1 399 000 P     | +163 600 P<br>Basse parroa 1.6,    | МТ, бензі | ин 12          | 14 000 км 1        | æ             |
|     |    |          |                         |                    | 15.              | 02.2024 <b>20:17</b>      | 20            | + CHERY Tiggo 3<br>計 | 5             | 2019                         | 1 399 000 P     | • 184 500 P<br>Bassie parrica 1.6, | МТ, бензі | ин 12          | 24 000 KM <b>2</b> |               |

 DEC OLDABLIENTI NU NODABLIENTI NU NODABLIENTI NU NODA
 Descritori NU NODALICONA OLDABLIENTI NU NODA
 DESCRITORI NU NODABLIENTI NU NODABLIENTI NU NODA
 Descritori NU NODALICONA NU NODABLIENTI NU NODA
 Descritori NU NODALICONA NU NODABLIENTI NU NODA
 Descritori NU NODALICONA NU NODABLIENTI NU NODA
 Descritori NU NODALICONA NU NODABLIENTI NU NODA
 Descritori NU NODALICONA NU NODALICONA NU NODA
 Descritori NU NODALICONA NU NODALICONA NU NODALICONA NU NODA
 Descritori NU NODALICONA NU NODALICONA NU NODA

Предложения отобразятся на странице ленты объявлений.

Поставьте галочку на «Показывать фото» (1), чтобы в ленте отображались фото автомобилей.

В ленте объявлений отображается краткая информация по автомобилю:

- источник объявления;
- марка и модель и дата публикации;
- отклонение цены относительно рыночной;
- год выпуска, пробег;

нажав на

- параметры (объем двигателя, КП, тип двигателя, привод);
- количество собственников;

Подходящие объявления можно добавить в «Избранное»,

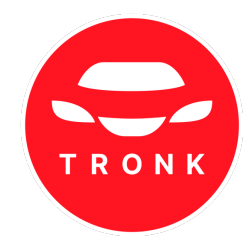

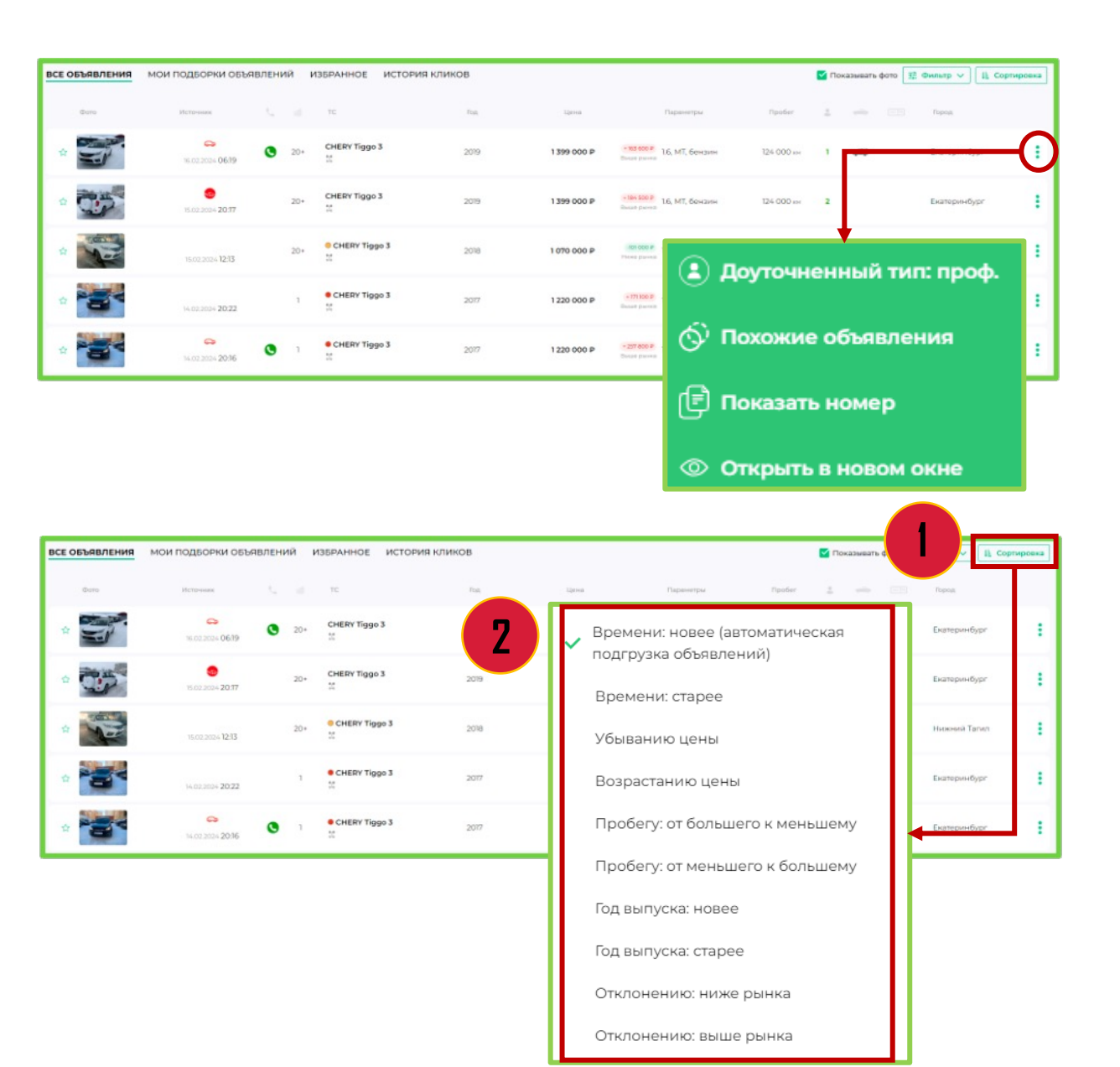

Для просмотра автомобиля нажмите на объявление.

Нажав в правом углу объявления на (), можно:

- найти «Похожие объявления»;
- открыть объявление в новом окне браузера;
- посмотреть номер продавца (на некоторых объявлениях);
- увидеть источник.

Для сортировки объявлений нажмите в правом углу «Сортировка» (1) и выберите критерии (2).

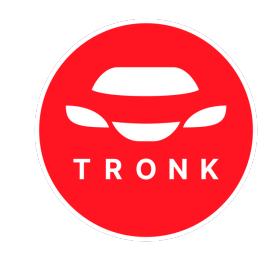

### 3.1 Лента объявлений

| Доступны новые объя | аления, обновить ле     | нту?       |                    |      |                     |                                          |             |           |                  |       |
|---------------------|-------------------------|------------|--------------------|------|---------------------|------------------------------------------|-------------|-----------|------------------|-------|
| * 50                | 22.02.2024 19:37        | 20+        | CAC GSB            | 2023 | 4 230 700 P         | ода аво и<br>Никограния 2, АЛ, бензин    |             | -         | Москва           |       |
| *                   | Co<br>22 02 2024 1937   | S 20+      | e TOYOTA Corolla   | 2013 | 1230 000 P<br>      | оконоре 16, АІ, бензин<br>Выхарания      | 194 342 ee  | 4 enilles | Оренбу г         | 4     |
| *                   | 22.02.2004 <b>19.57</b> | S 20+      | • HYUNDAI Solaris  | 2015 | 1429 000 P<br>301p4 | • 500 1000 Р<br>Высатрания<br>Посатрания | 130 969 ee  | 3 mile    | Минера ыные Воды | 1     |
| ÷                   | 22 02 2004 1937         | • 7        | VAZ Vesta          | 2019 | 1235 000 P          | - 16, 500 Р<br>Бала разва<br>Вала разва  | 50 786 and  | 2 4444    | Балаши в         | 1     |
| ¢                   | 22.02.2024 19:37        | z          | MERCEDES S-knacc   | 2011 | 1 960 000 P         | - нь 100 Р<br>Выж ранка                  | 145 000 and | 3 online  | Bearorp a        |       |
| ÷                   | 22.02.2004 <b>19.57</b> | 7          | OPEL Astra GTC     | 2012 | 990 000 P           | о возвот<br>Выетронет 14, АЛ, бонзин     | 119 445 av  | 3 🙀       | Ростовна-Донну   | 1     |
| -                   | 80 22.02.2024 19:57     | <b>O</b> 3 | KIA Soul<br>II     | 2017 | 1470 000 P<br>711p4 | 303 900 P<br>Heles ( 14 + 45)            | 144 898 aar |           | Москва           | 4     |
| *                   | C2<br>22 02 2024 19 37  | <b>8</b> 3 | KIA Spectra        | 2006 | 290 000 P<br>311p4  | A SD THE P<br>Date (4.44)                | 178 365 kin | 2 only    | Разонь           | •     |
| *                   | 22.02.2024 <b>19:37</b> | 20+        | CAC GS8            | 2023 | 4 290 700 P         | Mana paran                               | оступы      |           |                  | обнов |
|                     |                         |            | DENALIT Ductor 154 |      |                     | д                                        | JCTYTH      |           | ые оовявления,   | оонов |

Для удобного просмотра ленты объявлений автоматическое обновление приостановлено при пролистывании вниз страницы.

При получении новых объявлений система уведомит об этом (1).

rv?

| все объявления | мой подборки объявлений       | ИЗБРАННОЕ                                            | ИСТОРИЯ КЛИКОВ |                       |                                             |                       | 🗹 Показыват       | фото 🛱 Фильтр 🗸 🛛 | Li. Сортировка |
|----------------|-------------------------------|------------------------------------------------------|----------------|-----------------------|---------------------------------------------|-----------------------|-------------------|-------------------|----------------|
| dono           | Remaining C. C.               | π.                                                   | Pop            | Ljeven                | Парлыятры                                   | OpoSer                | 1 🖚 ES            | Парад             |                |
| *              | 😎 🚫 9<br>22 02 2026 (MAR)     | HYUNDAI Solaris                                      | 2019           | 1 520 000 P<br>⊴⊺₽∳   | 100200 P<br>Decempense<br>Decempense        | 59 059 em             |                   | Волгоград         | ÷              |
| *              | P S 3                         | ВМW 1 серии 1.5<br>14                                | 2019           | 2 199 875 P<br>Hitp4  | о 50 000 Р.<br>Была разка<br>Пода разка     | 95-410 au             | 1 🛲 [-К2ШСИ ]125. | ) Санкт Петербург | 1              |
| *              | 20+<br>20 02 2024 19947       | KAMAZ 55111                                          | 1990           | 750 000 P             | 10.3. МТ, дизель                            | 44 <del>6</del> 64 юн | âm                | Избербаш          | ÷              |
| *              | 60<br>22.02.2024 <b>19:47</b> | RENAULT Kaptur                                       | 2011           | 1 883 DOD P           | о 25 100 Р.<br>Сылырына<br>Сылырына         | 48 000 sv             |                   | Облинск           | 1              |
| *              | 🧐 🤇 I<br>22 02:2024 19:47     | MAZDA Mazda6                                         | 2013           | 1519 900 P<br>-20164  | о 107 соо Р<br>Болигрина<br>Х. А.І., бензин | 122 250 ave           | 4                 | Ростов-на-Дону    | ÷              |
| •              | 6 C 19                        | Opel Mokks, 11.8 А<br>(140 п.с.) 4WD, 836<br>км<br>Ц | .r<br>60 2013  | 1349 000 P<br>-311p 4 | 1.8, AT, Genaue                             | R3 660 ste            | Passic 72         | 2 Маскаа          | 1              |

Для обновления объявлений кликните по строке «Доступны новые объявления, обновить ленту?». Новые предложения открыты для просмотра.

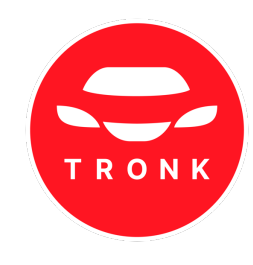

### 3.2 Просмотр карточки автомобиля

| ★ CHERY Tiggo 3 2019<br>Екатеринбург 16.02.2024 06:19                                   |                      |                           | <u>ů</u>                    | )                                                                                                    | ×                                                                                          |
|-----------------------------------------------------------------------------------------|----------------------|---------------------------|-----------------------------|----------------------------------------------------------------------------------------------------|--------------------------------------------------------------------------------------------|
|                                                                                         | R                    |                           | ,                           | Димитир<br>Пробет:<br>Владельцев:<br>Деитатель (ти):<br>Мощность (л.с):<br>Объем двигателя (л.):<br>Руль:<br>Поколение:<br>Индекс цени:<br>Кузов:<br>Скрыть | 124 СОО им<br>1<br>бенанн<br>126<br>левый<br>16<br>левый<br>1<br>20+<br>20+<br>Внедорожник |
|                                                                                         |                      |                           | Распознать<br>комер на фото | Проверь авто пер<br>покупкой<br>История продажи, пр<br>ремонты, залоги и мя<br>Пример отчета<br>Госномер VIN Ку:<br>Азоодалээ                               | осбеги, ДТП,<br>когое другое<br>ков.0                                                      |
| Цена                                                                                    | Пробег               | Детали                    |                             |                                                                                                    |                                                                                            |
| 1 399 000 P                                                                             | 124 000 км           | 💄 1 🔟 20+ 🐗               | 8 11 -                      |                                                                                                    | aktto                                                                                      |
| На 163 600 Р Выше рынка                                                                 |                      |                           |                             |                                                                                                    |                                                                                            |
| ОПИСАНИЕ ПО ТЕЛЕФОНУ ПОХОЖИЕ<br>Авто в идеальном состоянии<br>2 влавельца в овной семье |                      |                           |                             | Комментарии<br>Комментариев                                                                                                    | пока нет                                                                                   |
|                                                                                         |                      |                           |                             |                                                                                                    |                                                                                            |
| Пробег родной                                                                           |                      |                           |                             | 🗋 Личный комметария                                                                                                    | 0                                                                                          |
| Просьба автосалонам и площадкам не тревожить. Свои                                      | цены оставляйте себе | . Смотреть на старой сорт | ировке                      |                                                                                                    | errapuli                                                                                   |
| 🐛 79587034432                                                                           |                      |                           | Закрыть                     |                                                                                                    |                                                                                            |

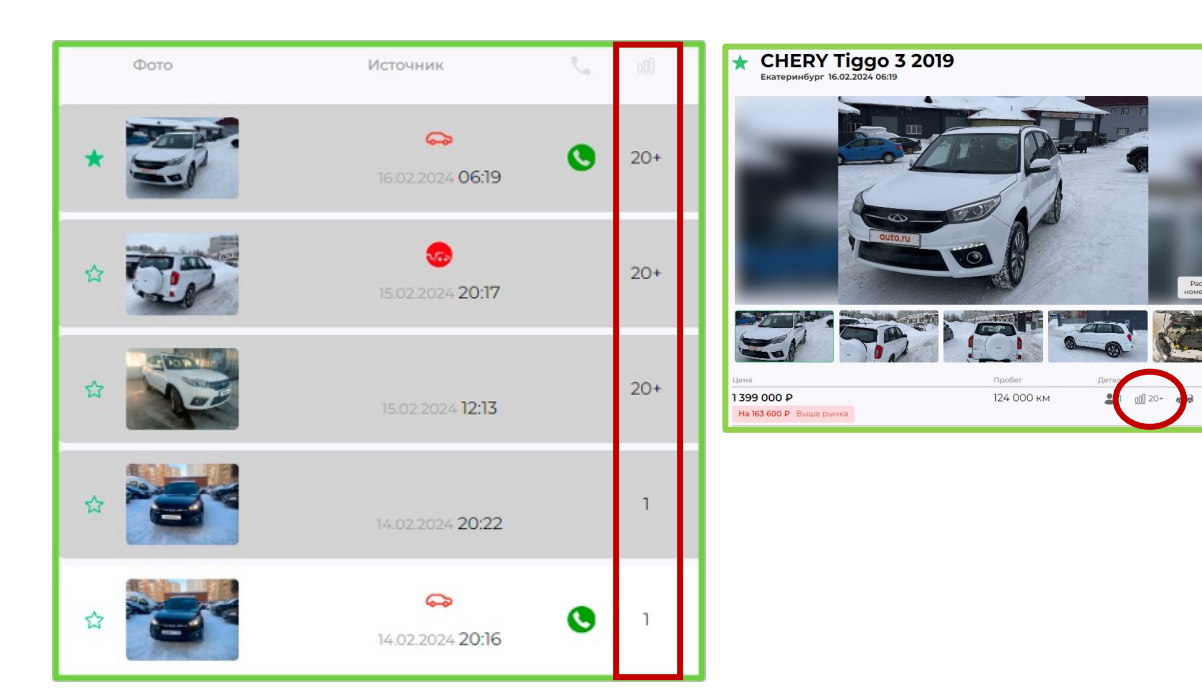

### В карточке можно:

- просмотреть фото автомобиля;
- прочитать описание и характеристики;
- узнать индекс цены;
- перейти на сайт-источник;
- позвонить продавцу;
- найти похожие объявления;
- добавить объявление в «Избранное»;
- поделиться ссылкой 🗂 ;
- проверить авто;
- оставить комментарий.

В карточке автомобиля и ленте объявлений показан индекс цены - это соотношение цены определённых объявлений о продаже автомобилей на период в 90 дней. Чем меньше индекс, тем лучше на данный момент это предложение.

Цифра показывает номер объявления при сортировке этой марки и модели по цене в заданном городе.

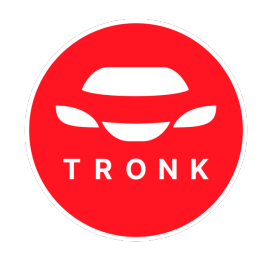

### 3.3 Звонки по объявлениям

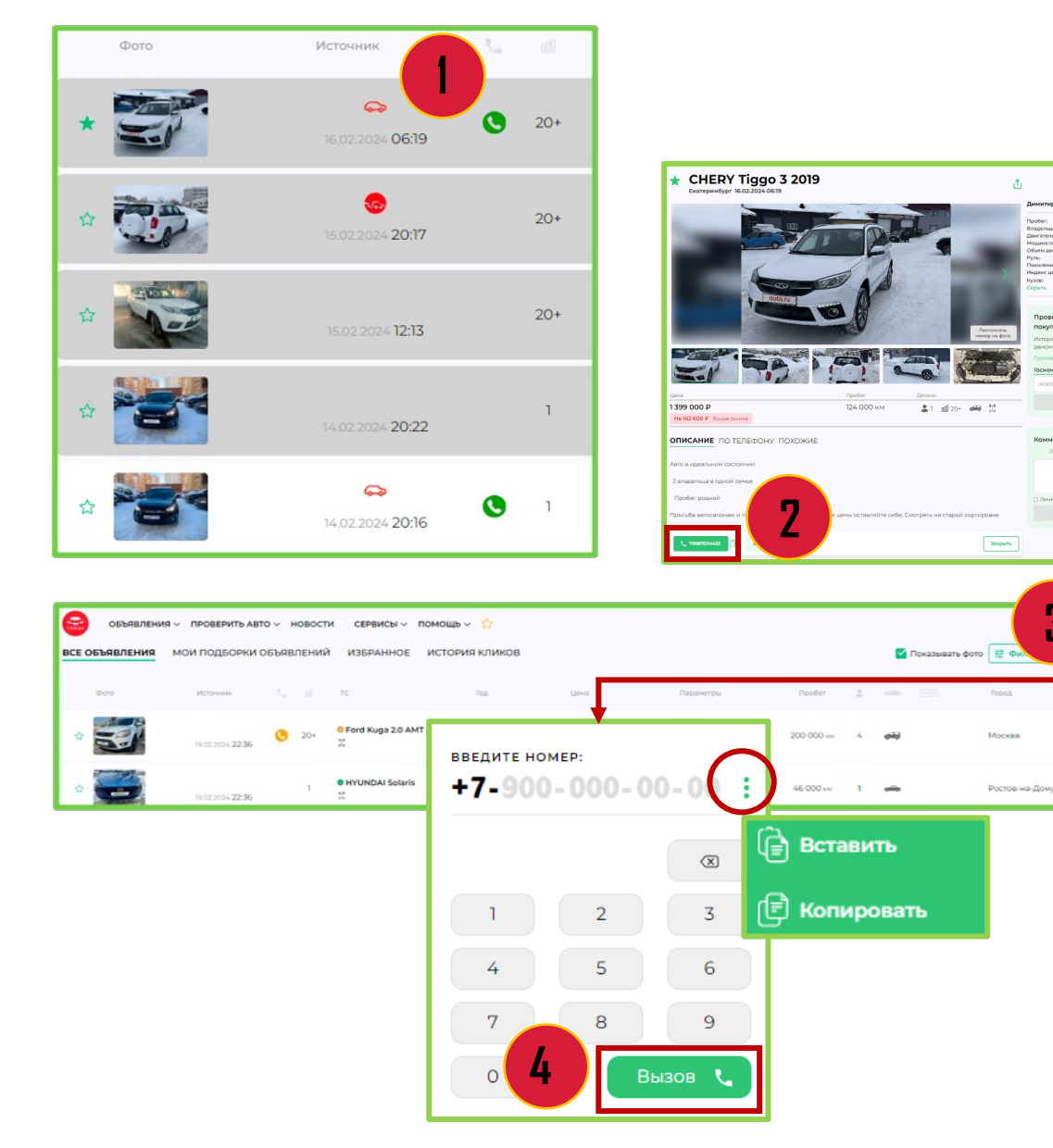

Звонок с подменного номера доступен из ленты по клику на (1) или в карточке автомобиля (2).

При отсутствии иконки вызова (алгоритм не смог определить номер продавца) можно воспользоваться <u>набором любого номера</u> <u>через SIP- звонки.</u>

Звоните на любые номера России через Интернет.

Звонки можно совершать с основной страницы сайта. Кликните на в правом верхнем углу (3). Введите номер и нажмите кнопку вызова (4).

Для защиты вашего номера телефона от блокировки на сайтах - источниках <u>подключите SIP-звонки.</u>

Звонки будут осуществляться через «подменные номера», что избавит от риска блокировки.

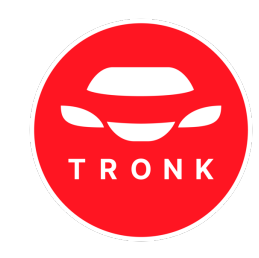

# 4. Мои подборки

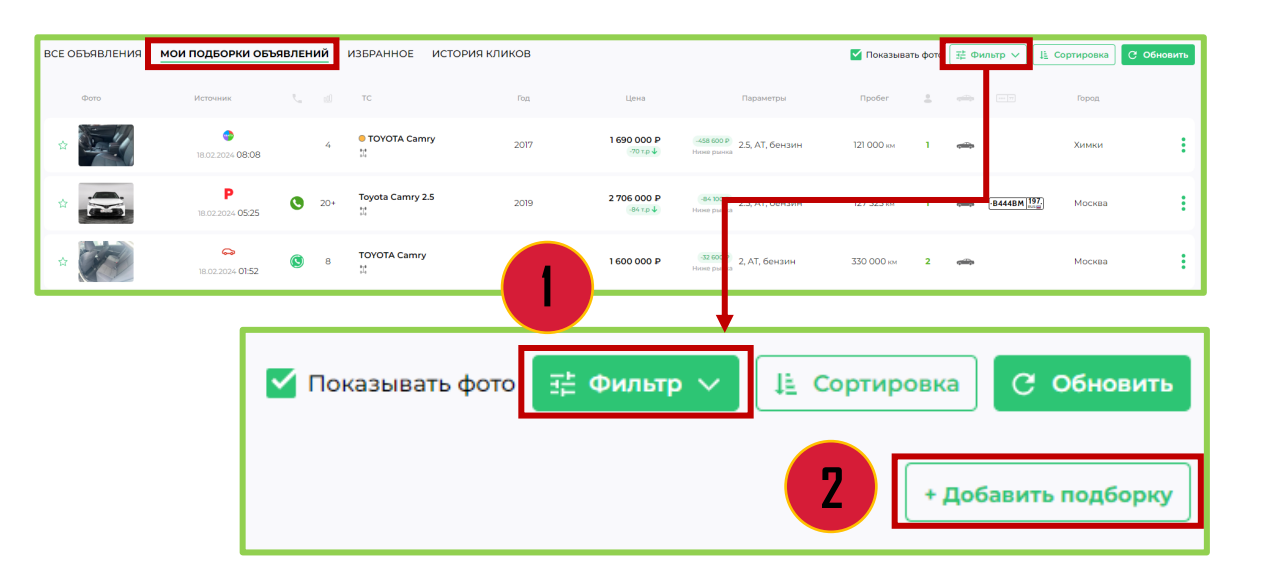

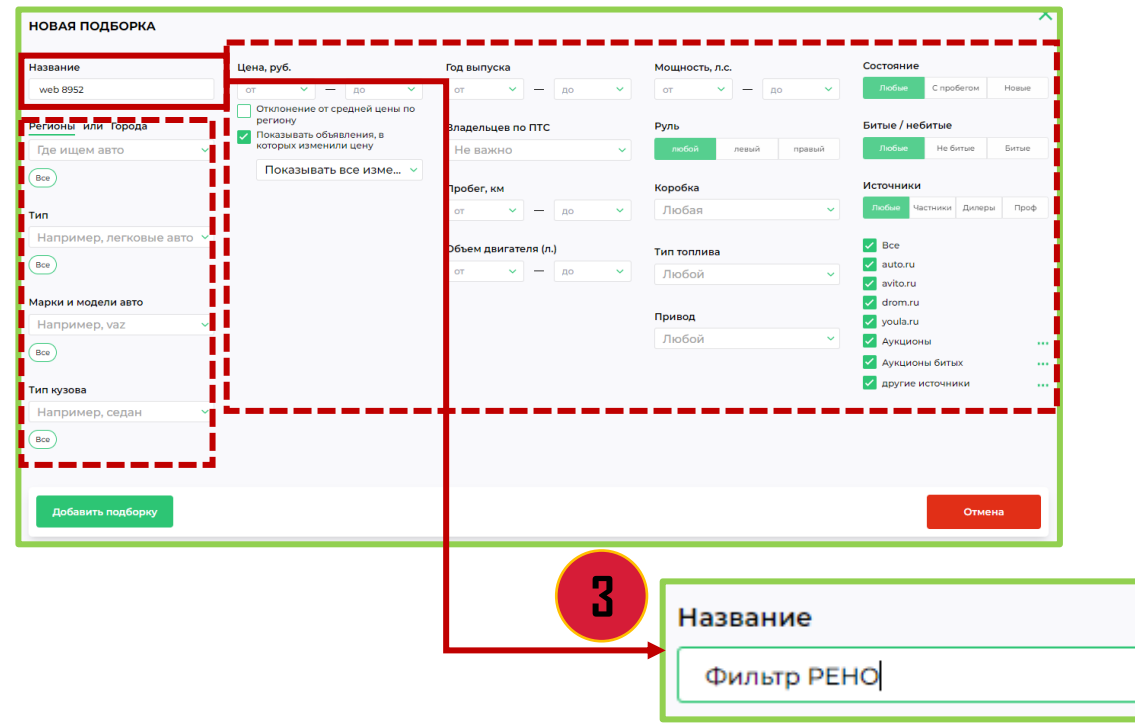

Управление персональными подборками доступно на вкладке «Мои подборки объявлений». Здесь будут отображаться предложения по заданным параметрам.

Для настройки фильтров нажмите «Фильтр» (1), далее - «+ Добавить подборку» (2).

В открывшемся окне задайте параметры фильтра. В строке «Имя фильтра» укажите название (3).

Укажите интересующие параметры в соответствующих строках (Регионы/города поиска, тип авто, марки и модели авто, цену и т.д.).

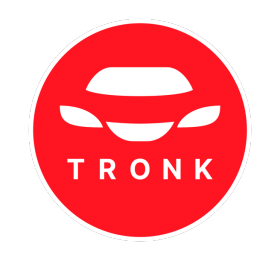

# 4. Мои подборки

| Название                                                                       | Цена, руб.                                                   | Год выпуска                        |             | Мощность, л.с.                                 | Состояние    |                   |   |
|--------------------------------------------------------------------------------|--------------------------------------------------------------|------------------------------------|-------------|------------------------------------------------|--------------|-------------------|---|
| Фильтр РЕНО                                                                    | 550 000 - 1 200 000 -                                        | 2019 - по                          | ~           | от 🗸 — до                                      | ✓ Любые      | С пробегом Новые  |   |
|                                                                                | Отклонение от средней цены по                                |                                    |             |                                                |              |                   |   |
| Регионы или Города                                                             | региону                                                      | Владельцев по ПТС                  |             | Руль                                           | Битые / неби | тые               |   |
| Где ищем авто 00 RUS                                                           | на 20 т.р. или более 🗸                                       | Не важно                           | ~           | любой левый правы                              | ий Любые     | Не битые Битые    |   |
| Пенза Х                                                                        | которых изменили цену                                        | Пробег, км                         |             | Коробка                                        | Источники    |                   |   |
| Расстояние от города, км                                                       | Показывать все изме 👻                                        | от 🗸 — до                          | ~           | Любая                                          | 🗸 Любые Част | ники Дилеры Проф  |   |
| до 50 🗸 🗸                                                                      |                                                              |                                    |             |                                                |              |                   |   |
| Two .                                                                          |                                                              | Объем двигателя (л.)               |             | Тип топлива                                    | Bce          |                   |   |
| Например, легковые авто                                                        |                                                              | от 🗸 — до                          | ~           | Любой                                          | avito.ru     |                   |   |
|                                                                                |                                                              |                                    |             | _                                              | drom.ru      |                   |   |
| BCW                                                                            |                                                              |                                    |             | Привод                                         | youla.ru     |                   |   |
| Марки и модели авто                                                            |                                                              |                                    |             | NODON                                          | Аукционы     | 6.07.1V           |   |
| Например, vaz 🗸 🗸                                                              |                                                              |                                    |             |                                                | другие ист   | точники           |   |
| RENAULT (2) X                                                                  |                                                              |                                    |             |                                                | Ap, No.      |                   |   |
| [up waana                                                                      |                                                              |                                    |             |                                                |              |                   |   |
| Например, селан                                                                |                                                              |                                    |             |                                                |              |                   |   |
| · · · · · · · · ·                                                              |                                                              |                                    |             |                                                |              |                   |   |
| Bce                                                                            |                                                              |                                    |             |                                                |              |                   |   |
| Добавить подборку                                                              | Добавит                                                      | ъ подборку                         |             | _                                              |              | тиена             |   |
| добавить подборку                                                              | добавит                                                      | ъ подборку                         | ]-<br>      | ×                                              |              | Отмена            |   |
| добавить подборку<br>Получать увед<br>Сполучать увед<br>Сполучать сположение с | добавит<br>домления                                          | г <b>ь подборку</b><br>≪∄ Telegram | ]-          | ×                                              |              | Отмена            |   |
| Добавить подборку<br>Получать увед<br>Е-п<br>Введите адрес э                   | Добавит<br>домления                                          | <b>ть подборку</b>                 | ]-          | ×                                              |              | Отмена            |   |
| Добавить подборку                                                              | домления<br>паіі<br>лектронной почты<br>Сохранить            | ть подборку                        |             | Х                                              | ния          | Отмена            |   |
| добавить подборку<br>№ Получать увед<br>№ Е-п<br>Введите адрес э               | добавит<br>домления                                          | ть подборку<br>≪ Telegram          |             | Х Олучать уведомлен С Е-mail                   | чия          | отиена<br>Пеlegra | m |
| Добавить подборку                                                              | добавит<br>домления<br>паії<br>лектронной почты<br>Сохранить | ть подборку<br>≪ Telegram          | nc<br>maile | ×<br>рлучать уведомлен<br>С Е-mail<br>@mail.ru | чия          | отиена            | m |

После заполнения всех параметров нажмите «Добавить подборку».

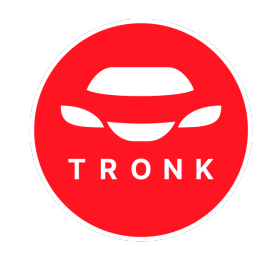

### Настройте уведомления по данному фильтру:

- Для получения уведомлений передвиньте бегунок вправо, чтобы он изменил цвет на зеленый (1). Если бегунок серого цвета, уведомления о предложениях поступать не будут.
- 2. Укажите способ получения уведомлений (e-mail или telegram данные должны быть заполнены.)
- 3. Нажмите «Сохранить» (3).

<u>(Способы получения уведомлений можно редактировать в</u> настройках)

## 4. Мои подборки

| 7   | тения мои по     | ОДБОРКИ ОБЪЯВЛЕ | НИЙ ИЗБРАННОЕ ИСТОРИ   | 19 КЛИКОВ |                         |                   |                              | ☶ Фильтр ∨         | 11 Сортировк | a C C             | бновит |
|-----|------------------|-----------------|------------------------|-----------|-------------------------|-------------------|------------------------------|--------------------|--------------|-------------------|--------|
| -   |                  |                 |                        |           |                         |                   |                              |                    | +,           | <b>Добавить</b> і | юдборк |
| Вкл | Быстрый просмотр | Название        | Авто                   | Год       | Цена                    | География         | Парам                        | етры               | Уведомлени   | я                 |        |
|     | Ø                | Фильтр РЕНО     | RENAULT (2)            | 2019      | 550 000 P - 1 200 000 P | Пенза (+50 км.)   |                              |                    |              | ð                 | Û      |
|     | Ø                | web 5091        | CHERY (3), HAVAL (BCE) | Любой     | 550 000 P - 1 600 000 P | 66                | Двига                        | атель (л.): от 1.6 |              | ð                 | Û      |
|     | Ŵ                | Фильтр 2        | TOYOTA (5)             | Любой     | Любая                   | Москва (+100 км.) |                              |                    |              | ð                 | ۵      |
|     | <b>O</b> -       | Первый фильтр   |                        | Любой     | 3 *                     | D Ø               | Фильтр 2                     | тоуота (5)<br>🛱    |              | Любой             | 7      |
|     | -                |                 |                        |           |                         |                   | Первый фильтр                | тоуота (5)<br>🛱    |              | Любой             |        |
|     |                  |                 |                        |           |                         | Ψατο              | Источник                     | 1C                 |              | од                |        |
|     |                  |                 |                        |           | £                       |                   | •<br>17.02.2024 <b>19:38</b> | • TOYOTA Camry     | 2            | 018               |        |
|     |                  |                 |                        |           | ¢                       |                   | <b>\$</b>                    | 1 TOYOTA Camry     | 2            | 022               |        |

| ВСЕ ОБЪЯВЛЕ | ения мои по   | одборки объявл | І <b>ЕНИЙ</b> ИЗБРАННОЕ ИСТО | ЭРИЯ КЛИКОВ |                        |                         | 🗹 Показывать фото 🛛 🛱 Фильтр 🗸                  | Цё Сортировка | ି ୦୦      | новить  |
|-------------|---------------|----------------|------------------------------|-------------|------------------------|-------------------------|-------------------------------------------------|---------------|-----------|---------|
| A           |               |                |                              |             |                        |                         |                                                 | + До          | бавить по | дборку  |
|             | грый просмотр | Название       | Asto                         | Год         | Цена                   | География               | Параметры                                       | Уведомления   |           |         |
|             | Ø             | Фильтр РЕНО    | RENAULT (2)                  |             |                        |                         |                                                 |               |           | Û       |
|             |               |                | 2                            |             |                        |                         |                                                 |               |           |         |
|             | Ø             | web 5091       | CHERY (3), HAVAL (BCE)       | Любой       | 550 000 P - 1600 000 P | 66                      | Двигатель (л.): от 1.6                          |               |           | 0       |
|             | Ø             | Фильтр 2       | TOYOTA (5)                   | Любой       | Любая                  | Москва (+100 км.)       |                                                 |               | ø         | Û       |
|             | ۲             | Первый фильтр  | TOYOTA (5)                   | Любой       | Любая                  | Нижний Новгород (+100 к | <m.)< td=""><td></td><td></td><td>0</td></m.)<> |               |           | 0       |
| _           |               | _              | Уведомления                  |             |                        |                         |                                                 |               |           | _       |
|             |               |                |                              |             |                        |                         |                                                 | ~             | Скрыть по | одборки |
|             |               |                |                              |             |                        | A CV/                   |                                                 |               |           |         |
|             |               |                | 4                            |             |                        |                         | рыть подоорки                                   |               |           | 7       |
|             |               |                |                              |             |                        |                         |                                                 |               |           |         |

Созданные фильтры отобразится на странице «Мои подборки объявлений» - «Фильтры» (1).

Для активации/выключения фильтра передвиньте бегунок вправо/влево, чтобы он изменил цвет (зеленый - фильтр активен, серый – выключен) (2). Для предварительной проверки/тестирования фильтра нажмите на 🚿 (3). Результаты отобразятся внизу страницы.

Для копирования фильтра нажмите на (4). Для редактирования данных кликните по фильтру (5).

Для удаления фильтра нажмите на 💼 (6). Информацию о фильтрах можно свернуть, нажав на кнопку «Скрыть подборки» (7).

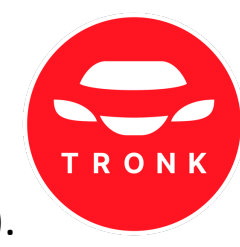

| 5. Изб                                                                   | бранно                                  | be    |                         |                      |                       |            |           |              |           |
|--------------------------------------------------------------------------|-----------------------------------------|-------|-------------------------|----------------------|-----------------------|------------|-----------|--------------|-----------|
| АВЛЕНИЯ МОИ ПОДБОР<br>Q. Введите марку или модель автомобила.<br>Фото ТС | оки объявлений избри<br>Дата объявления | с Год |                         | бросить<br>Параметры | Дата публикации. 🗢    | Пробег     | 1 -       | 5 Горад      | избранное |
| * 👄 💭 Cruit                                                              | OYOTA Land<br>ser Prado                 | 2021  | 6 350 000 P<br>-?0 τp ↓ | AT                   | 18.02.24 <b>21:26</b> | 87 750 км  | 1 📾       | Красногорск  | :         |
| * CHE                                                                    | RY Tiggo 3                              | 2019  | 1 399 000 P             | 1.6, MT              | 16.02.24 <b>06;19</b> | 124 000 км | 1 🚙       | Екатеринбург | :         |
| Q prado                                                                  |                                         | 2017  | 890 000 P               | 1.6, AT              | 29.11.22 <b>19:24</b> | 125 000 км | 1 🛲       | Москва       | ÷         |
| Φοτο                                                                     | TOYOTA Land                             | 2019  | 5 650 000 P<br>⊡00⊤p ∳  | 3, AT                | 17.11.22 <b>13.22</b> | 35 000 км  | 1 🕬       | Самара       | :         |
| * ~                                                                      | Cruiser Prado<br>냋                      |       |                         |                      |                       |            |           |              |           |
|                                                                          | 3                                       |       | Дата объявле            | ения                 | 01.01.2024            | 2 –        | 5.02.2024 | 4 C6po       | сить      |

### 6. История кликов

| Basgirte | нарку или нодоль автоно!  | Sector. Data energy |               | M Charles        |                           | 1        |      |             |                    |
|----------|---------------------------|---------------------|---------------|------------------|---------------------------|----------|------|-------------|--------------------|
| 911408   | Фето                      | Дата и время        | Авто          | Liens.           |                           | Poin     | клп  | Npoðer      |                    |
|          |                           | 18.02.2024 12:07    | TOYOTA Camry  | 2 200 000 P      | 207 200 P<br>Head provid  | 2018     | AT   | 128 000 ste | Добавить в гараж > |
| 0        |                           | 18.02.2024 09548    | Cruiser Prado | 6.350.000 P      | 102 300 P<br>Head (name)  | 202)     | IA   | 87.750 км   | Добавить в гараж > |
| •        | Contraction of the second | 18:02:2024:09:34    | CHERY Tigge 3 | 1 220 000 P      | +121 200 P<br>Doge plotte | 2017     | AT   | 97 000 км   | Добавить в гараж ) |
|          | ۹                         | haval               |               | Да               | та клика                  | c 🗖      | - по | Сбросить    |                    |
|          | Исто                      | чник Фотс           | )             | Дата и время     |                           | Авто     |      | Цена        |                    |
|          | - I .                     |                     |               | 27.10.2022 21:21 |                           | HAVAL F7 |      | 1 955 000 P | +235 000 P         |

Для просмотра избранных объявлений выберите раздел «Избранное» (1).

Укажите в строке поиска марку или модель автомобиля (2), чтобы найти подходящие объявления.

Чтобы увидеть предложения за интересующий период, укажите диапазон дат в графе «Дата объявлений» (3). Чтобы сбросить фильтр, кликните «Сбросить» (4).

Для удаления объявлений из раздела «Избранное» нажмите «Очистить избранное» (5).

Чтобы увидеть историю просмотров, зайдите в раздел «История кликов». Присутствует возможность фильтрации по дате, марке, модели автомобиля.

Укажите в строке поиска марку или модель автомобиля, чтобы найти подходящие объявления.

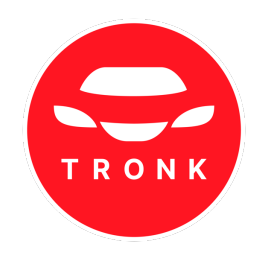

### 6. История кликов

| все объяв.   | ЛЕНИЯ МОИ ПОДБО              | РКИ ОБЪЯВЛЕНИЙ   | ИЗБРАННОЕ                   | истори        | я кликов    | -                            |        |       |             |                    |
|--------------|------------------------------|------------------|-----------------------------|---------------|-------------|------------------------------|--------|-------|-------------|--------------------|
| Q Besparte - | чарку или нодель автонобиля. | Дата клика       | c (                         | <b>1</b> - no | Сбросить    |                              |        |       |             |                    |
| Источная     | Øcro                         | Дата и время     | Авто                        |               | Upera       |                              | Fog    | кпп   | Tpoter      |                    |
|              |                              | 18.02.2024 1207  | • TOYOTA Ca                 | amry          | 2 200 000 P | 297 200 P                    | 2010   | ΤA    | T28 000 kbs | Добавить в гараж > |
| 0            |                              | 18.02.2024 09548 | TOYOTA La     Cruiser Prade | end<br>D      | 6.350.000 P | 102 300 P                    | 2021   | AI    | 87.750 юн   | Добавить в гараж ) |
| ٠            |                              | 18.02.2024 09:34 | CHERY Tiggo                 | • 3           | 1 220 000 P | +121 200 P<br>Dutate pointer | 2017   | AT    | 97 000 км   | Добавить в гараж ) |
|              |                              | 18.02.2024 09:33 | CHERY Tig                   | go 3          | 1220 000 P  | -171 100<br>Decision         | 2017   | ΤA    | 97 000 км   | траж )             |
|              |                              |                  |                             |               |             |                              |        | Ļ     |             |                    |
|              |                              |                  |                             | Дат           | а клика     | 01.01.2                      | .024 📋 | - 07. | 02.2024 📋   | Сбросить           |
|              |                              |                  |                             |               |             |                              |        |       |             |                    |

Если вас интересуют просмотренные объявления за определенный период, укажите диапазон дат (1).

Объявления за выбранный период отобразятся на экране.

Чтобы сбросить фильтр, кликните «Сбросить» (2).

| ВСЕ ОБЪЯВЛ | ЕНИЯ МОИ ПОДБО<br>арку или модель автомобили. | ОРКИ ОБЪЯВЛЕНИЙ<br>Дата клика | избранное история кли         | Сбросить    |                              |      |     |            |                    | Из раздела «Ис        |
|------------|-----------------------------------------------|-------------------------------|-------------------------------|-------------|------------------------------|------|-----|------------|--------------------|-----------------------|
| Источник   | Φατο                                          | Дата и время                  | Asto                          | Lieva       |                              | Post | клл | Npofer     |                    | автомооили мо         |
|            |                                               | 18.02.2024 12:07              | TOYOTA Camry                  | 2 200 000 P | -297 200 P<br>Hered parend   | 2018 | AT  | 128 000 KM | Добавить в гараж > | <u>Гараж»</u> . Нажми |
| 8          | -                                             | 18.02.2024 09:48              | TOYOTA Land     Cruiser Prado | 6 350 000 P | -802 300 P<br>Hone puncts    | 2021 | AT  | 87 750 км  | Добавить в гараж > |                       |
| •          |                                               | 18.02.2024 09:34              | CHERY Tiggo 3                 | 1 220 000 P | +123 200 P<br>Besat poresk   | 2017 | AT  | 97.000 kM  | Добавить в гараж > |                       |
|            |                                               | 18.02.2024 09:33              | CHERY Tiggo 3                 | 1 220 000 P | +773 100 P<br>Brout parent   | 2017 | AT  | 97 000 km  | Добавить в гараж > |                       |
|            | -0-                                           | 18.02.2024 0918               | CHERY Tiggo 3                 | 1 070 000 P | -101 COD P<br>Visited Darmed | 2018 | МТ  | 60 286 км  | Добавить в гараж ) | 🗕 Добавить в гараж >  |

Из раздела «Истории кликов» нужные автомобили можно добавить в сервис <u>«Мой</u> <u>Гараж»</u>. Нажмите «Добавить в гараж».

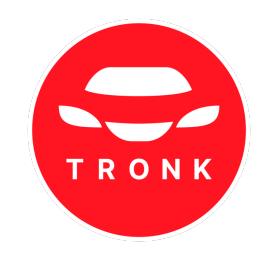

### 7. Поиск по параметрам

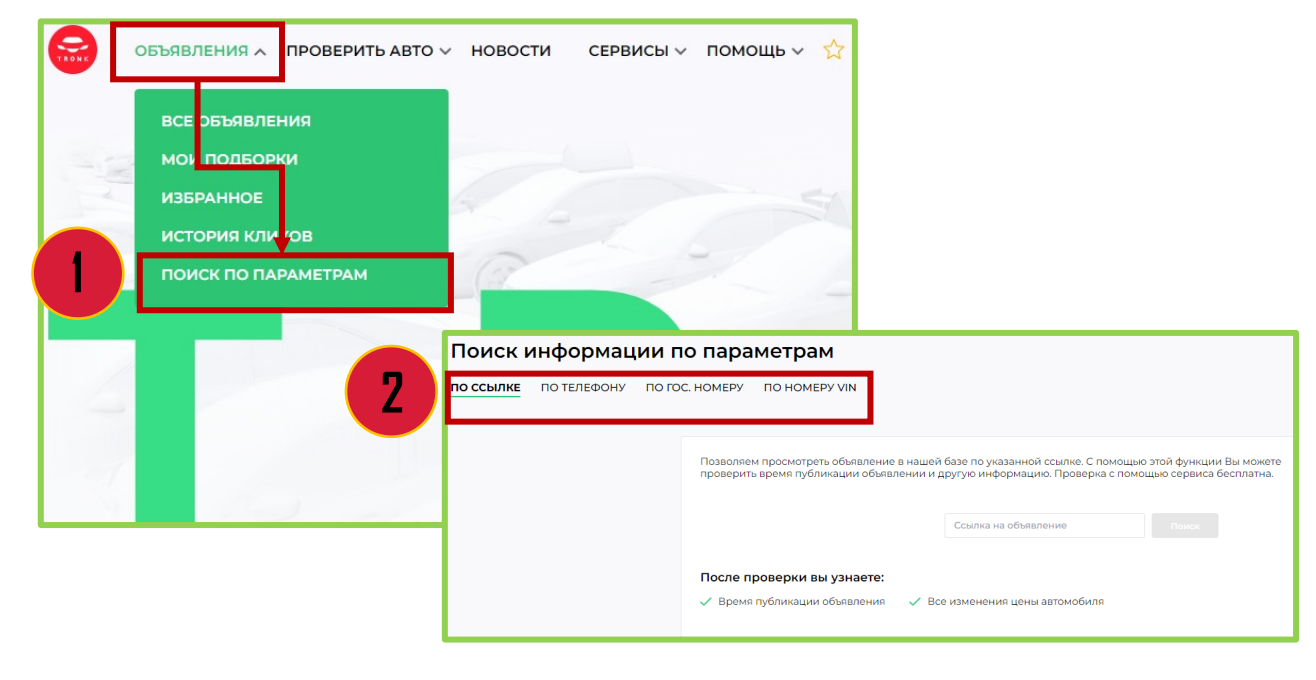

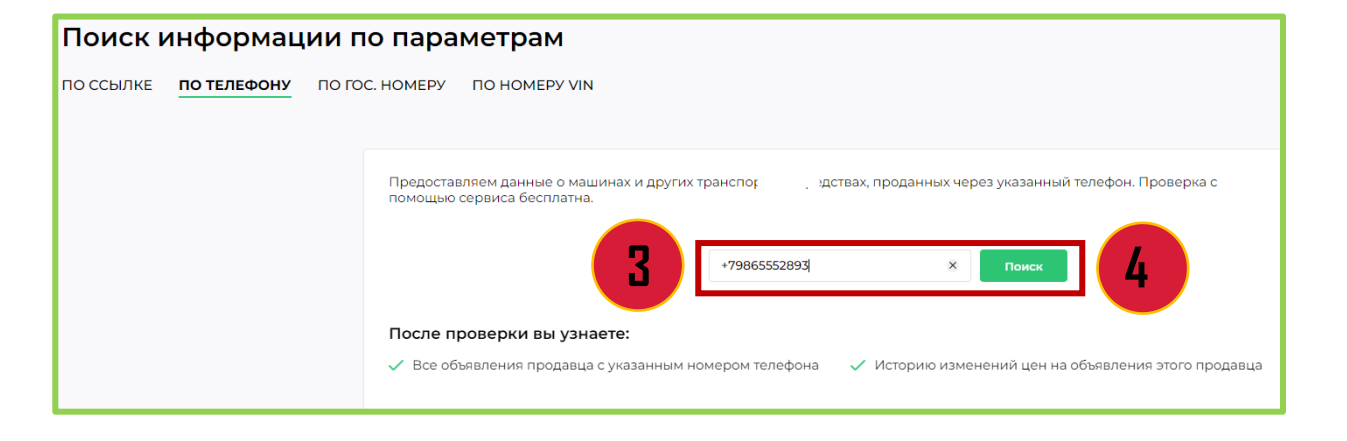

Раздел «Поиск по параметрам» позволяет найти объявления по:

- гос. номеру;
- телефону;
- ссылке на объявление;
- номеру VIN.

Нажмите «Объявления», выберите раздел «Поиск по параметрам» (1) и выберите критерий поиска (2).

В строке поиска введите данные (3) (на примере номер телефона) и нажмите «Поиск» (4).

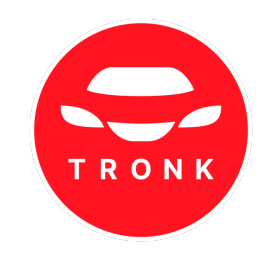

## 7. Поиск по параметрам

| После проверки вы узнаете:                                                                                        |                                     |                     |             |                |                         |             |      |     |            |
|----------------------------------------------------------------------------------------------------|-------------------------------------|---------------------|-------------|----------------|-------------------------|-------------|------|-----|------------|
| 🗸 Все объявления продавца с указанным номером телефона 🛛 🗸 Историю изменений цен на объявления этого продавца     |                                     |                     |             |                |                         |             |      |     |            |
| Общее число объявлений Общее число 2 объявлений Место нахождение<br>автомобилей 12.02.2022 - 18.02.2024 Г. Москва |                                     |                     |             |                |                         |             |      |     |            |
| Оператор<br>ОАО "М                                                                                                | Оператор сотовой связи<br>ОАО "MTT" |                     |             |                |                         |             |      |     |            |
| Источник                                                                                                    | Φοτο                                | Дата и время        | Город       | Авто           |                         | Цена        | Год  | кпп | Пробег     |
| 9                                                                                                    | ø                                   | 17.02.2024 21:26    | Красногорск | TOYO<br>Cruise | TA Land<br>er Prado     | 6 350 000 P | 2021 | AT  | 87 750 км  |
| 9                                                                                                    |                                     | 20.04.2022<br>16:03 | Москва      | LAND<br>Range  | -ROVER<br>e Rover Sport | 6 100 000 P | 2018 | AT  | 38 000 км  |
| 4                                                                                                    |                                     | 12.02.2022 17:35    | Пенза       | VAZ 2          | 110                     | 116 000 P   | 2004 | MT  | 190 000 км |

### 8. Проверка автомобиля

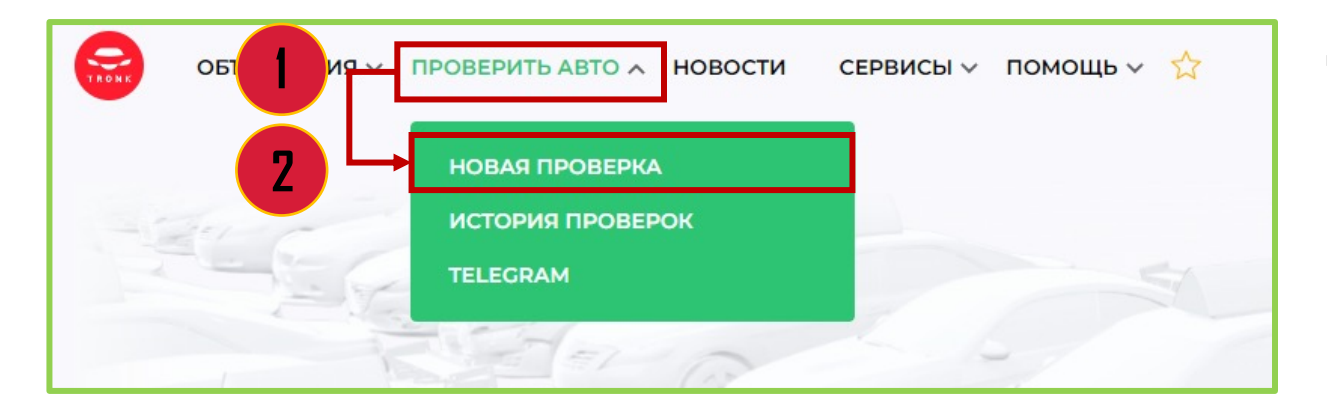

### На странице отобразится информация:

- количество объявлений на номере;
- период публикаций;
- количество продаваемых автомобилей по данному номеру;
- оператор сотовой связи и местонахождение;
- объявление/-я.

Для просмотра подробной информации нажмите на строку объявления.

Для проверки автомобиля наведите на раздел «Проверить авто» (1) и выберите «Новая проверка» (2).

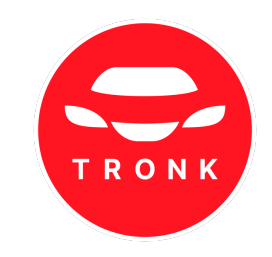

### 8. Проверка автомобиля

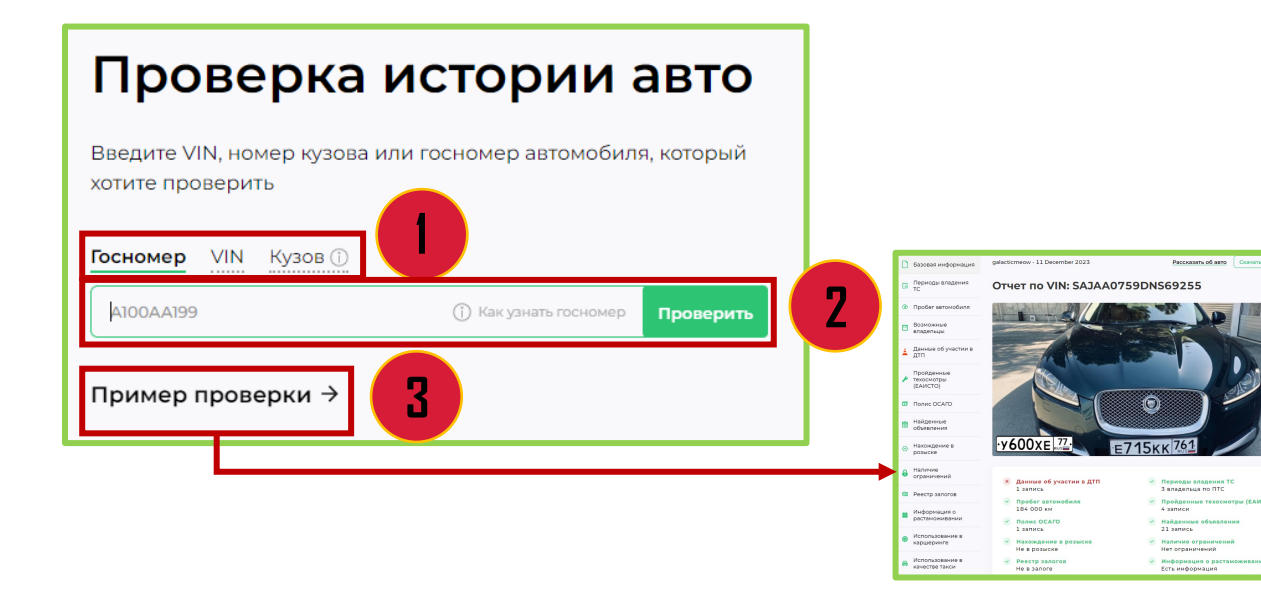

| Э Отчет об истории авто<br>Дята запроса: 19 февраля 2024 |                        |                                       |                              |  |  |  |  |  |
|----------------------------------------------------------|------------------------|---------------------------------------|------------------------------|--|--|--|--|--|
| не известно                                              |                        |                                       |                              |  |  |  |  |  |
| Короткий                                                 | Полный                 | Отчет по расчетам                     | Полный с расчетами           |  |  |  |  |  |
| Сформировать                                             | Сформировать           | Сформировать                          |                              |  |  |  |  |  |
| оо доступных отчетов                                     | \sub доступных отчетов | Оплачиваются отдельно Купить          | Оплачиваются отдельно Купить |  |  |  |  |  |
|                                                          |                        | · · · · · · · · · · · · · · · · · · · |                              |  |  |  |  |  |

|    | XTA2H                             |                                   |                              |                              |  |  |
|----|-----------------------------------|-----------------------------------|------------------------------|------------------------------|--|--|
|    | Короткий                          | Полный                            | Отчет по расчетам            | Полный с расчетами           |  |  |
| 5) | Смотреть                          | Смотреть                          |                              | Сформировать                 |  |  |
|    | Сформировано: 19.02.2024 00:03:08 | Сформировано: 19.02.2024 00:08:10 | Оплачиваются отдельно Купить | Оплачиваются отдельно Кулить |  |  |

Выберите параметр проверки по Госномеру, VIN или кузову (для японских автомобилей) (1).

В строке поиска введите данные автомобиля и нажмите «Проверить» (2).

Для ознакомления с примерным отчетом нажмите «Пример проверки» (3).

Нажмите «Сформировать» для получения интересующего отчета (4).

Количество доступных отчетов указано под кнопкой «Сформировать».

Дождитесь формирования отчета. Нажмите «**Смотреть**» (5). Ссылкой на отчет можно поделиться, нажав на 🏦

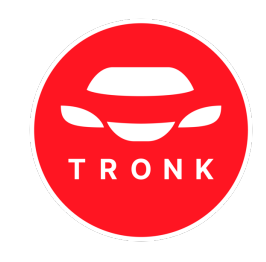

### 8. Проверка автомобиля

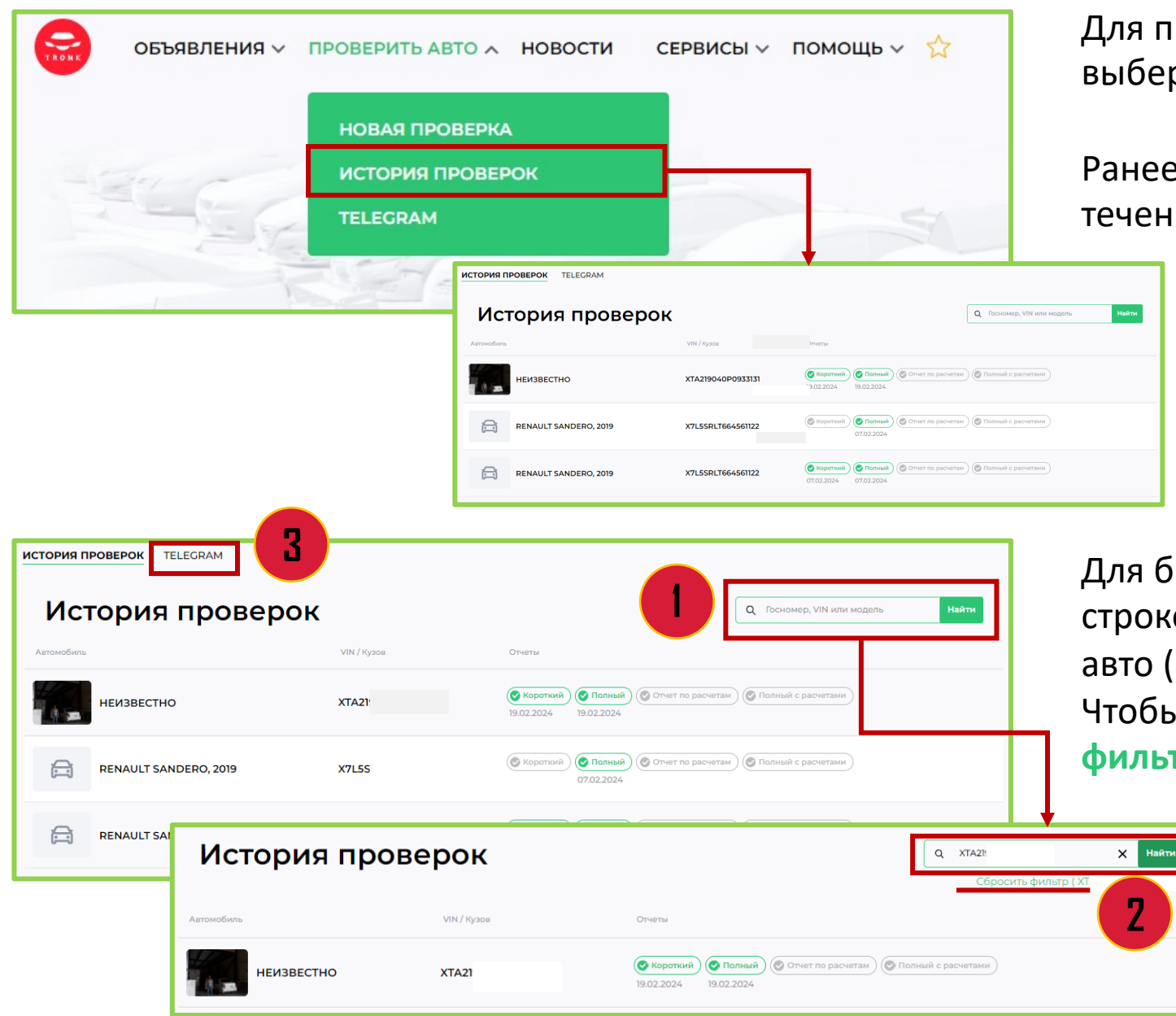

Для просмотра запрошенных отчетов выберите раздел «История проверок».

Ранее сформированные отчеты доступны в течении 90 дней с момента генерации.

Для быстрого поиска отчета введите в строке поиска Госномер, VIN или модель авто (1). Нажмите «Найти». Чтобы очистить поиск, нажмите «Сбросить фильтр» (2).

2

Выберите раздел Telegram, чтобы использовать @AVinfoBot (3).

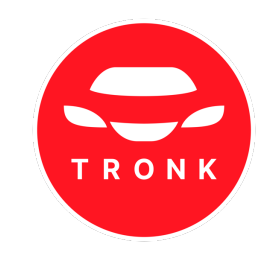

### 9. Новости

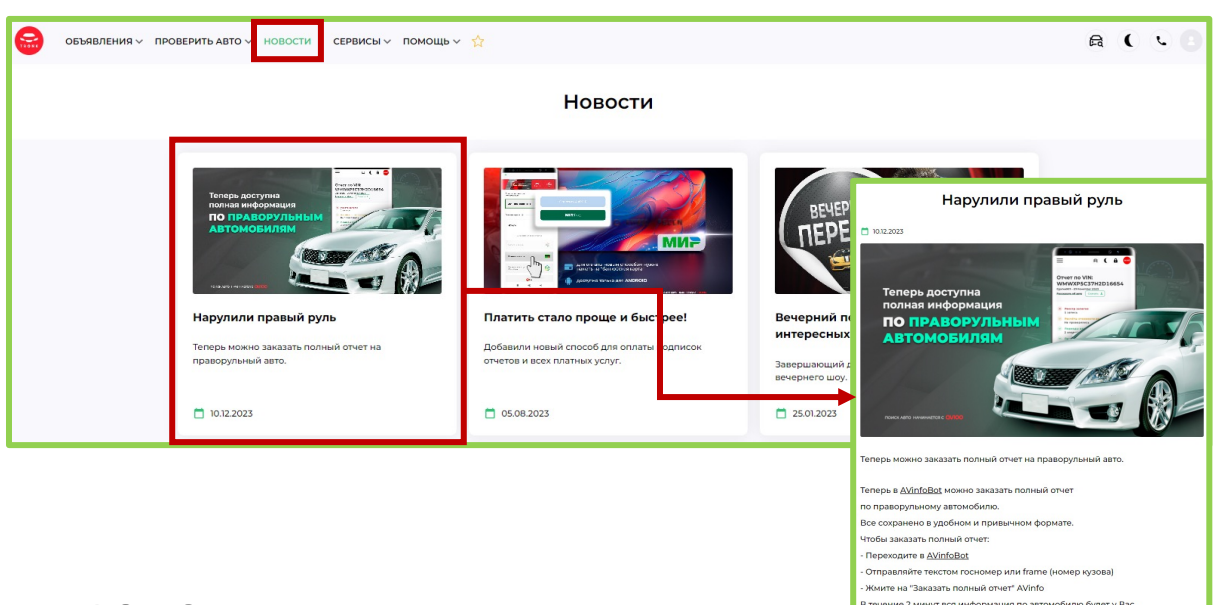

В разделе «**Новости**» можно ознакомится с новой информацией. Кликните на новость для более подробной информации.

### 10. Сервисы

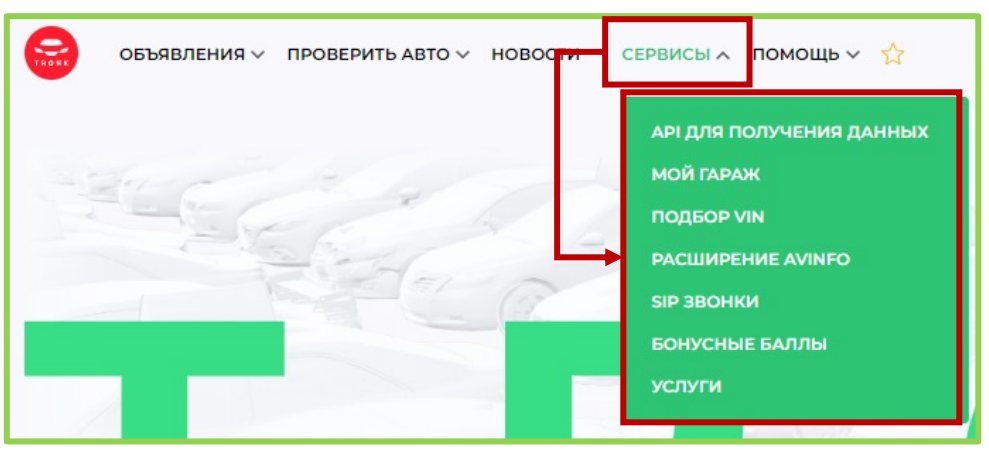

Для просмотра дополнительных услуг сайта перейдите в раздел «Сервисы» и выберите интересующий.

Чтобы ознакомиться с подробным описанием раздела, нажмите на него.

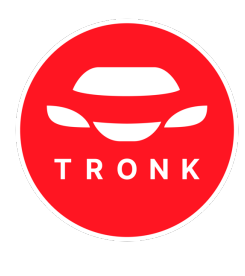

### 10.1 Мой гараж

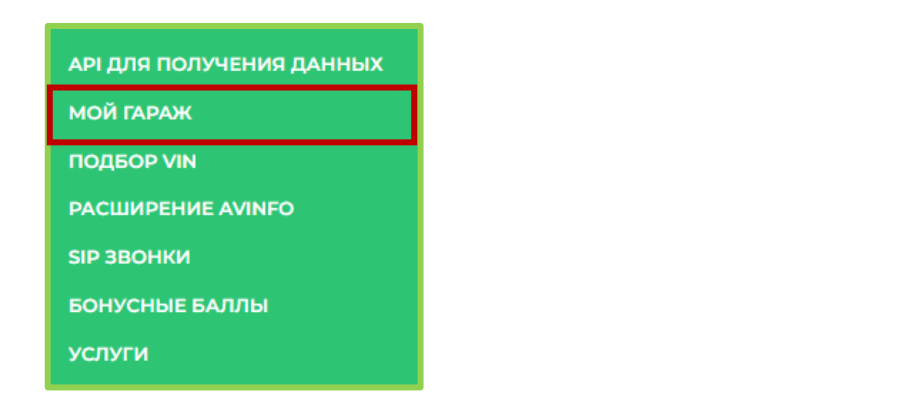

| объявления 🗸 проверить авто 🗸 новости сервисы 🗸 помощь 🗸 🏠                                                      | <b>Fa</b> (                                                       | <b>L</b>  |
|----------------------------------------------------------------------------------------------------|-------------------------------------------------------------------|-----------|
| Мой гараж                                                                                                    |                                                                   |           |
| Ваше удобное рабочее пространство.<br><u>Все автомобили, зара</u> ботки и динамика купли-продажи в одном месте. |                                                                   |           |
| МОИ МАШИНЫ МОЙ ЗАРАБОТОК МОЯ АНАЛИТИКА                                                                          | + Добаш                                                           | зить авто |
| Здесь припаркованы автомобили, которые вы покупали и продава и                                                  | 🗌 Не показывать п                                                 | проданные |
| Авто Год Гос. номер VIN/ ров Дата покуп<br>В гара                                                               | ия Цана продажи<br>же нет ни одной машины, припаркуйте пераухо:-) |           |
| + Добавить авто                                                                                                 | 2 🗌 Не показывать проданны                                        | ie        |

«Мой гараж» полезен для тех, кто профессионально занимается перепродажей или подбором автомобилей.

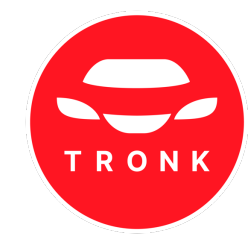

### Позволяет:

- фиксировать купленные и проданные автомобили;
- вести статистику и аналитику;
- составлять план действий и стратегий.

# Чтобы внести автомобиль, нажмите «Добавить авто» (1).

Поставьте галочку «Не показывать проданные», чтобы в сервисе не отображались проданные автомобили.

| ИОЙ ГАРАЖ<br>ши удобное рабочее пространство.<br>се автомобили, заробето и динамира куплик продажи в одном месте.<br>кои машины <mark>мой заравоток</mark> моя аналитика<br>врима с — по — | + Добавить авто | Ной гараж<br>Ваше удобное рабочее простр<br>Все автомобили, заработки и л<br>МОИ МАШИНЫ МОЙ ЗИ<br>о год  С 2024 | ранство.<br>динамика купли-продажи в<br>АРАБОТОК МОЯ АНА<br>Период с | одном месте. |      |    |                                                                  |    |    |    |    |         | * Добавить авто |
|----------------------------------------------------------------------------------------------------|-----------------|----------------------------------------------------------------------------------------------------|----------------------------------------------------------------------|--------------|------|----|------------------------------------------------------------------|----|----|----|----|---------|-----------------|
| еспц Продано зато Заработано (руб.)                                                                                                    |                 | Куплено авто                                                                                                    |                                                                      |              | -    |    | Продано авто                                                     |    |    |    |    |         |                 |
| Укажите диапазон дат для отображения<br>информации за определенный период.                                                                                                    |                 | аработано:                                                                                                    | ar Cp                                                                | Чr П         | r C6 | Bc | зоо<br>9000<br>9000<br>9000<br>9000<br>9000<br>9000<br>9000<br>9 | Br | Ср | Чт | Πr | ¢<br>C5 | Bc              |

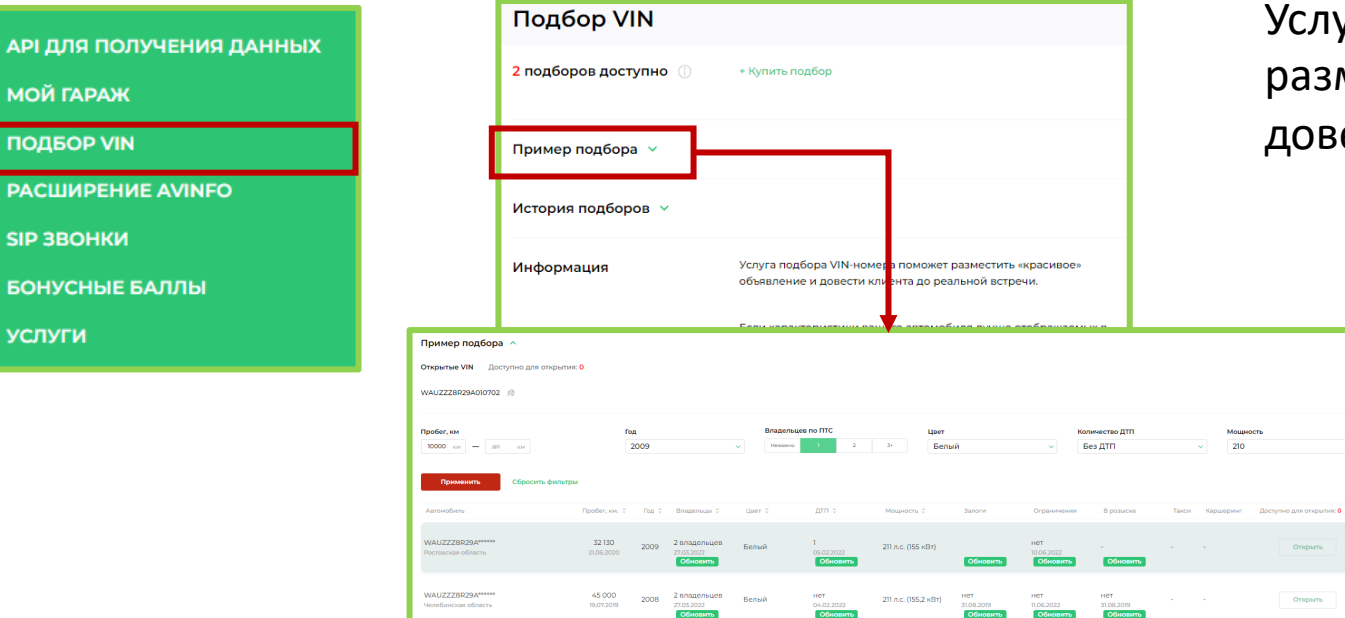

Услуга подбора VIN-номера поможет разместить «красивое» объявление и довести клиента до реальной встречи.

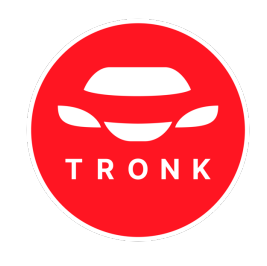

Если характеристики вашего автомобиля лучше отображаемых в отчете, вы можете подобрать ему более презентабельный VIN. Чтобы посмотреть пример подбора, нажмите «Пример подбора».

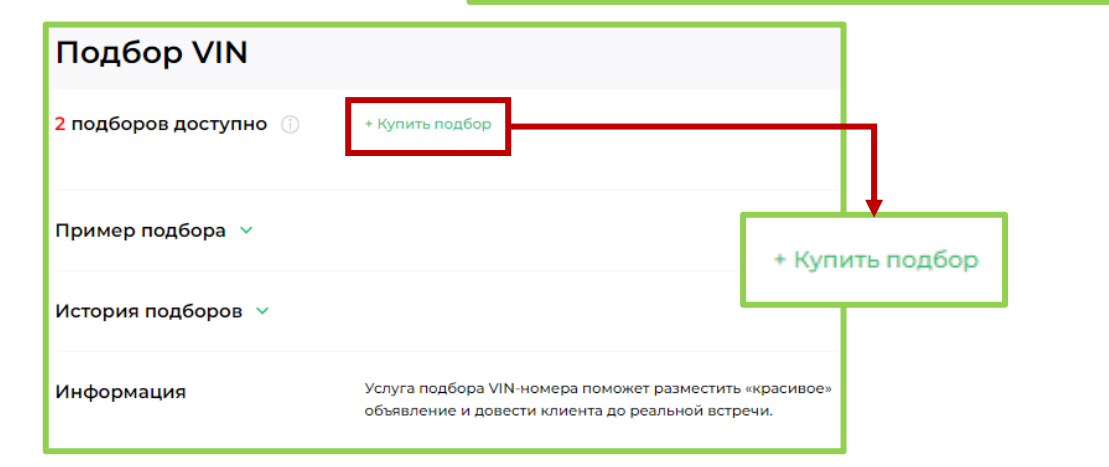

Для оплаты пакета подборов нажмите «Купить подбор».

Подписка на агрегатор включает подбор VIN:

- **1 месяц** 1 подбор;
- **3 месяца** 3 подбора;
- 6 месяцев 6 подборов;
- **12 месяцев (360)** 12 подборов.

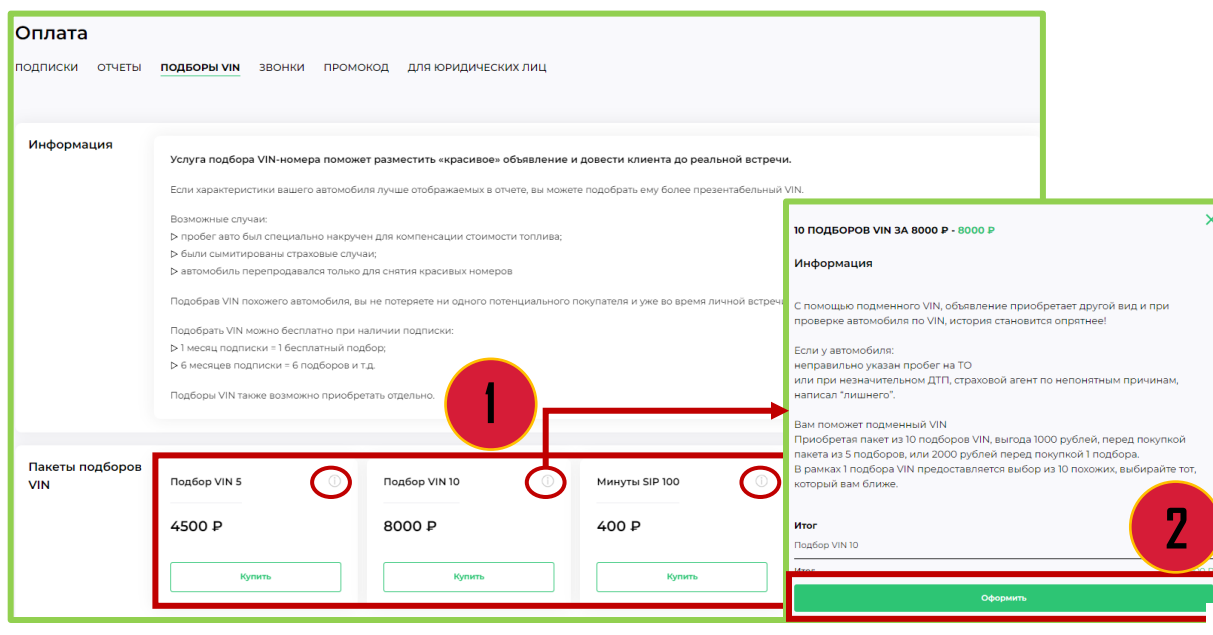

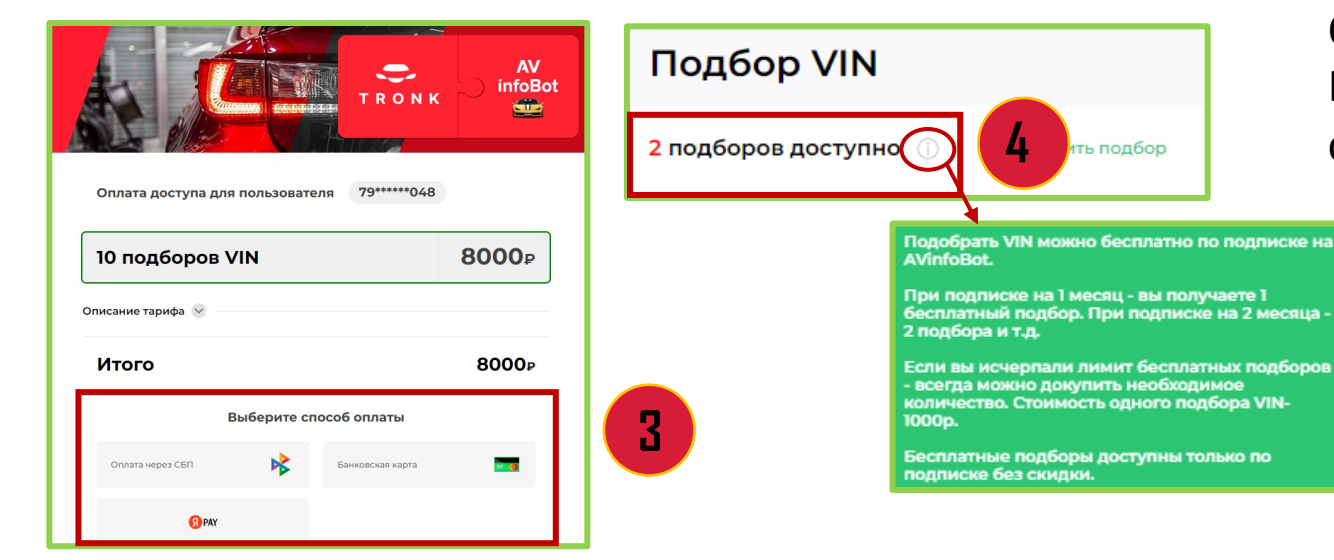

Выберите тариф и нажмите «Купить». Для более подробной информации по тарифу нажмите на ① в правом углу пакета (1).

Приобрести пакет можно из описания тарифа

TRONK

Приобрести пакет можно из описания тарифа нажав кнопку «Оформить» (2).

Важно: для работы услуги необходима действующая подписка на агрегатор TRONK

Оплатите удобным способом (3). Количество доступных подборов отображается на странице раздела «Подбор VIN» (4).

| объявления у пров     | верить авто 🗸 новости сервисы 🗸 помощь 🗸 🏠                                                                                               | A ( & B      |
|-----------------------|----------------------------------------------------------------------------------------------------|--------------|
| Подбор VIN            |                                                                                                    |              |
| подборов доступно 🕧   | - Кулить подбор                                                                                                    | Новый подбор |
| Пример подбора ∨      |                                                                                                    |              |
| История подборов \vee |                                                                                                    |              |
| Информация            | Услуга подбора VIN-номера поможет разместить «красивое»<br>объявление и довести клиента до реальной встречи.                             |              |
|                       | Если характеристики вашего автомобиля лучше отображаемых в<br>отчете, вы можете подобрать ему более презентабельный VIN.                 | <b>↓</b>     |
|                       | Возможно:<br>• пробег авто был специально накручен для компенсации                                                                       | Новый подбор |
|                       | стоимости топлива;                                                                                                    |              |
|                       | <ul> <li>волит съмитированы страховые случаи;</li> <li>авточоблить перепродавали только для снятия красивых</li> <li>номеров.</li> </ul> |              |

# Для подбора VIN нажмите «Новый подбор».

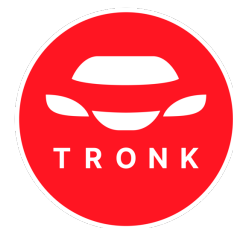

| Подбор VIN / Н     | овый подбор                                                                        | Ввелите VIN исхолного автомобиля (1) и |
|--------------------|------------------------------------------------------------------------------------|----------------------------------------|
| VIN исходного авто | Введите VIN номер исходного автомобиля, для которого<br>хотите подобрать новый VIN | нажмите «Далее» (2).                   |
|                    | VIN номер           2         Далее           VIN ном           WAU_               | ep                                     |

| VIN исходного авто | Введите VIN номер исходного автомобиля, для которого<br>хотите подобрать новый VIN |
|--------------------|------------------------------------------------------------------------------------|
|                    | 2 ← к выбору ∨ім                                                                   |
|                    | VIN номер                                                                          |
|                    | WAUZZZ                                                                             |
|                    | Информация об автомобиле                                                           |
|                    | -                                                                                  |
|                    | Подобрать VIN                                                                      |

Нажмите «Подобрать VIN» (1) и дождитесь результата подбора.

Чтобы вернуться к предыдущему шагу, нажмите «К выбору VIN» (2).

| Результаты подбора по \                      | VIN: JTEBH3FJ705027195 |                                     |                  |                             |                     |
|----------------------------------------------|------------------------|-------------------------------------|------------------|-----------------------------|---------------------|
| подборов доступно 🕕 + Купить под             | бор                    |                                     |                  |                             | Новый подбор        |
| ткрытые VIN Доступно для открытия: <b>10</b> |                        |                                     |                  |                             |                     |
| робег, км<br>от км — до км                   | Год<br>Любой 🗸         | Владельцев по ПТС<br>Невзяню 1 2 3+ | Цвет<br>Любой ~  | Количество ДТП<br>Без ДТП ~ | Мощность<br>Любая ~ |
| Сбросить филигра<br>З                        | При                    | менить                              | Сбросить фильтры | 4                           |                     |

Укажите параметры подбора:

- пробег;
- год;
- владельцы по ПТС;
- цвет;
- количество ДТП;
- мощность.

Нажмите «Применить» (3). Чтобы очистить фильтр, нажмите «Сбросить фильтры» (4).

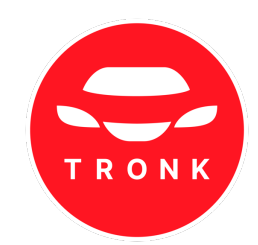

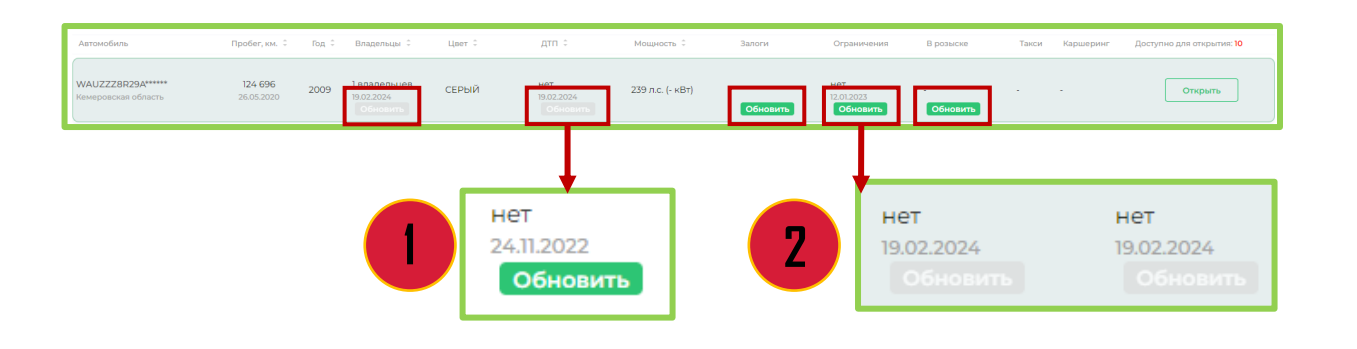

Нажмите «Обновить» для актуализации информации на текущую дату по категориям «владельцы, ДТП, залоги, ограничения, розыск» (1).

После обновления даты изменятся на текущие (2).

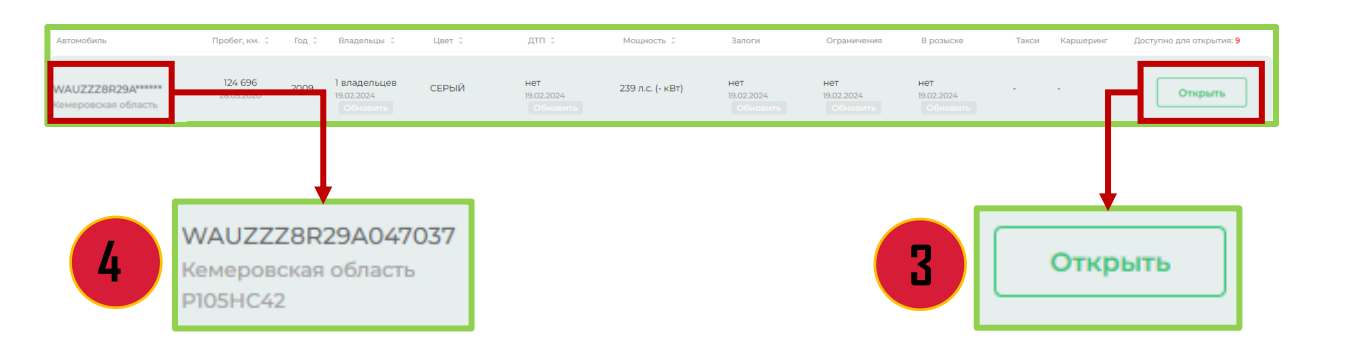

Нажмите «Открыть» (3). Информация в строке «Автомобиль» станет доступной (4).

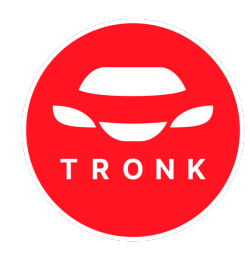

| Подбор VIN            |                 |          | Историю можно посмо<br>«История полборов» |                |                      |  |  |
|-----------------------|-----------------|----------|-------------------------------------------|----------------|----------------------|--|--|
| 1 подборов доступно 🕧 | + Купить подбор |          |                                           |                | «история подооров».  |  |  |
| Пример подбора 🗸      |                 |          |                                           |                |                      |  |  |
|                       | 14.11.2022      | 21:49:03 | JTEBH3FJ705027195                         | Подбор заверше | 3H JTEBH3FJ705017511 |  |  |
|                       | 14.11.2022      | 21:38:39 | JTEBH3FJ705027195                         | Подбор заверше | eH JTEBH3FJ705033398 |  |  |
| информация            | 19.02.2024      | 15:01:22 | WAUZZZ8R29A010702                         | Подбор заверше | H WAUZZZBR29A047037  |  |  |

### 10.3 Расширение AVInfo

| АРІ ДЛЯ ПОЛУЧЕНИЯ ДАННЫХ | AVInfo – это расширение                                                                                                    |
|--------------------------|----------------------------------------------------------------------------------------------------|
| мой гараху               | для Google Chrome                                                                                                    |
| МОИТАРАЖ                 | которое показывает дополнительную информацию<br>о TC прямо на автомобильном сайте                                                                                  |
| ПОДБОР VIN               | C AVInfo кроме информации указанной в объявлении, вы сможете дополнительно \                                                                                       |
| РАСШИРЕНИЕ АVINFO        | <ul> <li>Количество объявлений, вышедших на автомобильных сайтах с данным телефоном продавца</li> </ul>                                                            |
|                          | • Полный список телефонов, использованных продавцом в других объявлениях                                                                                           |
| SIР ЗВОНКИ               | • Список предыдущих объявлений с датой и временем их выхода на автомобильных сайтах                                                                                |
|                          | <ul> <li>Указан подменный или реальный номер продавца</li> </ul>                                                                                                   |
|                          | *Все эти данные помогут определить с кем вы имее                                                                                                    |
| услуги                   | с владелация высклага нароку                                                                                                    |
|                          | Также вы увидите:                                                                                                    |
|                          | <ul> <li>Насколько цена в объявлении отличается от среднерыночной на автомобиль той же марки, моде<br/>года выпуска, КПП</li> </ul>                                |
|                          | Дату и точное время появления объявления на сайте-источнике (auto.ru, avito.ru, auto.youla.ru, irr.r<br>bibika.ru, drom.ru, koleso.ru, cars.ru и более 50 других!) |
|                          | <ul> <li>Историю изменения цены в объявлении</li> </ul>                                                                                                    |
|                          | Установить расширение AVInfo<br>Сороја Chrome                                                                                                    |

AVInfo – это расширение для Google Chrome, которое показывает дополнительную информацию о ТС прямо на автомобильном сайте (классифайде).

### Можно узнать:

знаты

- количество объявлений, вышедших на классифайдах с телефоном продавца;
- список предыдущих объявлений с датой и временем их выхода на классифайдах;
- подменный или реальный номер продавца.

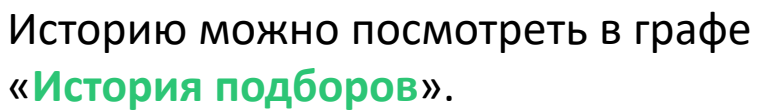

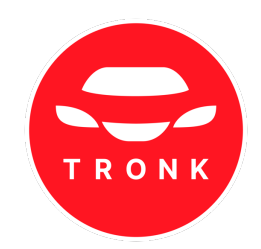

### 10.3 Расширение AVInfo

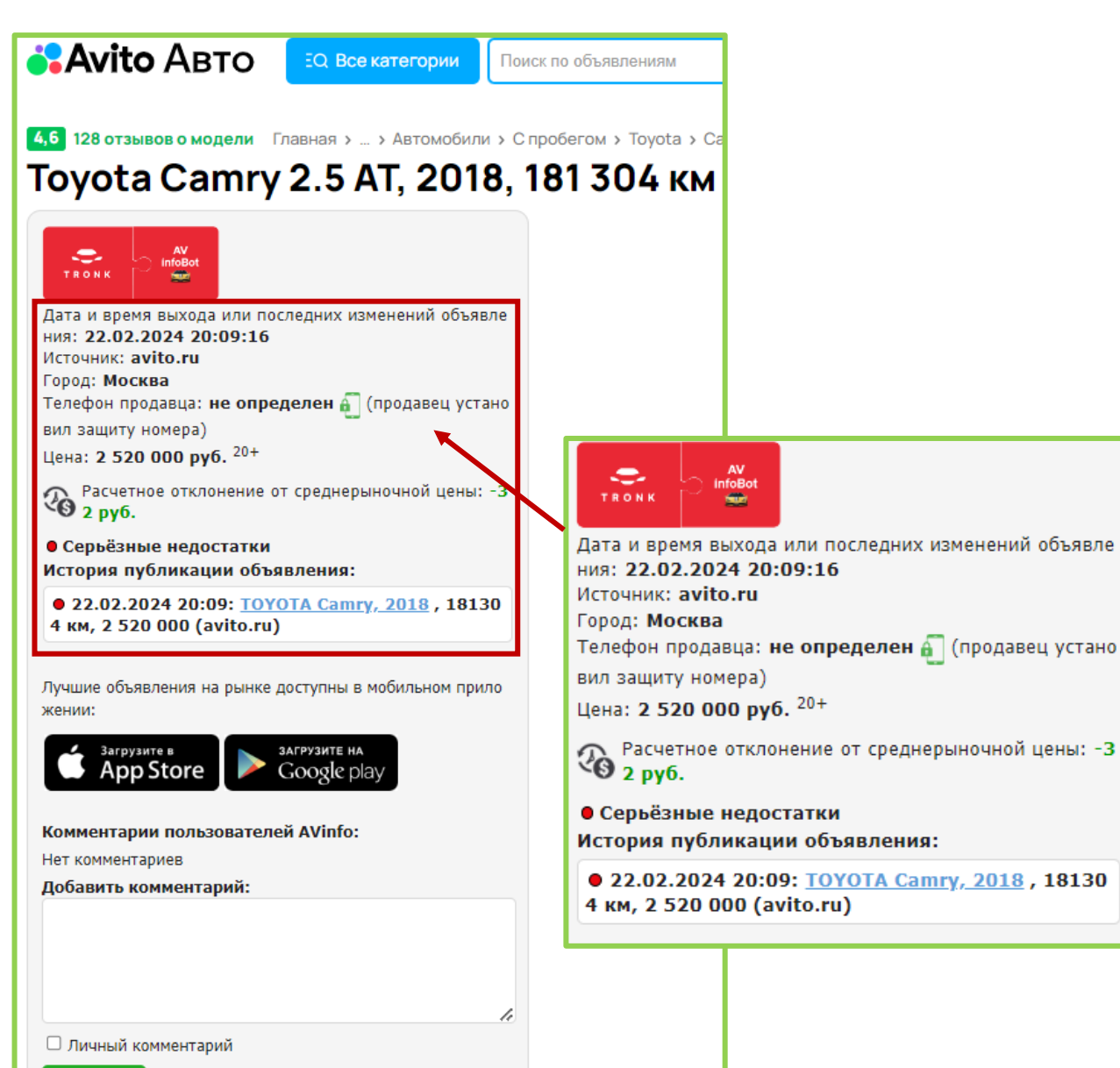

Отправить

После установки расширения для вашего браузера перейдите на источник объявления.

Дождитесь загрузки страницы и ознакомьтесь с дополнительной информацией:

- количество объявлений, вышедших на автомобильных сайтах с данным телефоном продавца;
- полный список телефонов, использованных продавцом в других объявлениях;
- список предыдущих объявлений с датой и временем их выхода на автомобильных сайтах;
- указан подменный или реальный номер продавца;
- насколько цена в объявлении отличается от среднерыночной на автомобиль той же марки, модели, года выпуска, КПП;
- дату и точное время появления объявления на сайте-источнике;
- историю изменения цены.

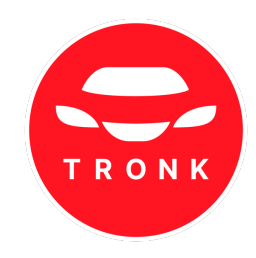

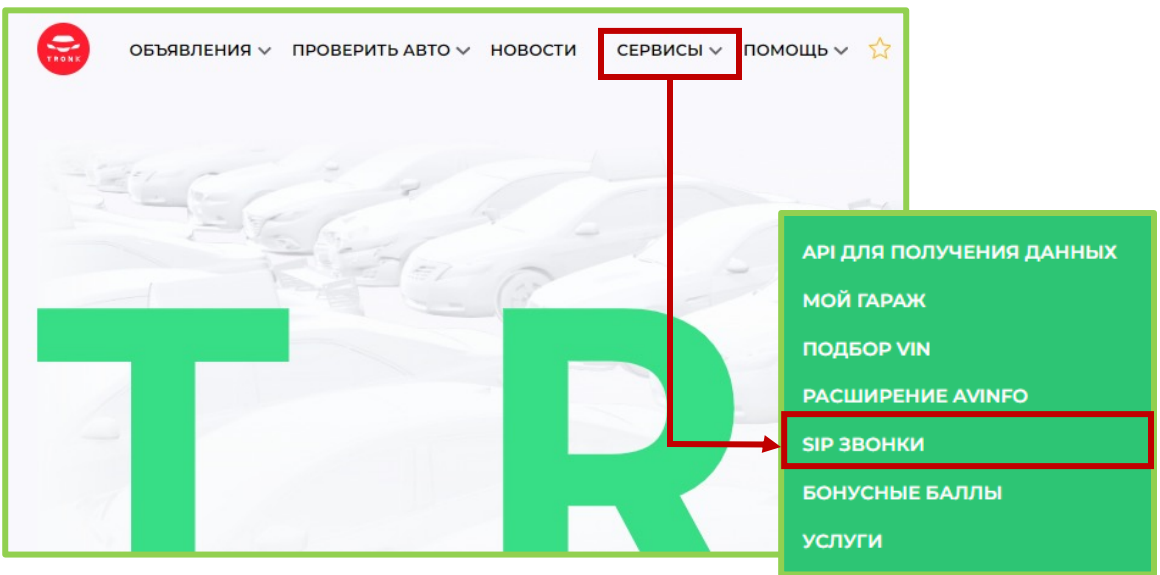

| объявления у пров | ЗЕРИТЬ АВТО 🗸 НОВОСТИ СЕРВИСЫ 🗸 ПОМ                                                                                                    | ощь 🗸 📩                                                 |
|-------------------|----------------------------------------------------------------------------------------------------|---------------------------------------------------------|
| SIP звонки        |                                                                                                    |                                                         |
| ОПИСАНИЕ ИСТОРИЯ  |                                                                                                    |                                                         |
| Информация        | Защита номера телефона от блокировки с функцие<br>звонок". Avito и auto.ru могут заблокировать ваш но<br>вы сделаете более 50 звонков на занятую линию. S<br>совершается с подменного номера, что гарантируе<br>защиту от блокировки. Дозванивайтесь по объявле<br>безопасно.<br>Посмотреть тарифы | ей "SIP-<br>эмер, если<br>IP-звонок<br>ет 100%<br>ениям |
| Ваш баланс SIP    | 00ч 50мин 00сек                                                                                                    | Посмотреть тарифы                                       |
| Sip звонки        | Да                                                                                                    |                                                         |
| Автодозвон        | Не оплачен                                                                                                    |                                                         |

Для защиты вашего номера телефона от блокировки и сохранения конфиденциальности на сайтах-источниках подключите SIP-звонки.

Звонки будут осуществляться через «подменные номера», что избавит от риска блокировки.

Для подключения в меню «Сервисы» перейдите в раздел «SIP звонки»

Для выбора подходящего пакета нажмите «Посмотреть тарифы».

Подписка на агрегатор включает пакет SIP минут:

- 1 месяц 30 мин;
- **3 месяца** 90 мин;
- 6 месяцев 180 мин;
- 12 месяцев (360) 360 мин.

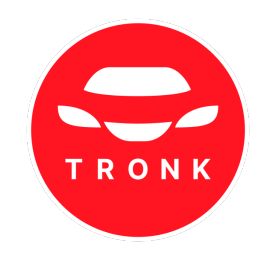

| Оплата                                                                                                    |                                                                            |                                                                |                                                     |                                                                                                    |                                            |
|----------------------------------------------------------------------------------------------------|----------------------------------------------------------------------------|----------------------------------------------------------------|-----------------------------------------------------|----------------------------------------------------------------------------------------------------|--------------------------------------------|
| подписки отчеты                                                                                             | ПОДБОРЫ VIN <u>ЗВОНКИ</u> ПРОМ                                             | окод для юридических лиц                                       |                                                     |                                                                                                    |                                            |
| Информация                                                                                                  | Защитите свой номер от блокировки.<br>"подменного номера", что избавляет с | Если вы позвоните на занятую линию боле<br>т риска блокировки. | е 50 раз, витоли или Avito могут расценить ваш номе | ер как подозрительный. SIP-звонок осуществляется через функцию                                                                                                    |                                            |
|                                                                                                    | Минуты не списываются в момент                                             | звонка! Минуты списываются ВО ВРЕМ                             | IЯ разговора!                                       | 1000 МИНУТ - 3400 Р                                                                                                    | ×                                          |
|                                                                                                    |                                                                            |                                                                |                                                     | Информация                                                                                                    |                                            |
| SIP                                                                                                    | Минуты SIP 100                                                             | Минуты SIP 300                                                 | Минуты SIP 1000                                     | 0.4                                                                                                    | TOONYODO                                   |
| <ul> <li>&gt; Звони даже без</li> <li>смартфона</li> <li>&gt; Звони из любой точки</li> <li>мира</li> </ul> | 400 ₽                                                                      | 1100 P                                                         | 3400 P                                              | Оформляя <b>1000 минут звонков</b> , пользователю доступны за<br>без использования GSM-связи.<br>Звонок будет осуществляться с подменного номера, испол<br>спелинение! | вонки из ткопк.рко,<br>пьзуя ваше интернет |
| > Звони с анонимного<br>номера                                                                              | Кулить                                                                     | Купить                                                         | Купить                                              | Совершить вызов можно из приложения или браузерной<br>Нужно только стабильное подключение к сети интернет. С<br>можно из любой точки мира.                             | версии TRONK.PRO<br>Осуществить звонок     |
| Автодозвон<br>Р Экономь время<br>Р. Обиеви берикловии                                                       | Автодозвон SIP 5                                                           | Автодозвон SIP 20                                              |                                                     | Минуты списываются с момента начала разговора.<br>Ожидание во время дозвона - не является расходом мину.                                                               | τ                                          |
| <ul> <li>Соледи своляровки</li> <li>Дозванивайся первым</li> </ul>                                          | 1000 P                                                                     | 10000 P                                                        |                                                     | Приобретая <b>1000 минут разговоров</b> , получаете выгоду в 6<br>покупкой 100 минут звонков                                                                           | 00 рублей перед                            |
|                                                                                                    | 5 попыток (в рамках одного<br>вызова)<br>На 30 дней                        | 20 попыток (в рамках одного<br>вызова)<br>На 30 дней           |                                                     | Итог<br>Minager SIR 1000                                                                                                    | 3400 B                                     |
|                                                                                                    | Кулить                                                                     | Купить                                                         |                                                     | Итог                                                                                                    | 3400 P                                     |
|                                                                                                    | -9.0010                                                                    |                                                                | 2                                                   | Оформить                                                                                                    |                                            |

Ознакомиться с условиями тарифа можно кликнув на иконку () (1) напротив каждого тарифа.

TRONK

Приобрести пакет можно из описания тарифа нажав кнопку «Оформить» (2)

| Оплата                                                                                                    |                                                                                                    |                                                                                                    |                                                                     |                                                                         |
|----------------------------------------------------------------------------------------------------|----------------------------------------------------------------------------------------------------|----------------------------------------------------------------------------------------------------|---------------------------------------------------------------------|-------------------------------------------------------------------------|
| подписки отчеты                                                                                                    | подборы VIN <u>звонки</u> пром                                                                               | окод для юридических лиц                                                                              |                                                                     |                                                                         |
| Информация                                                                                                    | Защитите свой номер от блокировки.<br>"подменного номера", что избавляет с<br>Минуты не списываются в момент | Если вы позвоните на занятую линию боле<br>эт риска блокировки.<br>звонка! Минуты списываются ВО ВРЕМ | te 50 раз, autoru или Avito могут расценит<br>1 <b>Я разговора!</b> | ь ваш номер как подозрительный. SIP-звонок осуществляется через функцию |
| Пакеты звонков<br>SIP<br>> Заонн даже без<br>смартфона<br>> Заонн ка любой точки<br>мира<br>> Заонн ка любой точки<br>мира<br>> Заони с анонимного<br>номера | Минуты SIP 100 О<br>400 Р                                                                                    | Минуты SIP 300 О<br>1100 Р<br>Кулить                                                                  | Минуты SIP 1000<br>3400 Р<br>8)лить                                 | 3                                                                       |
| Автодозвон<br>-> Экономь время<br>-> Обходи блоккуровки<br>-> Дозванивайся первым                                                                            | Автодозвон SIP 5                                                                                             | Автодозвон SIP 20                                                                                     |                                                                     | Купить                                                                  |
|                                                                                                    | 5 полыток (в рамках одного<br>вызова)<br>На 30 дней<br>Кулить                                                | 20 попыток (в рамках одного<br>вызова)<br>На 30 дней<br>Кулить                                        |                                                                     |                                                                         |

Выберите необходимый пакет и нажмите «Купить» (3).

| TRONK                                      | AV<br>infoBot     |
|--------------------------------------------|-------------------|
| Оплата доступа для пользователя 79*****048 |                   |
| 300 минут                                  | <b>1100</b> ₽     |
| Описание тарифа 📎                          | 1100 <sub>P</sub> |
| Выберите способ оплаты                     |                   |
| Оплата через СБП Банковская карта          | -                 |
| () PAY                                     |                   |

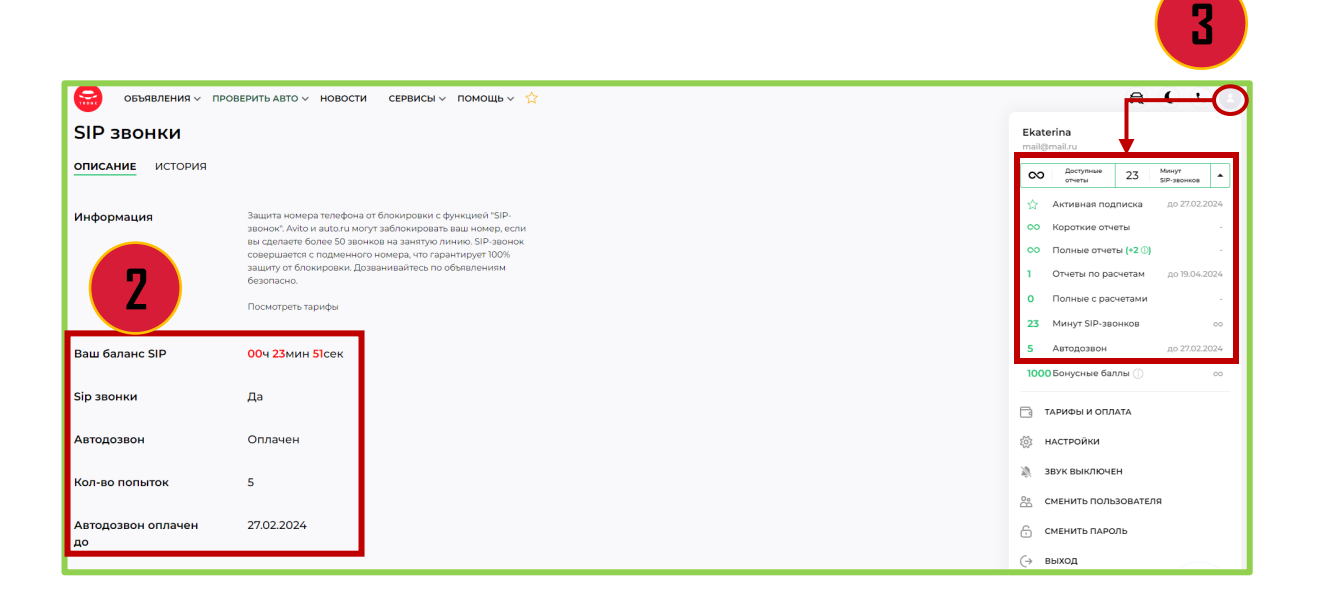

### Оплатите удобным способом (1).

- СБП
- Банковская карта
- Yandex.Pay

Количество доступных минут отображается на странице раздела «SIP звонки» (2) и в разделе личного кабинета (в правом верхнем углу нажмите на (3).

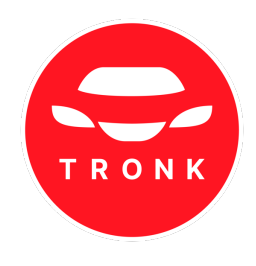

| объявления – про         | верить авто 🗸 новости сервисы 🗸 помощь 🗸 🏠                                                                                                    | O                                                                                                    |
|--------------------------|----------------------------------------------------------------------------------------------------|----------------------------------------------------------------------------------------------------|
| SIP звонки               |                                                                                                    | Ekaterina<br>mail@mail.ru                                                                                                    |
| ОПИСАНИЕ ИСТОРИЯ         |                                                                                                    | ОСТУПНЫЕ З Минут<br>отчеты ЗГР-звонков                                                                                                    |
| Информация               | Защита номера телефона от блокировки с функцией "SIP-<br>звонок". Анто и аutor и могут заблокировки с функцией "SIP-<br>вы сделаете более 50 звонков на занктую лично. SIP-звонок<br>совершается с подинного ножель, что грантирует 100%<br>защиту от блокировки. Дозванивайтесь по объявлениям<br>белоготреть тарифы | Актиана подли жа         до 27/02/2004           Короткие отчети         -           Полные отчети         -           Полные отчети         -           1         Отчеты по расказам           0         Полные с расказам           1         Отчеты по расказам           2         Минут SIP-звонное |
| Ваш баланс SIP           | 00ч 23мин 51сек                                                                                                    | 5 Автодозвон до 27.02.2024<br>1000 Бонусные балль () оо                                                                                                    |
| Sip звонки               | Да                                                                                                    | 🕞 ТАРИФЫ И ОПЛАТ                                                                                                    |
| Автодозвон               | Оплачен                                                                                                    | 🔯 настройки                                                                                                    |
| Кол-во попыток           | 5                                                                                                    | ЗВУК ВЫКЛЮЧЕН                                                                                                    |
| Автодозвон оплачен<br>до | 27.02.2024                                                                                                    | Сменить пользователя<br>С сменить пароль                                                                                                    |
|                          |                                                                                                    | (→ выход                                                                                                    |

После оплаты тарифа активируйте SIP звонки. Зайдите в личный кабинет (1) и перейдите в раздел «Настройки» (2).

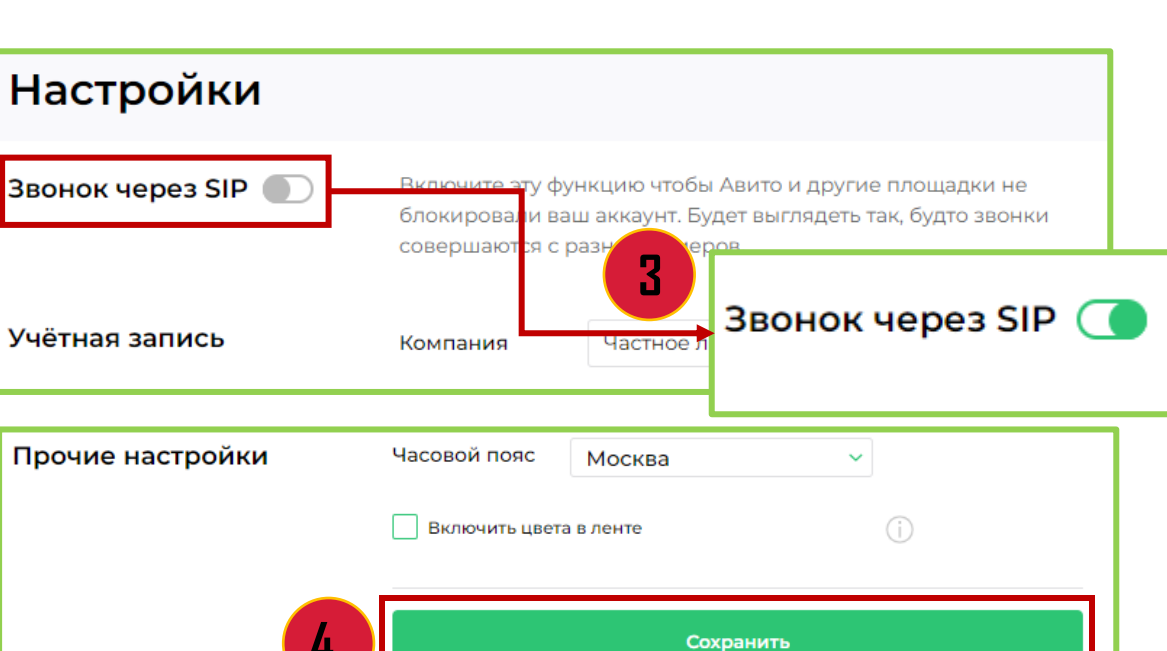

Переключите бегунок вправо, чтобы он стал зеленого цвета (3). Пролистайте до конца страницы и нажмите «Сохранить» (4).

TRONK

Вверху экрана появится надпись «Изменения успешно сохранены» (5).

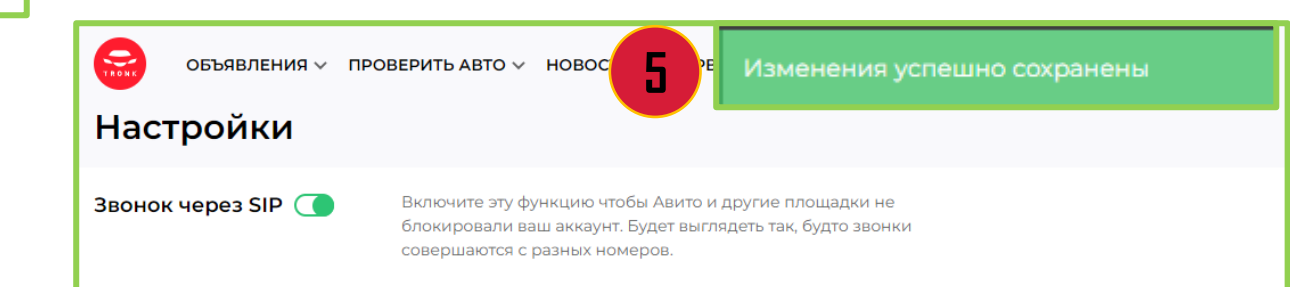

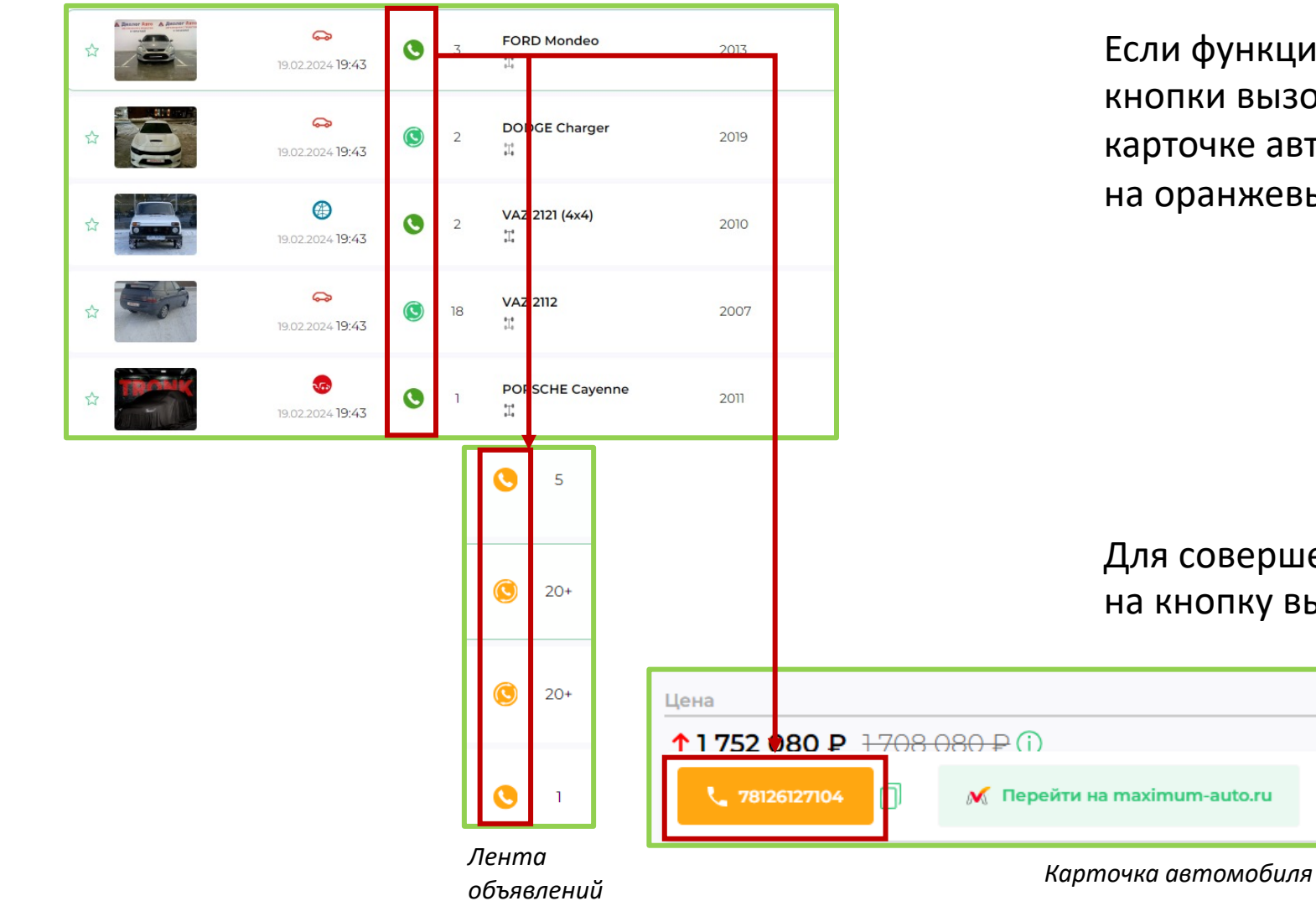

Если функция SIP-звонков подключена, цвет кнопки вызова в ленте объявлений и в карточке автомобиля изменится с зеленого на оранжевый.

Для совершения звонка нажмите на кнопку вызова.

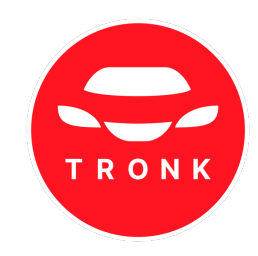

# 10.4 SIP звонки/Автодозвон

| <ul> <li>Дозванивайся первым</li> <li>10</li> </ul> |                                             |                                                      |          |
|-----------------------------------------------------|---------------------------------------------|------------------------------------------------------|----------|
|                                                     | 00₽                                         | 10000 ₽                                              |          |
| 5 по<br>выз<br>На                                   | опыток (в рамках одного<br>зова)<br>30 дней | 20 попыток (в рамках одного<br>вызова)<br>На 30 дней |          |
|                                                     | Купить                                      | Купить                                               | <u> </u> |

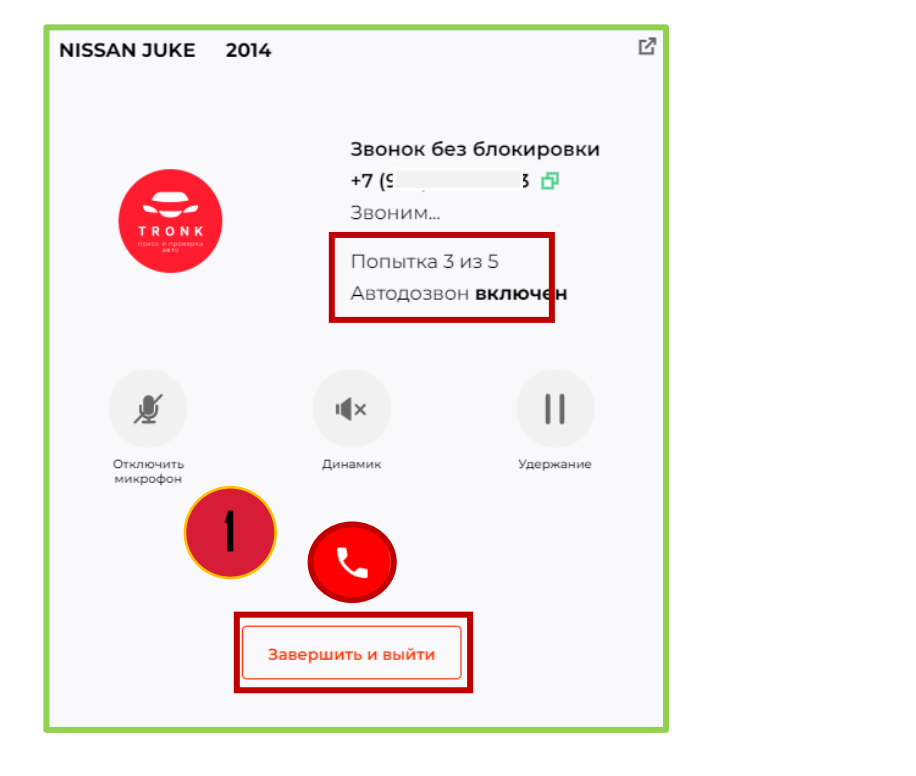

Опция «Автодозвон» позволяет системе самостоятельно дозваниваться до покупателя через занятую линию.

Число попыток в рамках одного звонка – 5 или 20 (зависит от выбранного тарифа), далее звонок завершается.

Каждая попытка осуществляется с нового «подменного номера» телефона.

После подключения SIP-звонков в «Настройках», при совершении звонка на экране отобразится:

- количество попыток (на примере «З из 5»);
- статус автодозвона.

Для отключения нажмите «Завершить и выйти».

Для повторного или нового звонка нажмите кнопку вызова (1).

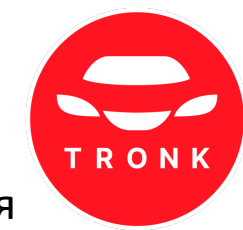

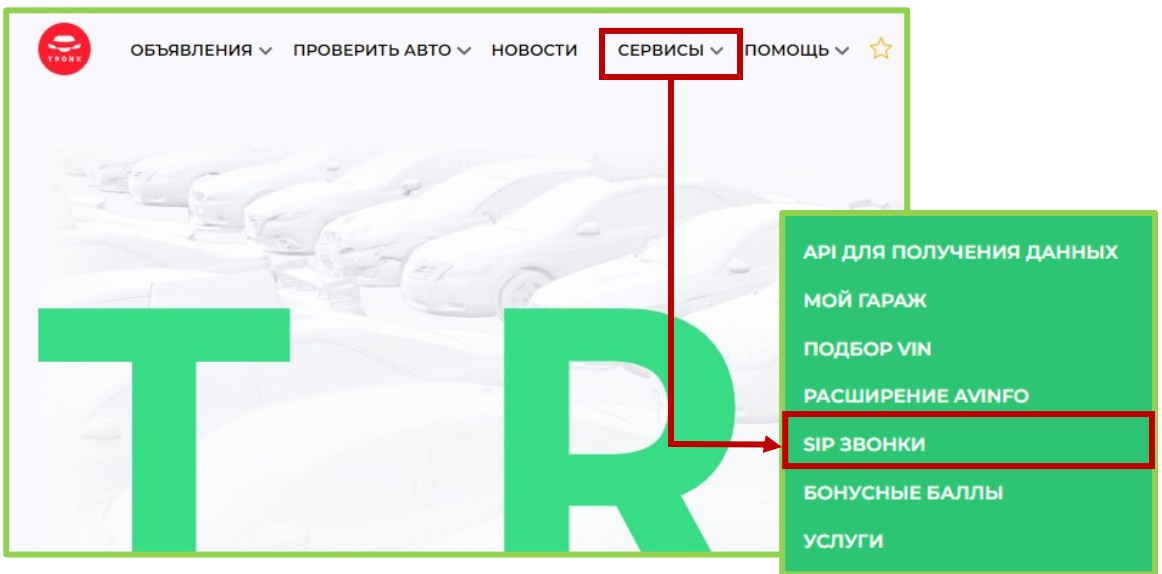

| объявления ∨ провери<br>SIP звонки<br>описание история<br>Информация 33<br>ав<br>со<br>аз<br>6 | ить авто ∨ новос<br>ащита номера телефс<br>вонок". Avito и auto.ru<br>ы сделаете более 50 з<br>овершается с подмен<br>ащиту от блокировки.<br>ieзопасно. | сти СЕРВИСЫ ~ ПОМОЩЬ ~ 🏠<br>на от блокировки с функцией "SIP-<br>могут заблокировать ваш номер, если<br>вонков на занятую линию. SIP-звонок<br>ного номера, что гарантирует 100%<br>Дозванивайтесь по объявлениям |                   | На стран<br>• дата;<br>• продо<br>• номер<br>• статус |
|------------------------------------------------------------------------------------------------|----------------------------------------------------------------------------------------------------|----------------------------------------------------------------------------------------------------|-------------------|-------------------------------------------------------|
| п                                                                                              | описан                                                                                                    | ие история                                                                                                    |                   |                                                       |
|                                                                                                | Дата                                                                                                    |                                                                                                    | Продолжительность | Номе                                                  |
| Ваш баланс SIP                                                                                 | 07.02.2024                                                                                                    | 22:59:41                                                                                                    | 01 мин. 09 сек.   | +796-                                                 |
| Sin anouvu                                                                                     | 07.02.2024                                                                                                    | 22:54:10                                                                                                    |                   | +796                                                  |
| зір звонки Д                                                                                   | 07.02.2024                                                                                                    | 22:54:01                                                                                                    |                   | +796                                                  |
| Автодозвон                                                                                     | 07.02.2024                                                                                                    | 05:11:12                                                                                                    |                   | +790.                                                 |
|                                                                                                | 07.02.2024                                                                                                    | 05:09:53                                                                                                    |                   | +7919                                                 |

Чтобы посмотреть историю звонков, наведите на раздел «Сервисы», кликните «SIP звонки».

### Перейдите во вкладку «История».

анице отобразится информация по звонкам:

Успешно

Не успешно Не успешно

Не успешно

Не успешно

- цолжительность;
- ер телефона;
- ус звонка.

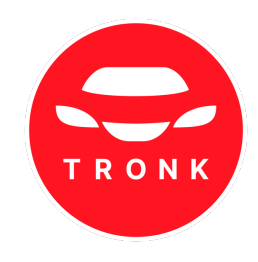

### 10.5 Бонусные баллы

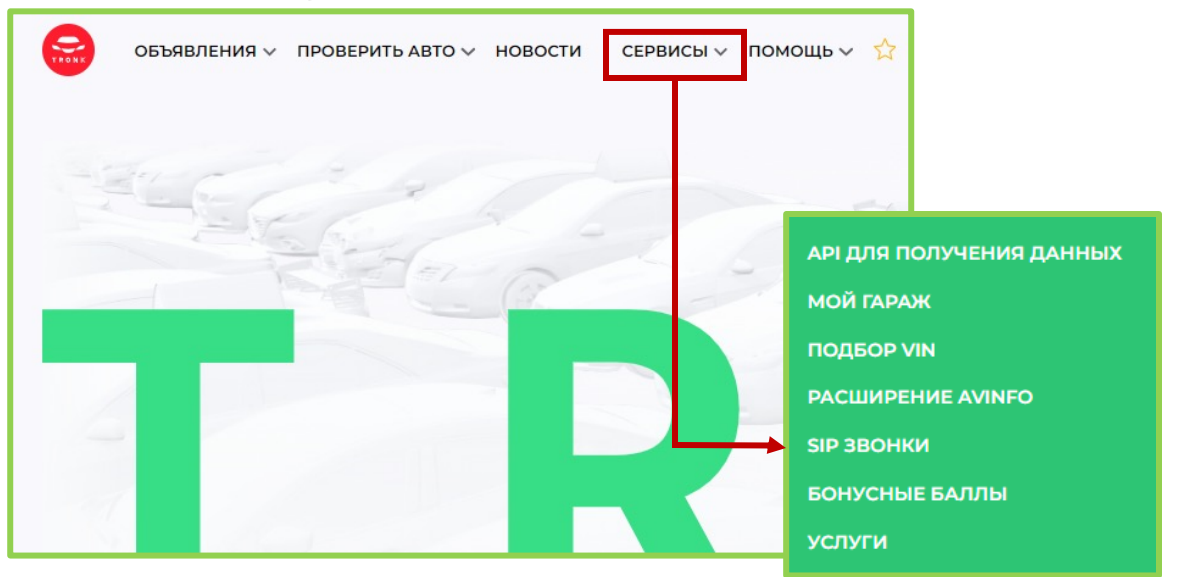

| Бонусные ба                    | ллы                                                                                                    |            |                     | ß                | C                | Ľ      |     |
|--------------------------------|----------------------------------------------------------------------------------------------------|------------|---------------------|------------------|------------------|--------|-----|
| Информация                     | Присылайте фото, зарабатывайте баллы и обменивайте их на<br>скидку для оплаты тарифа.<br>Баллы начисляются за каждое уникальное фото автомобиля с                          | Ekate      | erina               |                  |                  |        |     |
|                                | хорошо читаемым государственным номером. 1 фото = 1 балл.<br>Обменивайте баллы на скидку при оплате тарифа. Для обмена<br>на скидку у вас должно быть 250 или 1000 баллов. | <br>mail@  | mail.ru             | 1                |                  |        | _   |
|                                | Посмотреть тарифы                                                                                                    | $^{\circ}$ | Доступные<br>отчеты | 23               | Минут<br>SIP-зво | нков   | -   |
| Ваши баллы                     | 200 баллов                                                                                                    | ☆          | Активная под        | цписка           | до 2             | 7.02.2 | 024 |
|                                | 0 за отправку фотографий                                                                                                    | $\infty$   | Короткие отч        | еты              |                  |        |     |
|                                | О за рекомендации сервиса<br>100 за указание телефона                                                                                                    | 00         | Полные отче         | ты <b>(+2</b> ①) |                  |        |     |
|                                | Бонусные баллы можно тратить на оплату тарифов, на подбор VIN и другие услуги сайта.                                                                                       | 1          | Отчеты по ра        | счетам           | до 1             | 9.04.2 | 024 |
|                                |                                                                                                    | 0          | Полные с рас        | четами           |                  |        |     |
| За что можно<br>получить баллы | <ol> <li>За отправку уникальных фотографий автомобиля с четко<br/>читаемым изображением государственного<br/>регистрационного знака</li> </ol>                             | 7          | Минут SIP-зв        | онков            |                  |        | 0   |
|                                | <ol> <li>За рекомендацию нашего сервиса новым пользователям</li> <li>За указание телефона</li> </ol>                                                                       | L          | Автодозвон          | Ļ                | до 2             | 7.02.2 | 024 |
|                                | Все указанные выше действия вы можете осуществлять через<br>нашего бота: https://avcick.ru/v/AVinfoBot                                                                     | 750        | Бонусные ба         | ллы 🕕            |                  |        | 0   |

На сайте можно обменять баллы на скидку при оплате подписки на 30 дней

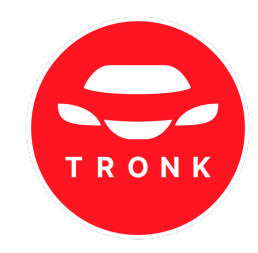

- **10%** за 250 баллов
- 30% за 1000 баллов

Баллы начисляются за каждое уникальное фото автомобиля с хорошо читаемым государственным номером. 1 фото = 1 балл. Для обмена на скидку у вас должно быть 250 или 1000 баллов.

Количество балов можно посмотреть на странице раздела (1) или в профиле (2).

### 10.5 Бонусные баллы

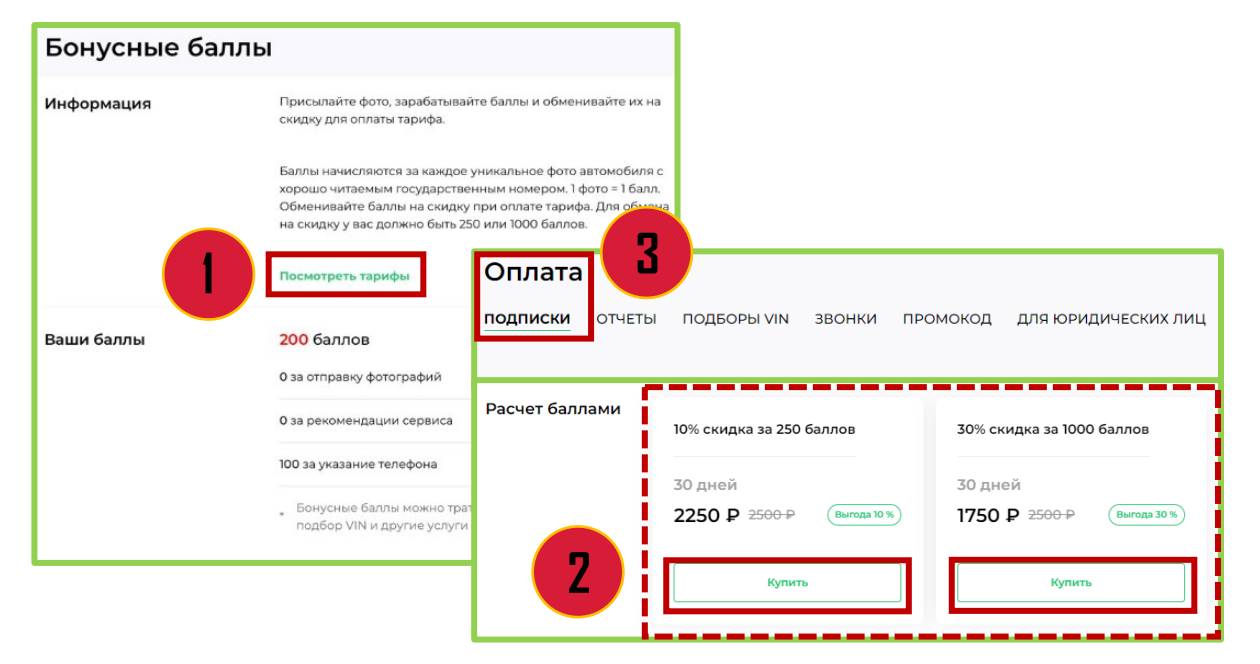

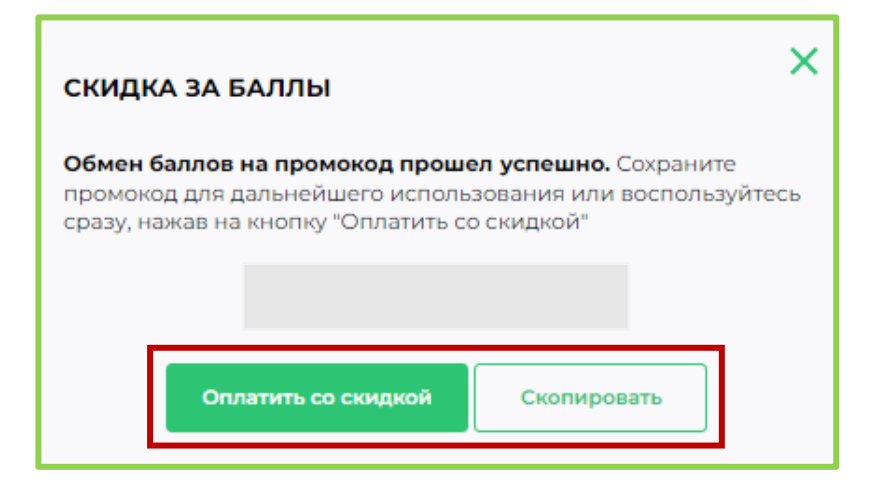

### Нажмите «Посмотреть тарифы» (1).

TRONK

В открывшемся разделе внизу страницы выберите нужную скидку и нажмите «Купить» (2).

Обменять баллы можно в разделе «Оплата -Подписки»(3), пролистав страницу вниз до «Расчет баллами».

Код можно использовать сразу или сохранить для дальнейшего использования.

Важно: Код отображается один раз!

### 10.6 Услуги - Эвакуатор

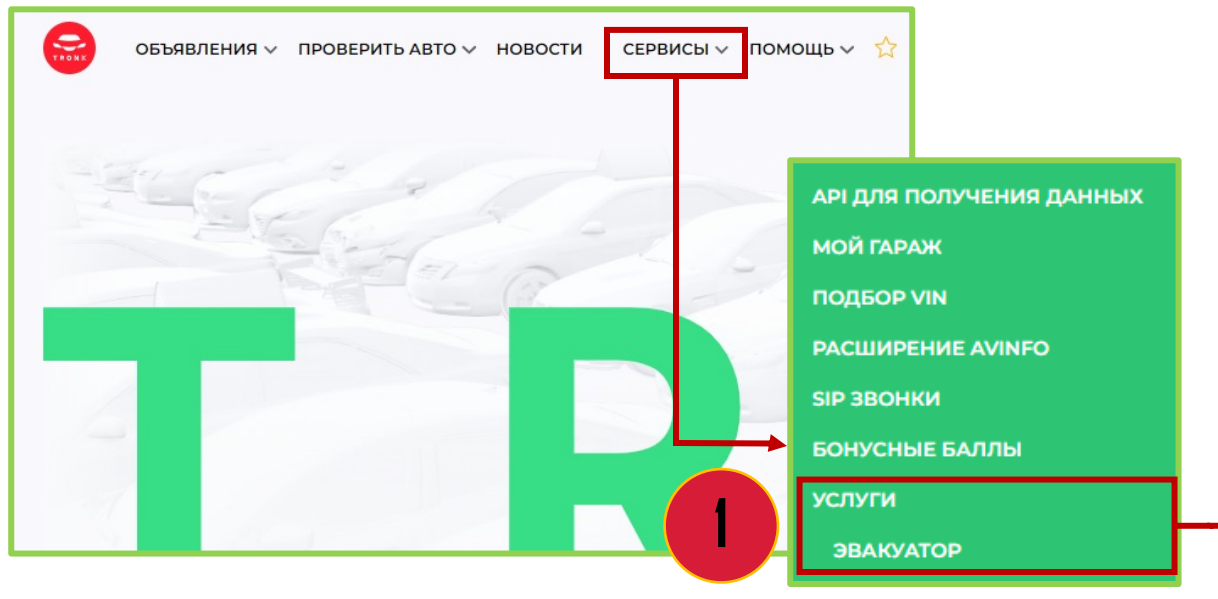

Для вызова эвакуатора зайдите в раздел «Сервисы» - «Услуги – Эвакуатор» (1).

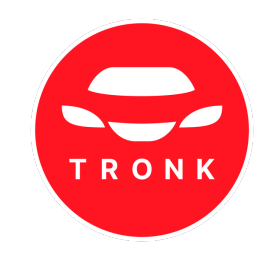

# Укажите все данные (2) и нажмите «Продолжить».

| Откуда<br>Что перевозим?                                                       |                            |                                          |            | Куда                  |             |                          |      |
|--------------------------------------------------------------------------------|----------------------------|------------------------------------------|------------|-----------------------|-------------|--------------------------|------|
| Автомобили, мототехника, ко<br>Блокировка колес<br>Не могут свободно вращаться | им. транспорт, профтехника | , прочее                                 |            |                       |             |                          | 0 0  |
| Эконом<br>от 900 Р                                                             | ©<br>© 15 м                | С. С. С. С. С. С. С. С. С. С. С. С. С. С | О<br>© 5 м | Сдвижная<br>от 1900 Р | ©<br>© 15 м | Манипулятор<br>от 5100 Р | Q 15 |
| Комментарий                                                                    |                            |                                          |            |                       |             |                          |      |
|                                                                                |                            |                                          | Продо      | олжить                |             |                          |      |

| Авторизация                                   | × |
|-----------------------------------------------|---|
| зфон                                          |   |
| зжимая на кнопку, вы принимаете условня       |   |
| ользовательского соглашения                   |   |
| олитики конфиденциальности                    |   |
| оговор об оказания услуг транспортных средств |   |
|                                               | _ |
| Получить код                                  |   |

Введите номер телефона, примите условия и нажмите «Получить код». Код поступит на указанный номер.

Ожидайте звонка для уточнения данных.

### 11. Помощь

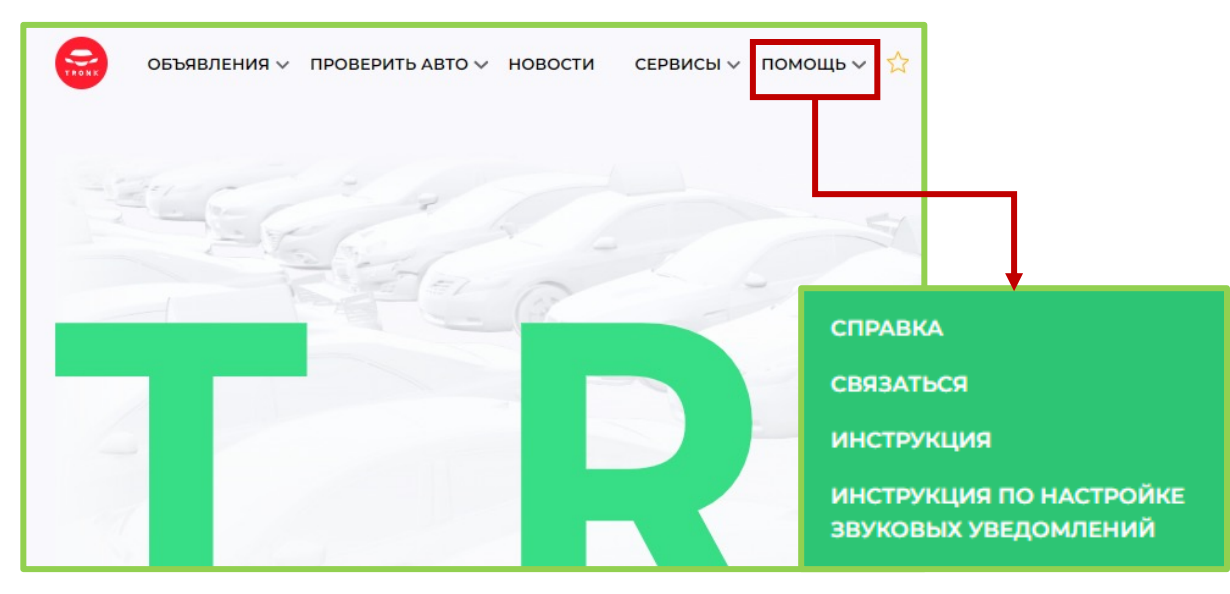

Она

В разделе «Помощь» можно:

- найти советы и полезные лайф-хаки;
- связаться с горячей линией.

### СПРАВКА

СВЯЗАТЬСЯ

инструкция

ИНСТРУКЦИЯ ПО НАСТРОЙКЕ ЗВУКОВЫХ УВЕДОМЛЕНИЙ

| конки интерфеиса                                                                                                    |            |                                                                                                    |                                                                                              |                                      |                                                                                                    |                                                          |                                                          |
|----------------------------------------------------------------------------------------------------|------------|----------------------------------------------------------------------------------------------------|----------------------------------------------------------------------------------------------|--------------------------------------|----------------------------------------------------------------------------------------------------|----------------------------------------------------------|----------------------------------------------------------|
| Звонки и номера                                                                                                    |            | Информация об а                                                                                      | вто                                                                                          |                                      | Объявление и цена                                                                                                    |                                                          |                                                          |
| Позвонить продавцу на номер                                                                                                    | 0          | Количество владелы                                                                                   | цев                                                                                          | +                                    | Цена была повышена                                                                                                    | Ť                                                        |                                                          |
| Позвонить без блокировок через SIP                                                                                                    | 0          | Тип кузова                                                                                           |                                                                                              | -                                    | Цена была снижена                                                                                                    | 4                                                        |                                                          |
|                                                                                                    |            | Битый автомобиль                                                                                     |                                                                                              | <b>6</b> 6                           | Ниже рынка                                                                                                    | -50,000<br>Histor pur-toi                                |                                                          |
|                                                                                                    |            | Тип привода                                                                                          |                                                                                              | 11                                   | Выше рынка                                                                                                    | *50.050<br>Durane pravoce                                |                                                          |
|                                                                                                    |            | Наличие недостатко                                                                                   | •                                                                                            | •                                    | Добавить в избранное                                                                                                    | ☆                                                        |                                                          |
|                                                                                                    |            | Продает собственни                                                                                   | к                                                                                            | 0                                    |                                                                                                    |                                                          |                                                          |
|                                                                                                    |            | Индекс цены                                                                                          |                                                                                              | 000                                  |                                                                                                    |                                                          |                                                          |
| остояния объявлений для польз                                                                                                    | ователей с | подпиской:                                                                                           |                                                                                              |                                      |                                                                                                    |                                                          |                                                          |
| остояния объявлений для польз<br>Стандартный вид объявления                                                                                                    | ователей с | подпиской:                                                                                           | Kia Rio, 1.6 MT                                                                              | 2012                                 | 500 000 P 14, MT, Services 113                                                                                               | 000 ar 3 <b>486 11711</b>                                | <u>H 178</u> ) ×                                         |
| остояния объявлений для польз<br>Стандручий изд объявление<br>Свенее объявление, Видатение в первую<br>интур того публикации, Маки                                                              | ователей с | подпиской:<br>Кольторания<br>Кольторания                                                             | Kia Rio, 1.6 MT                                                                              | 2012                                 | 500 000 P 14, MT, Sensier 113<br>500 000 P 14, MT, Sensier 113                                                               | 000~ 3 🛲 [H73]A                                          | H <u>176</u> ) M                                         |
| стояния объявлений для польз<br>Сандартный анд объядение<br>Сандартный анд объядение<br>мотур толос публикание. Маказа<br>имогру толос публикание. Маказа<br>объядение сандерайная              | ователей с | подпиской:<br>С С С С С С С С С С С С С С С С С С С                                                  | Kia Bio, 1.6 MT<br>20<br>Kia Bio, 1.6 MT<br>20<br>Kia Bio, 1.6 MT                            | 2012<br>2012<br>2012                 | 500 000 P 14, M1, Genuerer 10<br>500 000 P 14, M1, Genuerer 10<br>500 000 P 14, M1, Genuerer 10                              | 000 3 ees 18733A<br>000 3 ees 18733A<br>000 3 ees 18733A | <u>H175</u> )                                            |
| остояния объявлений для пользо<br>Спадартный алд объектона<br>Смеще рабонатоно, Въдатонога агрерога<br>отностита и настрайка.<br>Объектоние, с понаконома дать. Макто<br>анностита и настрайка. | ователей с | подпиской:<br>С.С. 2023 Набо<br>Коск 2023 Набо<br>Коск 2023 Набо<br>Коск 2023 Набо<br>Коск 2023 Набо | Kia Bio, 16 MT<br>Kia Bio, 16 MT<br>Kia Bio, 16 MT<br>Kia Bio, 16 MT<br>22<br>Kia Bio, 16 MT | 2012<br>2012<br>2012<br>2012<br>2012 | 500 000 P 14, MT, decuser 10<br>500 000 P 14, MT, decuser 10<br>500 000 P 14, MT, decuser 10<br>500 000 P 14, MT, decuser 10 | 000 3 @@ [N7]1A<br>000 3 @@ [N7]1A<br>000 3 @@ [N7]1A    | H <u>175</u> ) M<br>H <u>175</u> ) M<br>H <u>175</u> ) M |

В разделе «Справка» можно ознакомиться с советами по работе с сервисом и часто задаваемыми вопросами, а также посмотреть описание интерфейса.

![](_page_46_Picture_11.jpeg)

### 11. Помощь

![](_page_47_Figure_1.jpeg)

В разделе «Связаться» можно написать в службу поддержки (1);

В разделе «Контакты» (2) указан бесплатный телефон для связи со службой поддержки, а также ссылки на сообщества в социальных сетях.

Для того чтобы написать в поддержку, нажмите на в правом нижнем углу. В открывшемся окне укажите свой номер телефона и нажмите «Отправить». Напишите свой вопрос.

ЛИНИЯ TRON

Сообщите ваш ном телефона

Отправит

![](_page_47_Picture_5.jpeg)

![](_page_48_Figure_1.jpeg)

| Оплата                                                                                                    |                        |                                                                                                    |                                                                                                    |                                    |
|----------------------------------------------------------------------------------------------------|------------------------|----------------------------------------------------------------------------------------------------|----------------------------------------------------------------------------------------------------|------------------------------------|
|                                                                                                    |                        |                                                                                                    | ОПЛАТИТЬ 1250Р НА 7 ДНЕЙ - 1250 Р                                                                                                    | <u>^</u>                           |
| одписки отчеты                                                                                                    | подборы VIN ЗВОНКИ ПРО | омокод для юридических лиц                                                                          | Информация                                                                                                    |                                    |
|                                                                                                    |                        |                                                                                                    | Тариф представляет собой комплексный набор инструментов для<br>профессионального или частного поиска автомобиля, его проверки и п<br>Каждый инструмент реализован отдельно, для удобства пользователей.                                                                                                    | родавца.                           |
| Информация<br>При подключении любой подписки вам станут доступны:<br>> безлимитный доступ к самой быстрой в стране ленте объевлений по<br>> автомобильные отчеты в TRONK и телеграм-боте AVInfoBot |                        | иски вам станут доступны:<br>строй в стране ленте объявлений по продаж<br>и телеграм-боте AVinfoBot | В тарифе "Подписса на 7 дний", доступно 3 инструмента.<br>Изгранова Подписса на 7 дний", доступно 3 инструмента.<br>Изгратова Полики Алектато собрав обнавание со всех возможных рекурь<br>Настроме илизира Алектато собрав Подвадшее и Облаванието на есе<br>Списко пластации в враматела авточатический обнаването намежна 3 о<br>Волочайто у ведоновния" когда просмотрите все предложниме е врама<br>ПОЛКК РАО современта все о визода нового предложними черер дой-<br>раторичения.<br>Поктора Оста Алибово для заказа отнета по автомобито и продвацу. | сов.<br>досок.<br>екунды.<br>нты,  |
| Полянски                                                                                                    |                        |                                                                                                    | полная история автомовиля по по госномеру, чти или номеру кузова.<br>Проверка продавца по номеру — тефона.                                                                                                    |                                    |
| подписки                                                                                                    | Подписка на 1 день 🕕   | Подписка на 7 дней                                                                                  | Расширение для ораузера Google Chrome. Быстрая первичная оценка<br>объявления.<br>Подтягивает дополнительную информацию внутри объявления. Работа<br>всех досках объявлений.                                                                                                    | ет на                              |
|                                                                                                    | 1 день                 | 7 дней                                                                                              | Все 3 инструмента доступны на весь срок действия подписки.                                                                                                    |                                    |
|                                                                                                    | 750 ₽                  | 1250 ₽                                                                                              | Итог                                                                                                    | 1250 P                             |
|                                                                                                    |                        |                                                                                                    | Vtor                                                                                                    | 1250 P Tax                         |
|                                                                                                    |                        |                                                                                                    | Оформить                                                                                                    | ации отчета                        |
|                                                                                                    |                        |                                                                                                    | Приорите                                                                                                    | падельцу)<br>тность                |
|                                                                                                    |                        |                                                                                                    | <ul> <li>ЗОО мину<br/>(Мимотел</li> </ul>                                                                                                    | азговоров по тарифу)               |
| i                                                                                                    |                        |                                                                                                    | <ul> <li>Блодбора<br/>(Поиск по</li> </ul>                                                                                                    | р <b>в VIN</b><br>хожих VIN-кодов) |
|                                                                                                    |                        |                                                                                                    | 5 автодоз<br>(В рамках                                                                                                    | вонов<br>каждого звонка)           |
|                                                                                                    |                        |                                                                                                    | Расшире<br>(Доп. инф<br>объявлени                                                                                                    | ие CHROME<br>ормация внутри<br>ия) |
|                                                                                                    | Купить                 | Купить                                                                                              | Кулить                                                                                                    | Купить                             |

Для продления доступа нажмите в правом верхнем углу и выберите раздел «Тарифы и оплата».

Подписка на агрегатор включает пакет SIP звонков и подборы VIN:

- 1 месяц 30 мин. SIP и 1 подбор VIN;
- З месяцев 90 мин. SIP и 3 подбора VIN;
- 6 месяцев 180 мин. SIP и 6 подборов VIN;
- 12 месяцев (360) 360 мин. SIP и 12 подборов VIN.

Нажмите на 🕕 справа от тарифа, чтобы ознакомиться с условиями.

![](_page_48_Picture_10.jpeg)

| оплата<br>подписки отчеты  | ПОДБОРЫ VIN ЗВОНКИ ПРОМ                                                                                                    | ОКОД ДЛЯ ЮРИДИЧЕСКИХ ЛИЦ                  |                                           |                                                                                                    |  |  |  |  |  |
|----------------------------|----------------------------------------------------------------------------------------------------|-------------------------------------------|-------------------------------------------|----------------------------------------------------------------------------------------------------|--|--|--|--|--|
| Информация                 |                                                                                                    |                                           |                                           |                                                                                                    |  |  |  |  |  |
|                            | При подлочении любой подполни ван станут доступнис<br>о бодописница доступ какой всерора на при общателном по продаже авто с пробегом — ТВСИХ;<br>о автомобилина стили в ПСИХ и телеграни боте Айлебод. |                                           |                                           |                                                                                                    |  |  |  |  |  |
| Подписки                   | Педписка на 1 день О                                                                                                    | Педписка на 7 дней<br>7 дней<br>1250 Р    | Педписка на 30 динй<br>30 диней<br>2500 Р | 30' - ece exnovement ()<br>30 gauge ()<br>34 gauge ()<br>34 gau |  |  |  |  |  |
| ſ                          | Купить                                                                                                    | Купиль                                    | Кулить                                    | обычерскым)<br>Культь                                                                                                    |  |  |  |  |  |
| Дополнительные<br>подписки | Подлиска на 90 дней 🕕                                                                                                    | Подписка на 180 дней 🕕                    | Подписка на 360 дней 🛛                    | Подбор VIN 1                                                                                                    |  |  |  |  |  |
|                            | 90 дней<br>6500 Р 7500-Р (Выгода 14 %)                                                                                                    | 180 дней<br>12000 Р 15666-р (Выгода 20 К) | 360 дней<br>20000 ₽ 30000 ₽ (Филае № %)   | 1000 P                                                                                                    |  |  |  |  |  |
| F                          | Купить                                                                                                    | Купить                                    | Культь                                    | Кулить                                                                                                    |  |  |  |  |  |

![](_page_49_Figure_2.jpeg)

- Неограниченный доступ к ленте новых объявлений в TRONK.PRO
- Мобильное приложение TRONK для Android или iOS
- Расширение для Google Chrome без ограничений по количеству просмотров
- Полный доступ к Telegram-боту AVinfoBot для получения уведомлений о новых объявлениях и для проверки автомобиля по номеру или VIN
- 3 подбора VIN

### Описание тарифа \land —

Тариф представляет собой комплексный набор инструментов для профессионального или частного поиска автомобиля, его проверк Каждый инструмент реализован отдельно, для удобства пользователе.

В тарифе "Подписка на 90 дней", доступно 3 инструмента:

 Arperatop TRONK.PRO для сбора объявления со всех возможных ресурсов. Настроив фильтры, агрегатор соберет подходящие объявления со всех досок. Список подходящих вариантов автоматический обновляется каждые 3 секунды.

Включайте "уведомления" когда просмотрите все предложенные варианты, TRONK.PRO оповестит вас о выходе нового предложения через pushуведомление.

- Телеграм бот AVinfoBot для заказа отчета по автомобилю и продавцу.
   Полная история автомобиля по по госномеру, VIN или номеру кузова.
   Проверка продавца по номеру телефона.
- Расширение для браузера Google Chrome. Быстрая первичная оценка объявления.
   Подтятивает дополнительную информацию внутри объявления. Работает на всех досках объявлений.
   Все 3 инстоумента доступны на весь срок действия подписки.

Оплатите удобным способом (1). В открывшемся окне можно ознакомиться с описанием тарифа и набором опций (2).

![](_page_49_Picture_16.jpeg)

Подписка на агрегатор включает пакет SIP звонков и подборы VIN:

• 1 месяц – 30 мин. SIP и 1 подбор VIN;

Выберите тариф и нажмите «Купить».

- З месяцев 90 мин. SIP и 3 подбора VIN;
- 6 месяцев 180 мин. SIP и 6 подборов VIN;
- 12 месяцев (360) 360 мин. SIP и 12 подборов VIN.

| Оплата                       |                            |                            |                             |
|------------------------------|----------------------------|----------------------------|-----------------------------|
| подписки <mark>отчеты</mark> | подборы VIN ЗВОНКИ ПРОМО   | код для юридических лиц    |                             |
|                              |                            |                            |                             |
| Короткие отчеты              | Короткий отчет AVinfo 1    |                            |                             |
|                              | 20 P 40-P (Burraga 50 %)   |                            |                             |
|                              | Купить                     |                            |                             |
|                              |                            |                            |                             |
| Полные отчеты                | Полный отчет AVinfo 1 💮    | Полный отчет AVinfo 5      | Полный отчет AVinfo 30      |
|                              | 150 P                      | 500 P 750-P (Buroga 34 %)  | 2500 P 4500-P (Buroga 45 %) |
|                              | Купить                     | Купить                     | Купить                      |
|                              |                            |                            |                             |
| Отчеты по<br>расчетам        | Отчет по расчетам AVinfo 1 | Отчет по расчетам AVinfo 5 |                             |
|                              | 80 P                       | 350 P 400-P (Buroga 13 %)  |                             |
|                              | Купить                     | Купить                     |                             |

![](_page_50_Figure_2.jpeg)

В разделе «Тарифы» можно:

- оплатить отчет;
- оплатить пакет подборов VIN;
- оплатить SIP -звонки;
- активировать промокоды;
- получить информацию для юридических лиц.

Для приобретения отчетов зайдите во вкладку «Отчеты», выберите интересующий и нажмите «Купить».

Для активации промокода перейдите в раздел «Промокод» (1).

Введите промокод и нажмите «Отправить» (2).

![](_page_50_Picture_12.jpeg)

| промокод            | × | Оплата доступа для пользователя 79*****048<br>Подписка на 30 дней (-10%) 2250                      |                                                               |  |  |  |
|---------------------|---|----------------------------------------------------------------------------------------------------|---------------------------------------------------------------|--|--|--|
| Промокод принят     |   |                                                                                                    |                                                               |  |  |  |
| Оплатить со скидкой |   | Итого                                                                                              | 2250p                                                         |  |  |  |
|                     |   | Выберите спосо                                                                                     | б оплаты                                                      |  |  |  |
|                     |   | Оплата через СБП 💦 Е                                                                               | Банковская карта                                              |  |  |  |
|                     |   | 🕢 PAY                                                                                              |                                                               |  |  |  |
|                     |   | В тариф входят \land                                                                               |                                                               |  |  |  |
|                     |   | <ul> <li>Неограниченный доступ к ленте новых</li> <li>Мобильное придожение TDONK для Ак</li> </ul> | к объявлений в TRONK.PRO                                      |  |  |  |
|                     |   | <ul> <li>Расширение для Google Chrome без ог<br/>просмотров</li> </ul>                             | раничений по количеству                                       |  |  |  |
|                     |   | <ul> <li>Полный доступ к Telegram-боту AVinfol<br/>о новых объявлениях и для проверки а</li> </ul> | Воt для получения уведомлений<br>автомобиля по номеру или VIN |  |  |  |
|                     |   | • 1 подбор VIN                                                                                     | is concerning to the monepy with the                          |  |  |  |

Нажмите «Оплатить со скидкой» и выберите удобный способ оплаты.

![](_page_51_Picture_3.jpeg)

| Оплата   |        |                                                                                                    |                                                                               |                                          |                     |
|----------|--------|----------------------------------------------------------------------------------------------------|-------------------------------------------------------------------------------|------------------------------------------|---------------------|
| подписки | ОТЧЕТЫ | ПОДБОРЫ VIN                                                                                                   | звонки                                                                        | промокод                                 | для юридических лиц |
|          |        |                                                                                                    |                                                                               |                                          |                     |
| Информа  | ция    | По вопросам пр<br>> Доступа к сери<br>> Доступа к АРІ<br>> Доступа к АРІ<br>> Доступа к АРІ<br>обращайтесь по | иобретения:<br>вису<br>ленты объявл<br>отчетов<br>составных ча<br>электронной | пений<br>стей отчета<br>й почте b2b@tron | k.pro               |

По вопросам приобретения пакетов для юридических лиц обращайтесь по Email b2b@tronk.pro или TG @b2b\_tronk

# 13. Настройки

![](_page_52_Picture_1.jpeg)

### В разделе «Настройки» можно:

- указать или изменить личные данные;
- установить способ получения уведомлений;
- подключить SIP звонки;
- настроить варианты открытия объявлений;
- выбрать часовой пояс.

Если у вас подключен пакет SIP-звонков, то здесь можно настроить данную функцию.

Для этого переключите бегунок вправо, чтобы он стал зеленого цвета (1) и нажмите «Сохранить» (2).

![](_page_52_Picture_10.jpeg)

### 13.1 Настройка уведомлений

![](_page_53_Figure_1.jpeg)

![](_page_53_Picture_2.jpeg)

Выберите способ получения уведомлений (1). При выборе вариантов «Telegram ID» или «Email» необходимо указать данные.

### Для этого:

- нажмите на 🙎
- введите данные в строке.

# После редактирования данных нажмите «Сохранить» (2).

Push уведомления доступны только в мобильной версии.

Выберите вариант просмотра автомобиля из ленты объявлений (3). Нажмите «Сохранить» (4).

![](_page_53_Picture_10.jpeg)

### 14. Настройка звуковых уведомлений

![](_page_54_Figure_1.jpeg)

Для включения звуковых оповещений на сайте нажмите на строку «Звук выключен».

![](_page_54_Picture_4.jpeg)

При возникновении проблем со звуком в браузерах перейдите в раздел «Помощь» -«Инструкции по настройке звуковых уведомлений» (1).

Выберите свой браузер и выполните шаги по настройке звуковых уведомлений (2).

![](_page_55_Picture_0.jpeg)

### В личном кабинете можно:

- сменить пользователя;
- сменить пароль;
- выйти из аккаунта.

Чтобы оценить сайт, нажмите на 🕁

![](_page_55_Picture_6.jpeg)

![](_page_56_Picture_0.jpeg)

### 15. Контакты

Emailinfo@tronk.proГорячая линия8 (800) 200 07 48

![](_page_56_Picture_3.jpeg)

|                                          | ОБЪЯВ                                                               | ЛЕНИЯ  | ИСТОРИЯ КЛИКОВ ИЗБРАННО                             | СЕРВИСЫ      | ∽ СПРА     | BKA |      |             |      |        | <b>150</b> БАЛ.             | пов профиль                                        |            |
|------------------------------------------|---------------------------------------------------------------------|--------|-----------------------------------------------------|--------------|------------|-----|------|-------------|------|--------|-----------------------------|----------------------------------------------------|------------|
|                                          | ВСЕ ОБЪЯВЛЕ                                                         | ния мо | ОИ ПОДБОРКИ ОБЪЯВЛЕНИЙ                              |              |            |     |      |             |      |        |                             |                                                    |            |
|                                          | Регионы                                                             |        | Цена                                                | Год выпуска  |            |     | Мощ  | ность, л.с. |      |        | Состояние                   |                                                    |            |
|                                          | Где ищем автомоби                                                   | ль …   | от Р – до Р                                         | OT           | - до       |     | от   |             | - до |        | С пробегом Новые            |                                                    |            |
|                                          | Bce                                                                 |        | Только ниже средней цены 🥡                          | Владельцев   | по ПТС     |     | Руль |             |      |        | Битые / небитые             |                                                    |            |
|                                          | Тип                                                                 |        | Показывать объявления, ()<br>в которых снизили цену | Неважно      | 1 2        | 3+  | Лю   | бой Ла      | звый | Правый | Небитые Битые               |                                                    |            |
|                                          |                                                                     | al 🗢 🖿 |                                                     | Пробег, км   | Пробег, км |     |      | бка         |      |        | Источники:                  |                                                    |            |
|                                          |                                                                     | _      |                                                     | от           | - до       |     | Люб  | бая         |      | ~      | Любые Дилеры                | Частники                                           |            |
| 150 БАЛЛ                                 | OB                                                                  | =      |                                                     | Без такси    | a (i)      |     | Тип  | гоплива     |      |        | 🗸 auto.ru 🕀                 |                                                    |            |
|                                          |                                                                     |        |                                                     | Тип кузова   |            |     | Люб  | бой         |      | ~      | 🖌 avito.ru 🕀                |                                                    |            |
| БЪЯВЛЕН                                  | ния мои под                                                         | цборки |                                                     | Выберите т   | ип кузова  | ~   |      |             |      |        | drom.ru 🕀                   |                                                    |            |
|                                          |                                                                     |        |                                                     | Bce          |            |     | При  | вод         |      |        | youla.ru                    |                                                    |            |
|                                          | Фильтр                                                              |        |                                                     |              |            |     | 1100 | 70M         |      |        | другие источника            |                                                    |            |
| 5 Fo<br>2015,<br>6≩ 1<br>8600<br>↑ 50    | ord Mondeo 1.6 MT<br>Москва<br>же рынка на 50.000<br>00.000 450-090 | C      | ить этот фильтр в подборках<br>ие 30 минут          |              |            |     |      |             |      |        | 🔲 Показывать ф              | <ul> <li>Скрыть фи</li> <li>Оказать лег</li> </ul> | льт<br>енд |
| Audi A4, 2.0 AT<br>2015, Санкт-Петербург | <b>di A4, 2.0 AT</b><br>, Санкт-Петербург                           |        | эл. Авто                                            | Год          | Пробег     | +   |      | 1 64        | ۵.   | vin 🎯  | Цена                        | Город                                              |            |
| Heen<br>↓ 40                             | е рынка на 50.000<br>00.000 450-000 🎍                               | 0      | 🔊 🔸 5 Ford Mondeo 1.6 MT                            | 2015         | 20.000     | 2   |      | 1 64        | ۵.   | vin 🕲  | <b>7 500.000</b><br>450.000 | Москва                                             |            |
| Лад<br>2015,<br>64                       | <b>ца Гранта, 1.2 МТ</b><br>, Москва<br>W                           | :      | 😑 Audi A4, 2.0 AT                                   | -50.000 2015 | 150.000    | 3   | ,    | X 63        | A .  | VIN O  | ≥ 1.000.000 ♦               | Санкт-Петербург                                    |            |
| ↑ 50                                     | 00.000 450-000                                                      |        |                                                     |              |            |     |      |             |      |        |                             |                                                    |            |
| 5 Fo<br>2015,                            | ord Mondeo 1.6 MT<br>, Санкт-Петербург                              | (**    |                                                     |              |            |     |      |             |      |        |                             |                                                    |            |
| HINN                                     | е рынка на 50.000                                                   |        |                                                     |              |            |     |      |             |      |        |                             |                                                    |            |